# Market Trials: Dispatch Service via the Graphical User Interface (GUI)

Sept 04, 2024

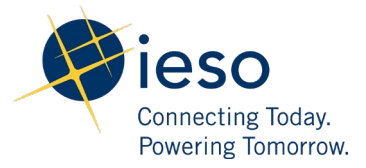

# Table of Contents

#### Introduction 3 **Test Cases** 4 DS\_TC01: Dispatch Instruction Viewer/Operator-Dispatch Instructions can be viewed on the New Dispatches tab 4 DS TC02: Dispatch Instruction Viewer/Operator-Dispatches are correctly displayed on All Dispatches tab 6 DS\_TC03: Dispatch Instruction Viewer/Operator-Commitments are correctly displayed on New/Active Commitments tab 9 DS\_TC04: Dispatch Instruction Viewer/Operator-Commitments are correctly displayed on All Dispatches tab 10 DS TC05: Dispatch Instruction Viewer/Operator-Validation of Effective Time, Sync Time, Alt Sync Time and MLP Time on All Dispatches tab 12 DS\_TC06: Dispatch Instruction Viewer/Operator-Event Log -Validation of Event Log messages 15 DS\_TC07: The Auto-accept new Dispatches and contracts and Auto-accept new commitments and de-commitments check box can be selected 24 DS TC08: The Auto-accept new Dispatches and contracts and Auto-accept new commitments and de-commitments check box can be deselected 26 DS\_TC09: Indicator - The AUTO-ACCEPTING indicator is correctly displayed when both Auto-Accept options are enabled. 27 DS\_TC10: New Dispatches - Dispatches (ENG, RESV, ORA) are Auto Accepted when either Autoaccept new Dispatches and contracts is selected or both Auto-Accept options are selected.29 DS TC-11: New Dispatches - Dispatches (ENG, RESV, ORA) are not Auto Accepted when either Auto-accept new Dispatches and contracts is deselected or both Auto-Accept options are deselected. 31 DS\_TC12: Alarms-The Audible Alarm plays when the alarm is turned on and new commitments are received 33 DS\_TC13: Alarms-The Audible Alarm does not play when the alarm is turned off and new commitments are received 34 DS TC14: Actioning Dispatches - New Dispatches can either be Accepted and/or Rejected 37 DS\_TC15: Actioning Commitments - New START/DECOM commitments can be Accepted and/or Rejected 41 DS TC16: Validation of Alt Sync Time for START Commitments 47 52 DS TC17: Validation of Hidden Messages for Commitments.

- DS\_TC18: New Commitments Commitments (START and DECOM) are Auto Accepted when either Auto-accept new commitments and de-commitments is selected or both Auto-Accept options are selected. 55
- DS\_TC19: New Commitments Commitments (START and DECOM) are not Auto Accepted when either Auto-accept new commitments and de-commitments is deselected or both Auto-Accept options are deselected 58

# **Additional Resources**

60

# **Preconditions:**

- 1. Access to https://gateway-sbx.ieso.ca/
- 2. Access to the IESO's Dispatch Service sandbox environment
- 3. User needs to be assigned to any of the following contact roles in Online IESO

-Dispatch Instruction Viewer

- -Dispatch Instruction Operator
- 4. Perform Connectivity Testing: DSTC01- Access Dispatch Service through IESO's Gateway

DSTC02- Access Dispatch Service through Application URL

5. The connectivity test cases for precondition 4 is located in: <u>https://www.ieso.ca/-</u> /media/Files/IESO/Document-Library/market-renewal/Market-Participant-Testing/Test-Cases-for-Connectivity-Testing.zip

# Introduction

This document outlines the test cases to be executed in Dispatch Service via the Graphical User Interface (GUI) as part of Market Trials Phase 3. The primary objective of Market Trials Phase 3 is to confirm that certain functions of the new Dispatch Service are working as intended.

Market Participants should submit any defects discovered during testing via qTest or in the Market Trials Issue Log Template. Doing so will contribute significantly to the overall improvement of the IESO tools. For more information about submitting defects via qTest, refer to the <u>Quick Take</u>: <u>Submission of Test Case Results and Defects in qTest</u> on the <u>Market Participant Testing</u> web page.

# Test Cases

DS\_TC01: Users with the Dispatch Instruction Viewer and Dispatch Instruction Operator roles can view dispatch instructions from the New Dispatches tab

| Step | User Action                                                      | Expected Result                                                                                                    |
|------|------------------------------------------------------------------|----------------------------------------------------------------------------------------------------|
| 1    | Click on the <b>New</b><br>Dispatches tab                        | New Dispatches tab is displayed.                                                                                                    |
|      |                                                                  | Connected to Dispatch Service<br>Last connection: 2024/80/15 08:04:18<br>All Dispatches X New Dispatches X New / Active Contracts X New / Active Commitments                                                                                            |
|      |                                                                  | Interval Time Remaining 12 0:35         Status       Action       Product       Resource       Amount       RMP       Responder       Sent +       Delivery Date       Hour Ending       Interval       Class       Obligation       ID       Remaining |
| 2    | Verify that the New Dispatches<br>table has the following column | New Dispatches table contains the noted column headers                                                                                                    |
|      | Status                                                           | Connected to Dispatch Service<br>Last connection: 2924/08/15 19:07:55 Logged in as: 1 Logged ≯ ♥ Options ♥ Help                                                                                                    |
|      | Action                                                           | III All Dispatches       ★ New Dispatches       ★ Active Dispatches       ★ New / Active Contracts       ★ New / Active Commitments                                                                                                    |
|      | Product                                                          | Interval Time Remaining 17 1:59                                                                                                    |
|      | Resource                                                         | Status Action Product Resource Amount RMP Responder Sent + Delivery Date Hour Ending Interval Class Obligation ID Remaining                                                                                                    |
|      | Amount                                                           |                                                                                                    |
|      | RMP                                                              |                                                                                                    |
|      | Responder                                                        |                                                                                                    |
|      | Sent                                                             |                                                                                                    |
|      | Delivery Date                                                    |                                                                                                    |
|      | Hour Ending                                                      |                                                                                                    |
|      | Interval                                                         |                                                                                                    |
|      | Class                                                            |                                                                                                    |
|      | Obligation                                                       |                                                                                                    |

# **Expected Result**

## ID Remaining

3 Verify if both the user roles, Dispatch Instruction Viewer and Dispatch Instruction Operator, are able to see the list of all the New Dispatches received every 5 minutes

|        | L                 |              |                  |                            |            |           |                      | Last connect  | ed to Dispatch Se<br>ion: 2024/08/23 | rvice<br>12:55:56 |       |            | IES<br>Logged in as: | D Dispatch<br>(Logout 🔶) |
|--------|-------------------|--------------|------------------|----------------------------|------------|-----------|----------------------|---------------|--------------------------------------|-------------------|-------|------------|----------------------|--------------------------|
|        |                   | All Dispatch | * New Dispatches | <ul> <li>Active</li> </ul> | e Dispatch | es 🖈 Nev  | w / Active Contracts | ☆ New / A     | tive Commitm                         | ents              |       |            |                      |                          |
| nterva | al Time Remaining | 11 4:35      |                  |                            |            |           |                      |               |                                      |                   |       |            |                      |                          |
| atus   | Action            | Product      | Resource         | Amount                     | RMP        | Responder | Sent *               | Delivery Date | Hour Ending                          | Interval          | Class | Obligation | ID                   | Remaining                |
| sw     | 🔵 Accept 💿 Rejec  | t RESV       |                  | 191.15 MW                  |            |           | 2024/08/23 12:55     | 2024/08/23    | 13                                   | 12                | 30R   |            | RD_R827703082341312G |                          |
| w      | O Accept O Rejec  | t RESV       |                  | 85.68 MW                   |            |           | 2024/08/23 12:55     | 2024/08/23    | 13                                   | 12                | 10N   |            | RD_R827698082341312G |                          |
| w      | Accept Rejec      | t RESV       |                  | 43.5 MW                    |            |           | 2024/08/23 12:55     | 2024/08/23    | 13                                   | 12                | 105   |            | RD_R827696082341312G |                          |
| w      | ⊖ Accept ⊖ Rejec  | t RESV       |                  | 8.91 MW                    |            |           | 2024/08/23 12:55     | 2024/08/23    | 13                                   | 12                | 30R   |            | RD_R827694882341312G |                          |
| w      | 🗌 Accept 🔅 Rejec  | t RESV       |                  | 4.52 MW                    |            |           | 2024/08/23 12:55     | 2024/08/23    | 13                                   | 12                | 10S   |            | RD_R827691082341312G |                          |
| w      | ⊖ Accept ⊖ Rejec  | t RESV       |                  | 50 MW                      |            |           | 2024/08/23 12:55     | 2024/08/23    | 13                                   | 12                | 30R   |            | RD_R827690882341312G |                          |
| w      | Accept Rejec      | t RESV       |                  | 3.92 MW                    |            |           | 2024/08/23 12:55     | 2024/08/23    | 13                                   | 12                | 10S   |            | RD_R827688082341312G |                          |
| w      | O Accept O Rejec  | t RESV       |                  | 6.88 MW                    |            |           | 2024/08/23 12:55     | 2024/08/23    | 13                                   | 12                | 30R   |            | RD_R827687082341312G |                          |
| w      | O Accept O Rejec  | t RESV       |                  | 19.47 MW                   |            |           | 2024/08/23 12:55     | 2024/08/23    | 13                                   | 12                | 10N   |            | RD_R827669882341312G |                          |
| w      | ⊖ Accept ⊖ Rejec  | t RESV       |                  | 7.94 MW                    |            |           | 2024/08/23 12:55     | 2024/08/23    | 13                                   | 12                | 10N   |            | RD_R827668882341312G |                          |
| w      | 🗌 Accept 🔅 Rejec  | t RESV       |                  | 86.27 MW                   |            |           | 2024/08/23 12:55     | 2024/08/23    | 13                                   | 12                | 10N   |            | RD_R827667082341312G |                          |
| w      | ⊖ Accept ⊖ Rejec  | t RESV       |                  | 13.63 MW                   |            |           | 2024/08/23 12:55     | 2024/08/23    | 13                                   | 12                | 10N   |            | RD_R827658082341312G |                          |
| w      | O Accept O Rejec  | t RESV       |                  | 6 MW                       |            |           | 2024/08/23 12:55     | 2024/08/23    | 13                                   | 12                | 10N   |            | RD_R827657082341312G |                          |
| ew.    | Accept O Rejec    | t RESV       |                  | 12.46 MW                   |            |           | 2024/08/23 12:55     | 2024/08/23    | 13                                   | 12                | 10N   |            | RD_R827656882341312G |                          |
| ew.    | O Accept O Rejec  | t RESV       |                  | 24.92 MW                   |            |           | 2024/08/23 12:55     | 2024/08/23    | 13                                   | 12                | 10S   |            | RD_R827654082341312G |                          |
| w      | ⊖ Accept ⊖ Rejec  | t RESV       |                  | 21.81 MW                   |            |           | 2024/08/23 12:55     | 2024/08/23    | 13                                   | 12                | 30R   |            | RD_R827652082341312G |                          |
| ew     | Accept Rejec      | t RESV       |                  | 26.73 MW                   |            |           | 2024/08/23 12:55     | 2024/08/23    | 13                                   | 12                | 105   |            | RD_R827650082341312G |                          |

#### The list of all the New Dispatches received are seen every 5 minutes

# DS\_TC02: Users with the Dispatch Instruction Viewer and Operator roles can verify that dispatches are correctly displayed on the All Dispatches tab

| Step | User Action                                                                                   | Expected Result                                                                                                    |
|------|-----------------------------------------------------------------------------------------------|----------------------------------------------------------------------------------------------------|
| 1    | Click on the <b>All Dispatches</b> tab.                                                       | The <b>All Dispatches</b> tab is displayed.                                                                                                    |
|      |                                                                                               | Connected to Dispatch Service<br>Last connection: 26/24/69/15 69:26:56<br>Logged in as: Logged in as: Log |
| 2    | Filter the table for Product =<br>RESV. Do this by clicking the<br>dropdown field for Product | Table is filtered on Product = RESV.                                                                                                    |
|      | and selecting the box for                                                                     | II All Dispatches       * New Dispatches       * New / Active Contracts       * New / Active Commitments                                                                                                    |
|      | RESV. Click <b>Search</b> .                                                                   | Filters - Unsaved search is currently applied.       Calago A         Status       Responder       Interval       Class       Effective Time       Image A         Product       RESV       Sent       Image A       Class       Effective Time       Image A         Resource       Delivery Date       Image A       Obligation       Delivery Start       Image A       Ant Sync Time       Image A         Amount       Image A       Image A       Image A       Delivery Start       Image A       Image A       I                                                                                                    |
|      |                                                                                               | Jate var       Linke var       Linke var                                                                                                    |

# **Expected Result**

3 Verify if the selected Products are correctly displayed

|                                  |           |                     |            |               |                       |               |                 | Connec<br>Last connec | ted to Dispatch Se<br>tion: 2024/08/15 | ervice<br>09:33:32 | L                    | .ogged in a | is: 1 | IESO Dispatch<br>(Logout 🔶) | Options 😗     |
|----------------------------------|-----------|---------------------|------------|---------------|-----------------------|---------------|-----------------|-----------------------|----------------------------------------|--------------------|----------------------|-------------|-------|-----------------------------|---------------|
|                                  |           | All Dispatche       | es \star N | ew Dispatches | Active Dispatches     | ☆ New / Acti  | ve Contracts    | ☆ New / /             | Active Commitm                         | ents               |                      |             |       |                             |               |
| Filters -                        | - Unsaved | search is currently | applied.   |               |                       |               |                 |                       |                                        |                    |                      |             |       |                             | Collapse      |
|                                  | Status    | •                   | Re         | esponder      |                       | Interval      |                 | •                     | Class                                  |                    | ▼ Effect             | ive Time    |       | Ħ                           |               |
|                                  | Product   | ESV -               |            | Sent          |                       | Limit Type    |                 | •                     | Range                                  | =                  | S)                   | nc Time     |       | 1                           |               |
| R                                | lesource  |                     | Deliv      | ery Date      | <b></b>               | Obligation    |                 | •                     | Delivery Start                         |                    | 🗮 Alt Sy             | nc Time     |       | =                           |               |
|                                  | Amount    | -                   | Hou        | r Ending      | •                     | D             |                 |                       | Delivery Stop                          |                    | <b>i</b>             | ILP Time    |       | 1                           |               |
|                                  | RMP       |                     |            |               |                       |               |                 |                       |                                        |                    |                      |             |       |                             |               |
|                                  |           |                     |            |               |                       | 🛓 Save Curren | t Filter 🛛 🖒 Cl | ear Filters           | Q Search                               |                    |                      |             |       |                             |               |
| Status                           | Product   | Resource A          | mount      | RMP Respond   | ler Sent <del>-</del> | Delivery Date | Hour Ending     | Interval              | Limit Type                             | Obligation         | ID                   | Class       | Range | Delivery Start              | Delivery Stop |
| Accepted                         | RESV      | 1                   | 8.92       |               | 2024/08/08 06:45      | 2024/08/08    | 7               | 10                    |                                        |                    | RD_R700092080840710G | 10N         |       |                             | A             |
| Accepted                         | RESV      | Θ                   |            |               | 2024/08/08 06:45      | 2024/08/08    | 7               | 10                    |                                        |                    | RD_R700093080840710G | 10S         |       |                             |               |
| Accepted                         | RESV      | 4                   | 8.02       |               | 2024/08/08 06:45      | 2024/08/08    | 7               | 10                    |                                        |                    | RD_R700095080840710G | 10N         |       |                             |               |
| Accepted                         | RESV      | 4                   | 8.02       |               | 2024/08/08 06:45      | 2024/08/08    | 7               | 10                    |                                        |                    | RD_R700096080840710G | 10N         |       |                             |               |
| Accepted                         | RESV      | 1                   | 7.61       |               | 2024/08/08 06:45      | 2024/08/08    | 7               | 10                    |                                        |                    | RD_R700100080840710G | 10N         |       |                             |               |
| Accepted                         | RESV      | 1                   | 1.64       |               | 2024/08/08 06:45      | 2024/08/08    | 7               | 10                    |                                        |                    | RD_R700104080840710G | 10N         |       |                             |               |
|                                  | RESV      | 7                   | .42        |               | 2024/08/08 06:45      | 2024/08/08    | 7               | 10                    |                                        |                    | RD_R700107080840710G | 10N         |       |                             |               |
| Accepted                         |           | 1                   | 8.19       |               | 2024/08/08 06:45      | 2024/08/08    | 7               | 10                    |                                        |                    | RD_R700108080840710G | 10N         |       |                             |               |
| Accepted<br>Accepted             | RESV      | 1                   |            |               |                       |               |                 |                       |                                        |                    |                      |             |       |                             |               |
| Accepted<br>Accepted<br>Accepted | RESV      | 0                   |            |               | 2024/08/08 06:45      | 2024/08/08    | 7               | 10                    |                                        |                    | RD_R700116080840710G | 10S         |       |                             |               |

## **Expected Result**

Repeat step 2 f by selecting each Table is filtered based on the applied filter. 4 Product option below, one at a time.

1. Limit Type is BLANK for ENG

2. Limit Type is OTD is for OTD

Product = ORA Product = RGR

Product = RGS

Product = ENG

Dispatches.

dispatches.

NOTE:

|                  |                      |                  | ] .               |                |             | Connected t<br>Last connection: | o Dispatch Se<br>2024/08/15 | rvice<br>09:38:46 |   | Logged in a    | IESO Dispatch | Options 3 |
|------------------|----------------------|------------------|-------------------|----------------|-------------|---------------------------------|-----------------------------|-------------------|---|----------------|---------------|-----------|
|                  | All Dispatches       | ★ New Dispatches | Active Dispatches | ☆ New / Activ  | e Contracts | ☆ New / Activ                   | e Commitm                   | ents              |   |                |               |           |
| ers - Unsaved se | arch is currently ap | plied.           |                   |                |             |                                 |                             |                   |   |                |               | Collaps   |
| Status           | <b>~</b>             | Responder        |                   | Interval       |             | •                               | Class                       |                   | • | Effective Time |               |           |
| Product ORA      | •                    | Sent             | i i i             | Limit Type     |             | •                               | Range                       | -                 |   | Sync Time      | 1             |           |
| Resource         |                      | Delivery Date    | i i i             | Obligation     |             | ▼ De                            | livery Start                |                   | 1 | Alt Sync Time  | 1             |           |
| Amount =         |                      | Hour Ending      | •                 | D              |             | De                              | elivery Stop                |                   | i | MLP Time       | 1             |           |
| RMP              |                      |                  |                   |                |             |                                 |                             |                   |   |                |               |           |
|                  |                      |                  |                   | 🛓 Save Current | Filter C Cl | ar Filters                      | Search                      |                   |   |                |               |           |

5 Verify if the selected Products are correctly displayed

Selected Products are correctly displayed.

|          |         | # All Dispatch        | ies   * N | ew Dispatche | Active Dispatches | × New / Ac    | tive contracts   | × New /      | Active Commit | ments      |                            |           |       |                |               |
|----------|---------|-----------------------|-----------|--------------|-------------------|---------------|------------------|--------------|---------------|------------|----------------------------|-----------|-------|----------------|---------------|
| ilters - | Unsave  | d search is currently | applied.  |              |                   |               |                  |              |               |            |                            |           |       |                | Collaps       |
|          | Status  | •                     | R         | esponder     |                   | Interval      |                  | •            | Clas          | ·          | <ul> <li>Effect</li> </ul> | tive Time |       | =              |               |
|          | Product | ORA *                 |           | Sent         | =                 | Limit Type    |                  | *            | Rang          | -          | s                          | ync Time  |       | =              |               |
| R        | esource |                       | Deliv     | very Date    | <b></b>           | Obligation    |                  | •            | Delivery Star | •          | Alt S                      | ync Time  |       | =              |               |
|          | Amount  | -                     | Hou       | ur Ending    | *                 | Ð             |                  |              | Delivery Sto  | ·          | =                          | MLP Time  |       |                |               |
|          | RMP     |                       |           |              |                   |               |                  |              |               |            |                            |           |       |                |               |
|          |         |                       |           |              |                   | 🛓 Save Curre  | ent Filter 🛛 😋 🤇 | lear Filters | Q Search      |            |                            |           |       |                |               |
| tatus    | Product | Resource              | Amount    | RMP Resp     | onder Sent •      | Delivery Date | Hour Ending      | Interval     | Limit Type    | Obligation | ID                         | Class     | Range | Delivery Start | Delivery Stop |
| cepted   | ORA     |                       | 87.6      |              | 2024/08/08 12:43  | 2024/08/08    | 13               |              | MIN           |            | RD_A700317080841310G       |           |       |                |               |
| cepted   | ORA     |                       | 66        |              | 2024/08/08 12:43  | 2024/08/08    | 13               |              | MIN           |            | RD_A700318080841310G       |           |       |                |               |
| cepted   | ORA     |                       | 189.5     |              | 2024/08/08 13:03  | 2024/08/08    | 14               |              | MIN           |            | RD_A788319888841482G       |           |       |                |               |
| cepted   | ORA     |                       | 81.6      |              | 2024/08/08 13:03  | 2024/08/08    | 14               |              | MIN           |            | RD_A788328888841482G       |           |       |                |               |
| cepted   | ORA     |                       | 32        |              | 2024/08/13 09:42  | 2024/08/13    | 10               |              | MIN           |            | RD_A725882881341010G       |           |       |                |               |
|          | 004     |                       | 120       |              | 2024/08/12 14:02  | 2024/08/12    | 15               |              | MIN           |            | RD_A719444881241582G       |           |       |                |               |

DS\_TC03: Users with the Dispatch Instruction Viewer and Dispatch Instruction Operator roles can verify that Commitments are correctly displayed on the New/Active Commitments tab

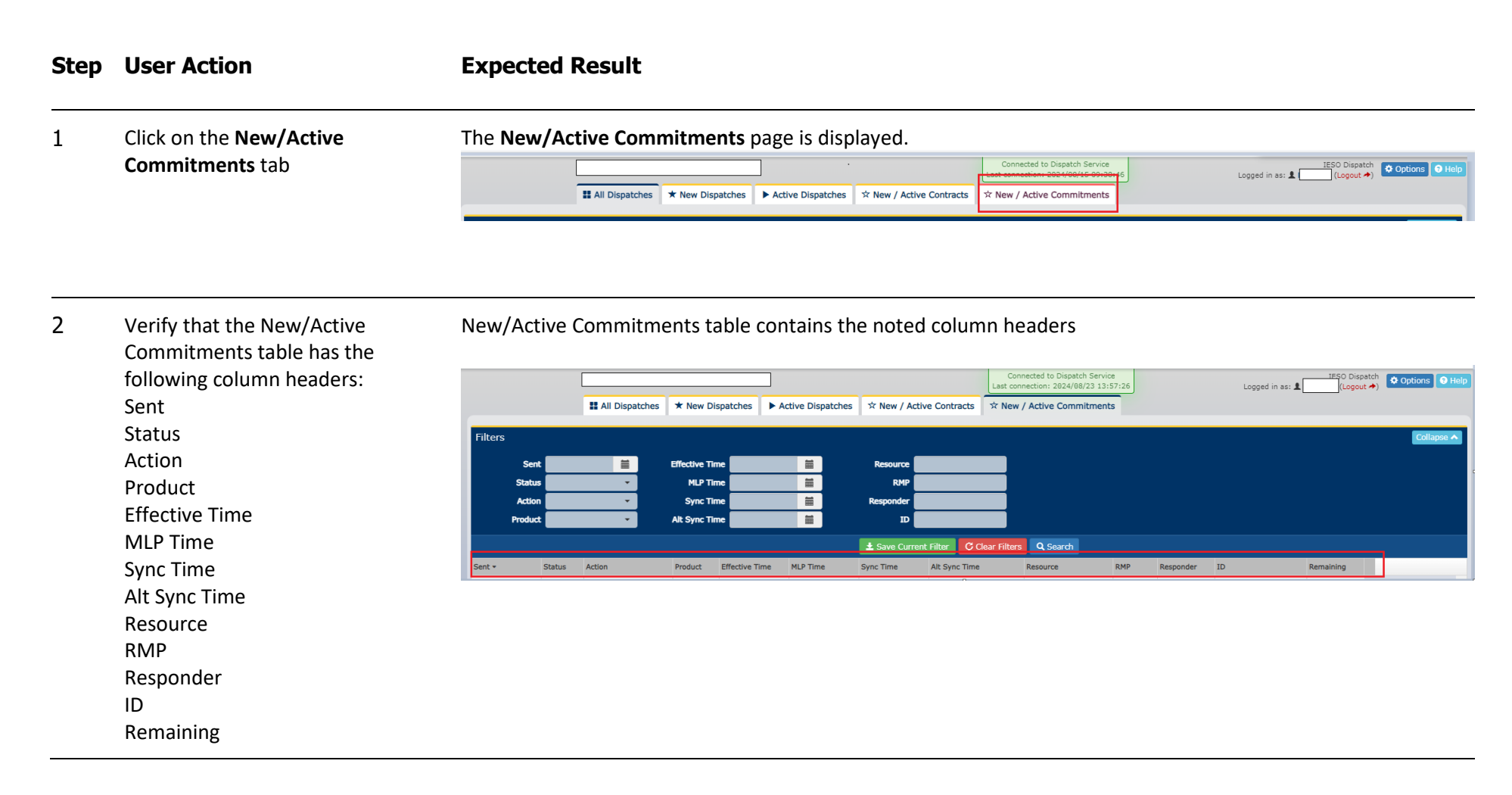

#### **Expected Result**

3 Verify if both the user roles, Dispatch Instruction Viewer and Dispatch Instruction Operator, can see the list of all the New START/EXTEND/DECOM Commitments received.

|                                                                                                    |                                              |                                                                                                    |                            |                                                          |                  |                  | Last                | Connected to Dispatch Ser<br>connection: 2024/08/23 1 | rvice<br>11:30:53 |           | Logged in as:                              | IESO Dispat | h 🗘 Options 📀 H |
|----------------------------------------------------------------------------------------------------|----------------------------------------------|----------------------------------------------------------------------------------------------------|----------------------------|----------------------------------------------------------|------------------|------------------|---------------------|-------------------------------------------------------|-------------------|-----------|--------------------------------------------|-------------|-----------------|
|                                                                                                    |                                              | II All Dispatches                                                                                                    | * New D                    | ispatches 🕨 Ac                                           | tive Dispatches  | * New / Activ    | e Contracts 🕱 N     | ew / Active Commitme                                  | ents              |           |                                            |             |                 |
| ilters                                                                                                    |                                              |                                                                                                    |                            |                                                          |                  |                  |                     |                                                       |                   |           |                                            |             | Collapse •      |
| Ser                                                                                                    |                                              |                                                                                                    | Effective T                | ime                                                      |                  | Resource         |                     |                                                       |                   |           |                                            |             |                 |
| Statu                                                                                                    |                                              | •                                                                                                    | MLPT                       | ime                                                      | =                | RMP              |                     |                                                       |                   |           |                                            |             |                 |
| Actio                                                                                                    | • 📃                                          | •                                                                                                    | Sync T                     | Ime                                                      |                  | Responder        |                     |                                                       |                   |           |                                            |             |                 |
| Produc                                                                                                    | :                                            | •                                                                                                    | Alt Sync T                 | ime                                                      | =                | ₽                |                     |                                                       |                   |           |                                            |             |                 |
|                                                                                                    |                                              |                                                                                                    |                            |                                                          |                  | ± Save Current   | Filter C Clear Filt | ters Q. Search                                        |                   |           |                                            |             |                 |
| ient +                                                                                                    | Status                                       | Action                                                                                                    | Product                    | Effective Time                                           | MLP Time         | Sync Time        | Alt Sync Time       | Resource                                              | RMP               | Responder | ID                                         | Remaining   |                 |
| 024/08/23 11:30                                                                                                | New                                          | ⊖ Accept ⊖ Reject                                                                                                    | START                      | 2024/08/23 12:00                                         | 2824/88/23 12:00 | 2024/08/23 12:01 |                     |                                                       |                   |           | UCM004038082341301G                        | 14:05       |                 |
| 024/08/23 11:30                                                                                                | New                                          | ○ Accept ○ Reject                                                                                                    | START                      | 2824/88/23 12:60                                         | 2024/08/23 13:00 | 2024/08/23 12:01 |                     |                                                       |                   |           | UCM004839082341381G                        | 14:05       |                 |
| 024/08/23 11:30                                                                                                | New                                          | ○ Accept ○ Reject                                                                                                    | START                      | 2024/08/23 12:00                                         | 2024/08/23 15:00 | 2024/08/23 12:01 |                     |                                                       |                   |           | UCM004841082341381G                        | 14:05       |                 |
| 824/88/23 11:30                                                                                                | New                                          | ○ Accept ○ Reject                                                                                                    | DECOM                      | 2024/08/23 12:00                                         |                  |                  |                     |                                                       |                   |           | UCM004848082341381G                        | 14:05       |                 |
| 024/08/23 11:30                                                                                                | New                                          | ⊖ Accept ⊖ Reject                                                                                                    | DECOM                      | 2024/08/23 12:00                                         |                  |                  |                     |                                                       |                   |           | UCM004849082341381G                        | 14:05       |                 |
| 024/08/23 11:30                                                                                                | Accepted                                     | Accept      Reject     Reject     Re | EXTEND                     | 2024/08/23 12:00                                         |                  |                  |                     |                                                       |                   |           | UCM004050082341301G                        | 14:05       |                 |
|                                                                                                    | Accepted                                     | Accept      Reject     Reject                                                                                                    | EXTEND                     | 2024/08/23 12:00                                         |                  |                  |                     |                                                       |                   |           | UCM004058082341301G                        | 14:05       |                 |
| 024/08/23 11:30                                                                                                | Accepted                                     | Accept      Reject                                                                                                    | EXTEND                     | 2024/08/23 12:00                                         |                  |                  |                     |                                                       |                   |           | UCM004051082341301G                        | 14:05       |                 |
| 024/08/23 11:30<br>024/08/23 11:30                                                                             |                                              |                                                                                                    | EXTEND                     | 2024/08/23 12:00                                         |                  |                  |                     |                                                       |                   |           | UCM004059082341301G                        | 14:05       |                 |
| 024/08/23 11:30<br>024/08/23 11:30<br>024/08/23 11:30                                                          | Accepted                                     | @ Accept                                                                                                    |                            |                                                          |                  |                  |                     |                                                       |                   |           | UCM004052082341301G                        | 14:05       |                 |
| 024/08/23 11:3/<br>024/08/23 11:3/<br>024/08/23 11:3/<br>024/08/23 11:3/                                       | Accepted<br>Accepted                         | Accept      Reject     Accept      Reject                                                                                                    | EXTEND                     | 2024/08/23 12:00                                         |                  |                  |                     |                                                       |                   |           |                                            |             |                 |
| 024/08/23 11:30<br>024/08/23 11:30<br>024/08/23 11:30<br>024/08/23 11:30<br>024/08/23 11:30                    | Accepted<br>Accepted<br>Accepted             | Accept C Reject     Accept Reject     Accept Reject                                                                                                    | EXTEND                     | 2024/08/23 12:00<br>2024/08/23 12:00                     |                  |                  |                     |                                                       |                   |           | UCM004860082341381G                        | 14:05       |                 |
| 024/08/23 11:30<br>024/08/23 11:30<br>024/08/23 11:30<br>024/08/23 11:30<br>024/08/23 11:30<br>024/08/23 11:30 | Accepted<br>Accepted<br>Accepted<br>Accepted | Accept Reject     Accept Reject     Accept Reject     Accept Reject     Accept Reject                                                                                                    | EXTEND<br>EXTEND<br>EXTEND | 2824/08/23 12:00<br>2824/08/23 12:00<br>2824/08/23 12:00 |                  |                  |                     |                                                       |                   |           | UCM004860082341381G<br>UCM004853082341381G | 14:05       |                 |

DS\_TC04: Users with the Dispatch Instruction Viewer and Dispatch Instruction Operator roles can verify that Commitments are correctly displayed on the All Dispatches tab

| Step | User Action                    | Expected Result                                                                                                    |
|------|--------------------------------|----------------------------------------------------------------------------------------------------|
| 1    | Click on the <b>New/Active</b> | The <b>New/Active Commitments</b> screen is displayed.                                                                                                    |
|      | <b>Commitments</b> tab.        | Image: Connected to Dispatch Service       IESO Dispatch         Image: Connected to Dispatch Service       Logged in as: 1         Image: Connected to Dispatch Service       Logged in as: 1         Image: Connected to Dispatch Service       Logged in as: 1         Image: Connected to Dispatch Service       Logged in as: 1         Image: Connected to Dispatch Service       K New / Active Connected to Dispatch Service         Image: Connected to Dispatch Service       K New / Active Connected to Dispatch Service         Image: Connected to Dispatch Service       K New / Active Connected to Dispatch Service         Image: Connected to Dispatch Service       K New / Active Connected to Dispatch Service         Image: Connected to Dispatch Service       K New / Active Connected to Dispatch Service         Image: Connected to Dispatch Service       K New / Active Connected to Dispatch Service         Image: Connected to Dispatch Service       K New / Active Connected to Dispatch Service         Image: Connected to Dispatch Service       K New / Active Connected to Dispatch Service         Image: Connected to Dispatch Service       K New / Active Connected to Dispatch Service         Image: Connected to Dispatch Service       K New / Active Connected to Dispatch Service         Image: Connected to Dispatch Service       K New / Active Connected to Dispatch Service |
|      |                                |                                                                                                    |

| Step | User Action                                                                                                    | Expected R                                                                                                    | esult                                                                                                    |                                                                                                    |                                                                                                 |                |                                                                                                    |                                                                                                    |                    |                                                                              |                                                                                       |
|------|----------------------------------------------------------------------------------------------------|----------------------------------------------------------------------------------------------------|----------------------------------------------------------------------------------------------------|----------------------------------------------------------------------------------------------------|-------------------------------------------------------------------------------------------------|----------------|----------------------------------------------------------------------------------------------------|----------------------------------------------------------------------------------------------------|--------------------|------------------------------------------------------------------------------|---------------------------------------------------------------------------------------|
| 2    | Verify if new commitments<br>(START/DECOM/EXTEND) are<br>received.<br>Note: New Commitments are<br>received at 30 min past every<br>hour.                   | New commit                                                                                                    | ments are re                                                                                                    | eceived                                                                                            | and di                                                                                          | isplayed       | l.                                                                                                    |                                                                                                    |                    |                                                                              |                                                                                       |
| 3    | Click on the <b>All Dispatches</b> tab.                                                                                                    | The All Dispat<br>C                                                                                                    | tches tab is dis                                                                                                    | splayed.                                                                                           | ctive Dispatche                                                                                 | rs 🕆 New / Act | Connel<br>Last connel<br>ve Contracts × New / J                                                                                               | ted to Dispatch Service<br>ttion: 2024/08/15 09:26:5<br>Active Commitments                                                                         | 6                  | Logged in a                                                                  | IESO Dispatch ♀ Opt                                                                   |
|      |                                                                                                    |                                                                                                    |                                                                                                    |                                                                                                    | loctod                                                                                          | C              | monto                                                                                                    |                                                                                                    |                    |                                                                              |                                                                                       |
| 4    | Click the dropdown field for<br>Product and select the options<br>below:<br>Product = START                                                                 | The table is fi<br>Filters - Unsaved                                                                                                    | d search is current                                                                                                    | tly applied.                                                                                       | New Dispa                                                                                       | atches         | Active Dispatches                                                                                                    | ☆ New / Act                                                                                                    | ive Contract       | s ☆ New /                                                                    | Active Commi                                                                          |
| 4    | Click the dropdown field for<br>Product and select the options<br>below:<br>Product = START<br>Product = EXTEND                                             | The table is fi<br>Filters - Unsaved<br>Status                                                                                                    | d search is current                                                                                                    | tly applied.                                                                                       | New Dispa<br>Responder                                                                          | atches         | Active Dispatches                                                                                                    | ☆ New / Act                                                                                                    | ive Contract       | s ☆ New /                                                                    | Active Comm                                                                           |
| 4    | Click the dropdown field for<br>Product and select the options<br>below:<br>Product = START<br>Product = EXTEND<br>Product = DECOM                          | The table is fi<br>Filters - Unsaved<br>Status<br>Product                                                                                                    | d search is current                                                                                                    | tly applied.                                                                                       | New Dispa<br>Responder<br>Sent                                                                  |                | Active Dispatches                                                                                                    | ☆ New / Act<br>Interval<br>Limit Type                                                                                                    | ive Contract       | s ☆ New /                                                                    | Active Commi<br>Cla<br>Ran                                                            |
| 4    | Click the dropdown field for<br>Product and select the options<br>below:<br>Product = START<br>Product = EXTEND<br>Product = DECOM<br>Click <b>Search</b> . | The table is fi<br>Filters - Unsaved<br>Status<br>Product<br>Resource                                                                                                    | d search is current                                                                                                    | tty applied.                                                                                       | New Dispa<br>Responder<br>Sent<br>Ivery Date                                                    | atches         | Active Dispatches                                                                                                    | ☆ New / Act<br>Interval<br>Umit Type<br>Obligation                                                                                                 | ive Contract       | s ★ New /                                                                    | Active Commi<br>Cla<br>Ran<br>Delivery Sta                                            |
| 4    | Click the dropdown field for<br>Product and select the options<br>below:<br>Product = START<br>Product = EXTEND<br>Product = DECOM<br>Click <b>Search.</b>  | The table is fi<br>Filters - Unsaved<br>Status<br>Product<br>Resource<br>Amount                                                                                                    | d search is current<br>3 Selected All<br>¥ Unselect All                                                                                                    | ttches 🖈 I<br>tty applied.<br>F<br>Deli<br>Ho                                                      | New Dispa<br>Responder<br>Sent<br>Ivery Date<br>our Ending                                      | atches         | Active Dispatches                                                                                                    | ☆ New / Act<br>Interval<br>Limit Type<br>Obligation<br>ID                                                                                          | ive Contract       | s ★ New /                                                                    | Active Comm<br>Cla<br>Ran<br>Delivery Sta<br>Delivery Sta                             |
| 4    | Click the dropdown field for<br>Product and select the options<br>below:<br>Product = START<br>Product = EXTEND<br>Product = DECOM<br>Click <b>Search.</b>  | The table is fi<br>Filters - Unsaver<br>Status<br>Product<br>Resource<br>Amount<br>RMP                                                                                                    | d search is current<br>Selected All<br>Select All<br>ENG                                                                                                    | ttches 1 1 1 1 1 1 1 1 1 1 1 1 1 1 1 1 1 1 1                                                       | New Dispa                                                                                       | atches         | Active Dispatches                                                                                                    | ☆ New / Act<br>Interval<br>Limit Type<br>Obligation<br>ID                                                                                          | ive Contract       | s × New /                                                                    | Active Commi<br>Cla<br>Ran<br>Delivery Sta<br>Delivery Sta                            |
| 4    | Click the dropdown field for<br>Product and select the options<br>below:<br>Product = START<br>Product = EXTEND<br>Product = DECOM<br>Click <b>Search</b> . | The table is fi<br>Filters - Unsaved<br>Status<br>Product<br>Resource<br>Amount<br>RMP                                                                                                    | d search is current<br>Selected All<br>Current<br>Select All<br>Current<br>Current<br>C | ttches 1 1 1 1 1 1 1 1 1 1 1 1 1 1 1 1 1 1 1                                                       | New Dispa<br>Responder<br>Sent<br>ivery Date<br>uur Ending                                      | atches         | Active Dispatches                                                                                                    | ☆ New / Act<br>Interval<br>Limit Type<br>Obligation<br>ID                                                                                          | nt Filter          | s ★ New /                                                                    | Active Comm<br>Cla<br>Ran<br>Delivery Sta<br>Delivery Sta                             |
| 4    | Click the dropdown field for<br>Product and select the options<br>below:<br>Product = START<br>Product = EXTEND<br>Product = DECOM<br>Click <b>Search</b> . | The table is fi<br>Filters - Unsaver<br>Status<br>Product<br>Resource<br>Amount<br>RMP                                                                                                    | d search is current<br>Selected All<br>Curselect All<br>Curselect All<br>C                                                                                                    | tty applied.                                                                                       | Responder<br>Sent<br>Very Date<br>Nur Ending                                                    | Responder      | Active Dispatches                                                                                                    | <ul> <li>☆ New / Act</li> <li>Interval</li> <li>Limit Type</li> <li>Obligation</li> <li>ID</li> <li>± Save Curre</li> <li>Delivery Date</li> </ul> | ive Contract       | S X New /                                                                    | Active Commi<br>Cla<br>Ran<br>Delivery Sta<br>Delivery Sta<br>Q Search<br>Limit Type  |
| 4    | Click the dropdown field for<br>Product and select the options<br>below:<br>Product = START<br>Product = EXTEND<br>Product = DECOM<br>Click <b>Search</b> . | The table is fi                                                                                                    | d search is current<br>a search is current<br>a selected •<br>• Select All<br>• Unselect All<br>• ENG<br>• ORA<br>• ORA<br>• RESV<br>• RGR                                                                                                    | ttches 1 1 1 1 1 1 1 1 1 1 1 1 1 1 1 1 1 1 1                                                       | Responder<br>Sent<br>Very Date<br>Nur Ending<br>RMP<br>OPG                                      | Responder      | Active Dispatches                                                                                                    | ☆ New / Act<br>Interval<br>Limit Type<br>Obligation<br>ID ▲ Save Curre<br>Delivery Date<br>2024/08/09                                              | nt Filter Contract | S ★ New /<br>V<br>V<br>Clear Filters<br>Interval<br>11                       | Active Commi<br>Cla<br>Ran<br>Delivery Sta<br>Delivery Sta<br>Q. Search<br>Limit Type |
| 4    | Click the dropdown field for<br>Product and select the options<br>below:<br>Product = START<br>Product = EXTEND<br>Product = DECOM<br>Click <b>Search</b> . | The table is fi<br>Filters - Unsaved<br>Status<br>Product<br>Resource<br>Amount<br>RMP<br>Status<br>Status<br>Timed Out<br>RESV<br>Timed Out<br>RESV                                                                                               | All Dispa<br>a search is current<br>a search is current<br>a selected<br>Select All<br>Correct All<br>Corre                                                                                                    | tty applied.<br>ty applied.<br>Peli<br>Ho<br>Amount<br>5.5<br>1.7                                  | Responder<br>Sent<br>Very Date<br>Pur Ending                                                    | Responder      | Active Dispatches                                                                                                    | ☆ New / Act<br>Interval<br>Limit Type<br>Obligation<br>ID Save Current<br>Delivery Date<br>2024/08/09                                              | ive Contract       | S × New /                                                                    | Active Commi<br>Cla<br>Ran<br>Delivery Sta<br>Delivery Sta<br>Q Search<br>Limit Type  |
| 4    | Click the dropdown field for<br>Product and select the options<br>below:<br>Product = START<br>Product = EXTEND<br>Product = DECOM<br>Click <b>Search</b> . | The table is fillers - Unsaver<br>Filters - Unsaver<br>Status<br>Product<br>Resource<br>Amount<br>RMP<br>Status<br>Status<br>Product<br>Timed Out<br>RESV<br>Timed Out<br>RESV                                                                     | All Dispa<br>d search is current<br>Selected<br>Select All<br>Curselect All<br>ENG<br>ORA<br>ORD<br>RESV<br>RGR<br>RGS<br>START                                                                                                    | tly applied.<br>tly applied.<br>F<br>Dell<br>Ho<br>Amount<br>5.5<br>1.7<br>4.6                     | Rected<br>New Dispa<br>Responder<br>Sent<br>Very Date<br>Nur Ending<br>RMP<br>OPG<br>OPG<br>OPG | Responder      | Active Dispatches                                                                                                    | New / Act Interval Limit Type Obligation ID Every Date 2024/08/09 2024/08/09                                                                       | ive Contract       | S × New /<br>V<br>V<br>V<br>Clear Filters<br>M<br>Interval<br>11<br>11<br>11 | Active Commi<br>Cla<br>Ran<br>Delivery Sta<br>Delivery Sta<br>Q. Search<br>Limit Type |
| 4    | Click the dropdown field for<br>Product and select the options<br>below:<br>Product = START<br>Product = EXTEND<br>Product = DECOM<br>Click <b>Search</b> . | Filters - Unsaved         Filters - Unsaved         Status         Product         Resource         Amount         RMP         Status         Product         Timed Out         RESV         Timed Out         RESV         Timed Out         RESV | All Dispa<br>All Dispa<br>d search is current<br>3 Selected •<br>• Select All<br>• Unselect All<br>• ENG<br>• ORA<br>• ORD<br>• RESV<br>• RGR<br>• RGS<br>• START<br>• EXTEND                                                                                                    | tt Hose tit applied.<br>tt applied.<br>F<br>Deli<br>Ho<br>C<br>Amount<br>5.5<br>1.7<br>4.6<br>20.6 | Rected<br>Responder<br>Sent<br>Very Date<br>Nur Ending<br>OPG<br>OPG<br>OPG<br>OPG              | Responder      | Sent •           2024/08/09 07:50           2024/08/09 07:50           2024/08/09 07:50           2024/08/09 07:50           2024/08/09 07:50 | New / Act Interval Limit Type Obligation ID 2024/08/09 2024/08/09 2024/08/09 2024/08/09                                                            | ive Contract       | S × New /<br>V<br>V<br>V<br>V<br>V<br>V<br>V<br>V<br>V<br>V<br>V<br>V<br>V   | Active Commi<br>Cla<br>Ran<br>Delivery Sta<br>Delivery Sta<br>Q Search<br>Limit Type  |

#### **Expected Result**

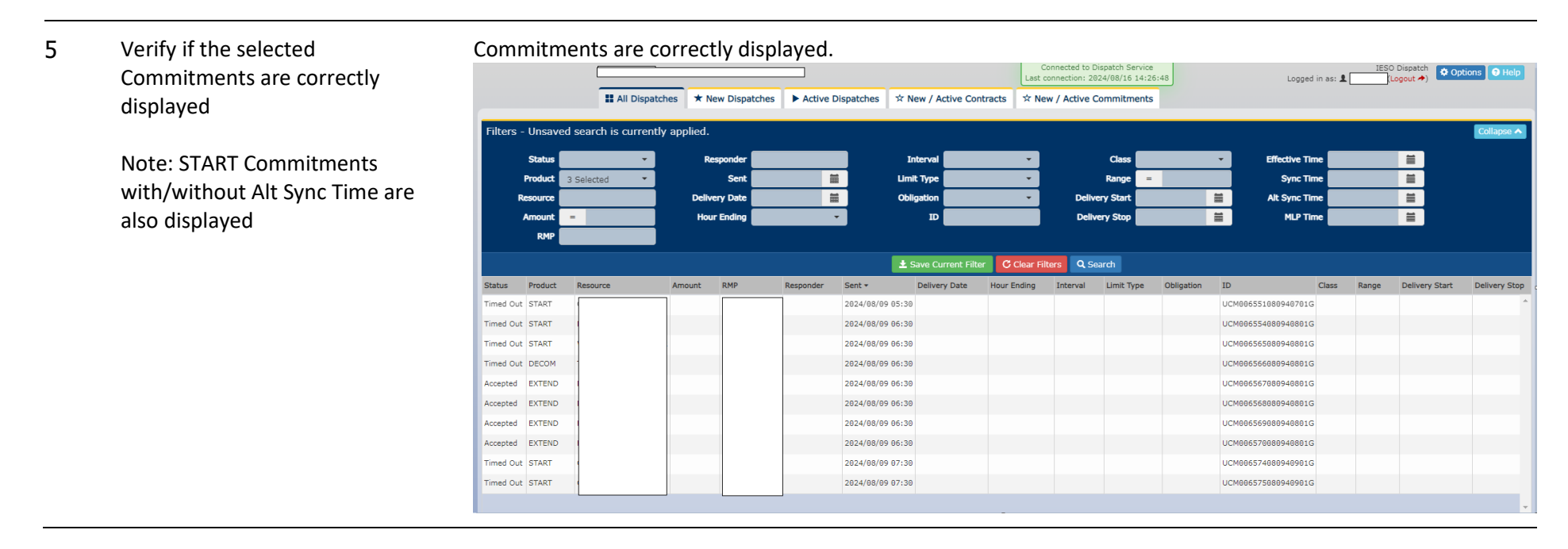

DS\_TC05: Users with the Dispatch Instruction Viewer and Dispatch Instruction Operator roles can validate Effective Time, Sync Time, Alt Sync Time and MLP Time on All Dispatches tab

| Step | User Action                             | Expected Result                                                                                                    |
|------|-----------------------------------------|----------------------------------------------------------------------------------------------------|
| 1    | Click on the <b>All Dispatches</b> tab. | The All Dispatches page is displayed.                                                                                      |
|      |                                         | Connected to Dispatch Service<br>Last connection: 2024/06/15 09:26:56                                                      |
|      |                                         | It All Dispatches     * New Dispatches     * Active Dispatches     * New / Active Contracts     * New / Active Commitments |

#### **Expected Result**

2 Slide the scroll bar to the right such that the following columns are visible: Effective Time, Sync Time, Alt Sync Time and MLP Time

|               |              |             |            |           | ]                                     |               |                 | Last conne    | cted to Dispatc<br>ction: 2024/08 | h Service<br>/22 09:57:38 |    | Logged        | in as: 👤    | IESO Dispatch<br>(Logout 🔶) | Options       |
|---------------|--------------|-------------|------------|-----------|---------------------------------------|---------------|-----------------|---------------|-----------------------------------|---------------------------|----|---------------|-------------|-----------------------------|---------------|
|               | II All Dispa | tches \star | New Dis    | patches I | <ul> <li>Active Dispatches</li> </ul> | s ☆ New / A   | ctive Contracts | ☆ New /       | Active Comm                       | itments                   |    |               |             |                             |               |
| lters         |              |             |            |           |                                       |               |                 |               |                                   |                           |    |               |             |                             | Collaps       |
| Status        | •            |             | Responde   | -         |                                       | Interval      |                 | •             | Cla                               | ass <b>19</b>             | •  | Effective Tin | ne 📃        | <b></b>                     |               |
| Product       | ·            |             | Ser        | nt 📃      | =                                     | Limit Type    |                 | •             | Ran                               | ige 😑                     |    | Sync Tin      | ne 🛛        | Ħ                           |               |
| Resource      |              | De          | livery Dat | ×         | <b></b>                               | Obligation    |                 | <b>•</b>      | Delivery St                       | art                       |    | Alt Sync Tin  | 1e          | Ĭ                           |               |
| Amount        | -            | н           | iour Endin | 9         | •                                     | ID            |                 |               | Delivery St                       | top                       | =  | MLP Tin       | ne internet | =                           |               |
| RMP           |              |             |            |           |                                       |               |                 |               |                                   |                           |    |               |             |                             |               |
|               |              |             |            |           |                                       | 🛓 Save Curr   | ent Filter 🛛 C  | Clear Filters | Q Search                          |                           |    |               |             |                             |               |
| tus Product   | Resource     | Amount      | RMP        | Responder | Sent -                                | Delivery Date | Hour Ending     | Interval      | Limit Type                        | Obligation                | ID | Class         | Range       | Delivery Start              | Delivery Stop |
| ied Out ENG   |              | 0           |            |           | 2024/08/15 00:00                      | 2024/08/15    | 1               | 1             |                                   |                           |    |               |             |                             |               |
| ed Out ENG    |              | 0           |            |           | 2024/08/15 00:00                      | 2024/08/15    | 1               | 1             |                                   |                           |    |               |             |                             |               |
| ed Out ENG    |              | 145         |            |           | 2024/08/15 00:00                      | 2024/08/15    | 1               | 1             |                                   |                           |    |               |             |                             |               |
| ed Out ENG    |              | 169.2       |            |           | 2024/08/15 00:00                      | 2024/08/15    | 1               | 1             |                                   |                           |    |               |             |                             |               |
| ed Out ENG    |              | 168.6       |            |           | 2024/08/15 00:00                      | 2024/08/15    | 1               | 1             |                                   |                           |    |               |             |                             |               |
| ed Out ENG    |              | 181.6       |            |           | 2024/08/15 00:00                      | 2024/08/15    | 1               | 1             |                                   |                           |    |               |             |                             |               |
| and out inter |              | 172.6       |            |           | 2024/08/15 00:00                      | 2024/08/15    | 1               | 1             |                                   |                           |    |               |             |                             |               |
| ied Out ENG   |              | 125.3       |            |           | 2024/08/15 00:00                      | 2024/08/15    | 1               | 1             |                                   |                           |    |               |             |                             |               |
| ned Out ENG   |              |             |            |           |                                       |               |                 |               |                                   |                           |    |               |             |                             |               |

3 Verify if the Effective Time column displays only valid date/time values:
 1. YYYY/MM/DD HH:MI
 2. [BLANK]

## The Effective Time column displays correct values in the correct format.

| oonder | Sent •           | Delivery Date | Hour Ending | Interval | Limit Type | Obligation | ID                  | Class | Range | Delivery Start | Delivery Stop | Effective Time   | Sync Time        | Alt Sync Time | MLP Time           |
|--------|------------------|---------------|-------------|----------|------------|------------|---------------------|-------|-------|----------------|---------------|------------------|------------------|---------------|--------------------|
|        | 2024/08/09 05:30 |               |             |          |            |            | UCM006551080940701G |       |       |                |               | 2024/08/09 06:00 | 2024/08/09 07:01 |               | 2024/08/09 08:00 ^ |
|        | 2024/08/09 06:30 |               |             |          |            |            | UCM006554080940801G |       |       |                |               | 2024/08/09 07:00 | 2024/08/09 07:01 |               | 2024/08/09 12:00   |
|        | 2024/08/09 06:30 |               |             |          |            |            | UCM006565080940801G |       |       |                |               | 2024/08/09 07:00 | 2024/08/09 07:01 |               | 2024/08/09 08:00   |
|        | 2024/08/09 06:30 |               |             |          |            |            | UCM006566080940801G |       |       |                |               | 2024/08/09 07:00 |                  |               |                    |
|        | 2024/08/09 06:30 |               |             |          |            |            | UCM006567080940801G |       |       |                |               | 2024/08/09 07:00 |                  |               |                    |
|        | 2024/08/09 06:30 |               |             |          |            |            | UCM006568080940801G |       |       |                |               | 2024/08/09 07:00 |                  |               |                    |
|        | 2024/08/09 06:30 |               |             |          |            |            | UCM006569080940801G |       |       |                |               | 2024/08/09 07:00 |                  |               |                    |
|        | 2024/08/09 06:30 |               |             |          |            |            | UCM006570080940801G |       |       |                |               | 2024/08/09 07:00 |                  |               |                    |
|        | 2024/08/09 07:30 |               |             |          |            |            | UCM006574080940901G |       |       |                |               | 2024/08/09 08:00 | 2024/08/09 08:01 |               | 2024/08/09 09:00   |
|        | 2024/08/09 07:30 |               |             |          |            |            | UCM006575080940901G |       |       |                |               | 2024/08/09 08:00 | 2024/08/09 09:01 |               | 2024/08/09 10:00   |
|        |                  |               |             |          |            |            |                     |       |       |                |               |                  |                  |               |                    |
| 4      |                  |               |             |          |            |            |                     |       |       |                |               |                  |                  |               |                    |

# **Expected Result**

| 4 | Verify if the Sync Time column | The    | Sync Tin         | ne colur      | nn disp     | lays c   | orrect     | value      | s in the cor        | rect  | form  | nat.           |               |                  |                  |               |                  |   |
|---|--------------------------------|--------|------------------|---------------|-------------|----------|------------|------------|---------------------|-------|-------|----------------|---------------|------------------|------------------|---------------|------------------|---|
|   | displays only valid date/time  | oonder | Sent 🕶           | Delivery Date | Hour Ending | Interval | Limit Type | Obligation | ID                  | Class | Range | Delivery Start | Delivery Stop | Effective Time   | Sync Time        | Alt Sync Time | MLP Time         |   |
|   | values:                        |        | 2024/08/09 05:30 |               |             |          |            |            | UCM006551080940701G |       |       |                |               | 2024/08/09 06:00 | 2024/08/09 07:01 |               | 2024/08/09 08:00 | î |
|   |                                |        | 2024/08/09 06:30 |               |             |          |            |            | UCM006554080940801G |       |       |                |               | 2024/08/09 07:00 | 2024/08/09 07:01 |               | 2024/08/09 12:00 |   |
|   |                                |        | 2024/08/09 06:30 |               |             |          |            |            | UCM006566080940801G |       |       |                |               | 2024/08/09 07:00 | 2024/08/09 07:01 |               | 2024/00/09 00:00 |   |
|   | Z. [BLANK]                     |        | 2024/08/09 06:30 |               |             |          |            |            | UCM006567080940801G |       |       |                |               | 2024/08/09 07:00 |                  |               |                  |   |
|   |                                |        | 2024/08/09 06:30 |               |             |          |            |            | UCM006568080940801G |       |       |                |               | 2024/08/09 07:00 |                  |               |                  |   |
|   |                                |        | 2024/08/09 06:30 |               |             |          |            |            | UCM006569080940801G |       |       |                |               | 2024/08/09 07:00 |                  |               |                  |   |
|   |                                |        | 2024/08/09 06:30 |               |             |          |            |            | UCM006570080940801G |       |       |                |               | 2024/08/09 07:00 |                  |               |                  |   |
|   |                                |        | 2024/08/09 07:30 |               |             |          |            |            | UCM006574080940901G |       |       |                |               | 2024/08/09 08:00 | 2024/08/09 08:01 |               | 2024/08/09 09:00 | 1 |
|   |                                |        | 2024/08/09 07:30 |               |             |          |            |            | UCM006575080940901G |       |       |                |               | 2024/08/09 08:00 | 2024/08/09 09:01 |               | 2024/08/09 10:00 |   |
|   |                                |        |                  |               |             |          |            |            |                     |       |       |                |               |                  |                  |               |                  | Y |

5 Verify if the Alt Sync Time column displays the following date/time for applicable Products:
1. YYYY/MM/DD HH:MI
2. [BLANK]

#### The Alt Sync Time column displays correct values in the correct format.

| nder | Sent -           | Delivery Date | Hour Ending | Interval | Limit Type | Obligation | ID                  | Class | Range | Delivery Start | Delivery Stop | Effective Time   | Sync Time        | Alt Sync Time | MLP Time         |
|------|------------------|---------------|-------------|----------|------------|------------|---------------------|-------|-------|----------------|---------------|------------------|------------------|---------------|------------------|
|      | 2024/08/09 05:30 |               |             |          |            |            | UCM006551080940701G |       |       |                |               | 2024/08/09 06:00 | 2024/08/09 07:01 |               | 2024/08/09 08:00 |
|      | 2024/08/09 06:30 |               |             |          |            |            | UCM006554080940801G |       |       |                |               | 2024/08/09 07:00 | 2024/08/09 07:01 |               | 2024/08/09 12:00 |
|      | 2024/08/09 06:30 |               |             |          |            |            | UCM006565080940801G |       |       |                |               | 2024/08/09 07:00 | 2024/08/09 07:01 |               | 2024/08/09 08:00 |
|      | 2024/08/09 06:30 |               |             |          |            |            | UCM006566080940801G |       |       |                |               | 2024/08/09 07:00 |                  |               |                  |
|      | 2024/08/09 06:30 |               |             |          |            |            | UCM006567080940801G |       |       |                |               | 2024/08/09 07:00 |                  |               |                  |
|      | 2024/08/09 06:30 |               |             |          |            |            | UCM006568080940801G |       |       |                |               | 2024/08/09 07:00 |                  |               |                  |
|      | 2024/08/09 06:30 |               |             |          |            |            | UCM006569080940801G |       |       |                |               | 2024/08/09 07:00 |                  |               |                  |
|      | 2024/08/09 06:30 |               |             |          |            |            | UCM006570080940801G |       |       |                |               | 2024/08/09 07:00 |                  |               |                  |
|      | 2024/08/09 07:30 |               |             |          |            |            | UCM006574080940901G |       |       |                |               | 2024/08/09 08:00 | 2024/08/09 08:01 |               | 2024/08/09 09:00 |
|      |                  |               |             |          |            |            | UCM006E7E080040001C |       |       |                |               | 2024/08/09 08:00 | 2024/08/09 09:01 |               | 2024/08/00 10:00 |

# **Expected Result**

| 5 | Verify if the MLP Time column | The    | MLP Tir          | ne colu       | mn disp     | olays (                                                                                                    | correct          | t value    | s in the co         | rrec  | t for | mat.           |               |                  |                  |               |                 |
|---|-------------------------------|--------|------------------|---------------|-------------|----------------------------------------------------------------------------------------------------|------------------|------------|---------------------|-------|-------|----------------|---------------|------------------|------------------|---------------|-----------------|
|   | displays only valid date/time | ponder | Sent -           | Delivery Date | Hour Ending | Interval                                                                                                    | Limit Type       | Obligation | ID                  | Class | Range | Delivery Start | Delivery Stop | Effective Time   | Sync Time        | Alt Sync Time | MLP Time        |
|   |                               |        | 2024/08/09 05:30 | )             |             |                                                                                                    |                  |            | UCM0065510809407010 | 3     |       |                |               | 2024/08/09 06:00 | 2024/08/09 07:01 |               | 2024/08/09 08:0 |
|   | values:                       |        | 2024/08/09 06:30 | )             |             |                                                                                                    |                  |            | UCM0065540809408010 | G     |       |                |               | 2024/08/09 07:00 | 2024/08/09 07:01 |               | 2024/08/09 12:0 |
|   | 1. YYYY/MM/DD HH:MI           |        | 2024/08/09 06:30 | )             |             |                                                                                                    |                  |            | UCM0065650809408010 | 3     |       |                |               | 2024/08/09 07:00 | 2024/08/09 07:01 |               | 2024/08/09 08:0 |
|   |                               |        | 2024/08/09 06:30 | )             |             |                                                                                                    |                  |            | UCM0065660809408010 | 5     |       |                |               | 2024/08/09 07:00 | )                |               |                 |
| 2 | Z. [DLAINK]                   |        | 2024/08/09 06:30 | )             |             |                                                                                                    |                  |            | UCM0065670809408010 | 5     |       |                |               | 2024/08/09 07:00 | )                |               |                 |
|   |                               |        | 2024/08/09 06:30 | )             |             |                                                                                                    |                  |            | UCM0065680809408010 | 3     |       |                |               | 2024/08/09 07:00 | )                |               |                 |
|   |                               |        | 2024/08/09 06:30 | )             |             |                                                                                                    |                  |            | UCM0065690809408010 | 3     |       |                |               | 2024/08/09 07:00 | )                |               |                 |
|   |                               |        | 2024/08/09 06:30 | )             |             |                                                                                                    |                  |            | UCM0065700809408010 | 3     |       |                |               | 2024/08/09 07:00 | )                |               |                 |
|   |                               |        | 2024/08/09 07:30 | )             |             | UCM006574080940901G 2024/08/09 08:00 2024/08/09 08:00 202 | 2024/08/09 08:01 |            | 2024/08/09 09:0     |       |       |                |               |                  |                  |               |                 |
|   |                               |        | 2024/08/09 07:30 | )             |             |                                                                                                    |                  |            | UCM0065750809409010 | G     |       |                |               | 2024/08/09 08:00 | 2024/08/09 09:01 |               | 2024/08/09 10:0 |
|   |                               | 4      |                  |               |             |                                                                                                    |                  |            |                     |       |       |                |               |                  |                  |               |                 |

DS\_TC06: Users with the Dispatch Instruction Viewer and Dispatch Instruction Operator roles can validate Event Log messages under the Event Log.

| Step | User Action                                                                                | Expected Result                                      |
|------|--------------------------------------------------------------------------------------------|------------------------------------------------------|
| 1    | Verify if the Event Log label is<br>displayed at the bottom of the<br>page under each tab. | The Event Log label is displayed under all the tabs. |

#### **Expected Result**

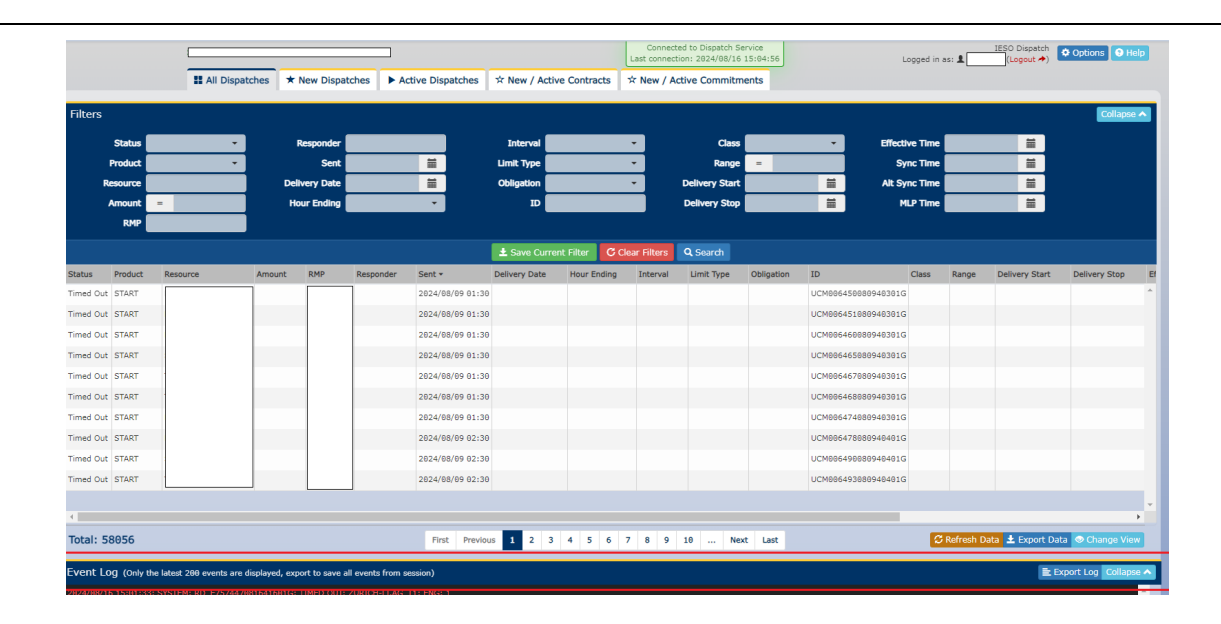

2 Verify if the following message is 1 displayed next to the Event Log: "Only the latest 200 events are displayed, export to save all events from session."

The message is correctly displayed next to the Event Log label.

# **Expected Result**

|             |         |                  |               |           |                  |               |                | Connected to Dispatch Service IESO Dispatch<br>Last connection: 2024/08/16 15:04:56 Logged in as: 1 (Logout +) |                |            |                     |         |       |                | 🌣 Options 🛛 🕄 H |
|-------------|---------|------------------|---------------|-----------|------------------|---------------|----------------|----------------------------------------------------------------------------------------------------|----------------|------------|---------------------|---------|-------|----------------|-----------------|
|             |         | # All Dispatches | * New Dispa   | tches 🕨 A | tive Dispatches  | ☆ New / Activ | e Contracts    | 🕆 New / A                                                                                                    | tive Commitm   | ents       |                     |         |       |                |                 |
| ters        |         |                  |               |           |                  |               |                |                                                                                                    |                |            |                     |         |       |                | Collaps         |
| St          | tatus   | •                | Responder     |           |                  | Interval      |                | •                                                                                                    | Class          |            | • Effecti           | ve Time |       | Ħ              |                 |
| Proc        | xduct 📃 | •                | Sent          |           | <b>1</b>         | Limit Type    |                | -                                                                                                    | Range          |            | Sy                  | nc Time |       |                |                 |
| Reso        | surce   |                  | Delivery Date |           | <b></b>          | Obligation    |                | -                                                                                                    | Delivery Start |            | Alt Sy              | nc Time |       | <b></b>        |                 |
| Amo         | ount =  |                  | Hour Ending   |           | •                | D ID          |                |                                                                                                    | Delivery Stop  |            | <b>H</b>            | LP Time |       | iii            |                 |
|             | RMP     |                  |               |           |                  |               |                |                                                                                                    |                |            |                     |         |       |                |                 |
|             |         |                  |               |           |                  | ± Save Curre  | nt Filter C Ck | ar Filters                                                                                                    | Q Search       |            |                     |         |       |                |                 |
| tus Pro     | oduct R | esource Amo      | unt RMP       | Responder | Sent +           | Delivery Date | Hour Ending    | Interval                                                                                                    | Limit Type     | Obligation | ID                  | Class   | Range | Delivery Start | Delivery Stop   |
| ed Out ST   | TART    |                  |               | 7         | 2024/08/09 01:30 |               |                |                                                                                                    |                |            | UCM98645888948381G  |         |       |                |                 |
| ed Out ST   | TART    |                  |               |           | 2024/08/09 01:30 |               |                |                                                                                                    |                |            | UCM006451080940301G |         |       |                |                 |
| ned Out STA | TART    |                  |               |           | 2024/08/09 01:30 |               |                |                                                                                                    |                |            | UCM98646888948381G  |         |       |                |                 |
| ned Out ST  | TART    |                  |               |           | 2024/08/09 01:30 |               |                |                                                                                                    |                |            | UCM386465888948381G |         |       |                |                 |
| ed Out ST   | TART    |                  |               |           | 2024/08/09 01:30 |               |                |                                                                                                    |                |            | UCM006467080940301G |         |       |                |                 |
| ed Out ST   | TART    |                  |               |           | 2824/68/89 01:30 |               |                |                                                                                                    |                |            | UCM986468880940301G |         |       |                |                 |
| and Out ST  | TART    |                  |               |           | 2024/08/09 01:30 |               |                |                                                                                                    |                |            | UCM886474888948381G |         |       |                |                 |
|             | TADT    |                  |               |           | 2024/08/09 02:30 |               |                |                                                                                                    |                |            | UCM986478880940401G |         |       |                |                 |
| ved Out ST  |         |                  |               |           |                  |               |                |                                                                                                    |                |            | UCM366490380940401G |         |       |                |                 |
| ned Out STA | TART    |                  |               |           | 2024/08/09 02:30 |               |                |                                                                                                    |                |            |                     |         |       |                |                 |

3 Verify if Dispatch Service events are listed under the Event Log label.

## Dispatch Service events are listed under the Event Log.

|          | Action            | Product | Resource | Amount    | RMP | Responder | Sent *           | Delivery Date | Hour Ending | Interval | Class 0 | bligation | ID                   | Remaining |
|----------|-------------------|---------|----------|-----------|-----|-----------|------------------|---------------|-------------|----------|---------|-----------|----------------------|-----------|
| Accepted | Accept O Reject   | RESV    |          | 94.66 MW  |     |           | 2024/08/23 11:35 | 2024/08/23    | 12          | 8        | 10N     |           | RD_R826459882341288G | 21 secs   |
| Rejected | 🔿 Accept ( Reject | RESV    | -        | 4.7 MW    |     |           | 2024/08/23 11:35 | 2824/88/23    | 12          | 8        | 105     |           | RD_R826457882341288G | 21 secs   |
| New      | ⊖ Accept ⊖ Reject | RESV    |          | 2.13 MW   |     |           | 2024/08/23 11:35 | 2824/68/23    | 12          | 8        | 3BR     |           | RD_R826456882341288G | 21 secs   |
| New      | ⊖ Accept ⊖ Reject | RESV    | 1        | 5.8 MW    |     |           | 2024/08/23 11:35 | 2024/08/23    | 12          | 8        | 105     |           | RD_R826455882341288G | 21 secs   |
| New      | ⊖ Accept ⊖ Reject | RESV    | 1        | 0 MW      |     |           | 2024/08/23 11:35 | 2824/88/23    | 12          | 8        | 105     |           | RD_R826448882341288G | 21 secs   |
| New      | ⊖ Accept ⊖ Reject | RESV    |          | 21.51 MW  |     |           | 2024/08/23 11:35 | 2024/08/23    | 12          | 8        | 10N     |           | RD_R826440082341208G | 21 secs   |
| New      | ⊖ Accept ⊖ Reject | RESV    | 1        | 8.78 MW   | 1   |           | 2024/08/23 11:35 | 2024/08/23    | 12          | 8        | 10N     |           | RD_R826439082341208G | 21 secs   |
| New      | O Accept O Reject | RESV    |          | 117.13 MW |     |           | 2024/08/23 11:35 | 2024/08/23    | 12          | 8        | 10N     |           | RD_R826437882341288G | 21 secs   |
| New      | ⊖ Accept ⊖ Reject | RESV    | 1        | 214.09 MW | 1   |           | 2024/08/23 11:35 | 2024/08/23    | 12          | 8        | 39R     |           | RD_R826436882341288G | 21 secs   |
| New      | O Accept O Reject | RESV    |          | 85.91 MW  |     |           | 2024/08/23 11:35 | 2024/08/23    | 12          | 8        | 105     |           | RD_R826435882341288G | 21 secs   |
| New      | ⊖ Accept ⊖ Reject | RESV    | 1        | 15.06 MW  |     |           | 2024/08/23 11:35 | 2824/88/23    | 12          | 8        | 10N     |           | RD_R826428882341288G | 21 secs   |
| New      | ⊖ Accept ⊖ Reject | RESV    |          | 13.77 MW  |     |           | 2824/88/23 11:35 | 2824/68/23    | 12          | 8        | 10N     |           | RD_R826427882341288G | 21 secs   |
| New      | ⊖ Accept ⊖ Reject | RESV    |          | 28.83 MW  |     |           | 2024/08/23 11:35 | 2824/88/23    | 12          | 8        | 10N     |           | RD_R826420082341208G | 21 secs   |
| New      | ⊖ Accept ⊖ Reject | RESV    |          | 8.18 MW   |     |           | 2024/08/23 11:35 | 2024/08/23    | 12          | 8        | 10N     |           | RD_R826376082341208G | 21 secs   |
| New      | ⊖ Accept ⊖ Reject | RESV    |          | 56.8 MW   |     |           | 2024/08/23 11:35 | 2024/08/23    | 12          | 8        | 10N     |           | RD_R826371882341288G | 21 secs   |
| New      | ⊖ Accept ⊖ Reject | RESV    |          | 0 MW      |     |           | 2024/08/23 11:35 | 2024/08/23    | 12          | 8        | 10N     |           | RD_R826370082341208G | 21 secs   |
| New      | ⊖ Accept ⊖ Reject | RESV    |          | 22.37 MW  |     |           | 2024/08/23 11:35 | 2024/08/23    | 12          | 8        | 10N     |           | RD_R826367882341288G | 21 secs   |
| New      | O Accept O Reject | ENG     |          | 2.8 MW    |     |           | 2024/08/23 11:35 | 2024/08/23    | 12          | 8        |         |           | RD_8826463082341208G | 21 secs   |

| Step | User Action                                                                                                    | Expected Result                                                                                                    |
|------|----------------------------------------------------------------------------------------------------|----------------------------------------------------------------------------------------------------|
| 4    | Verify that only entries from the<br>current session are displayed<br>and entries from the previous<br>session are not displayed in the<br>Event Log.                                                                                                    | Entries from the current session are displayed and those from previous session are not displayed in the Event<br>Log.                                                                                                    |
| 5    | In the Event Log panel, verify if<br>the following message is<br>displayed in case of lost system<br>connection and/or once it has<br>been re-established.<br>1. UNABLE TO ESTABLISH<br>CONNECTION WITH SERVER in<br>red text<br>2. SYSTEM CONNECTION<br>ESTABLISHED in green text | The messages are displayed based on the event.<br><b>Event Log (Only the latest 200 events are displayed, export to save all events from session)</b><br>2024/08/22 14:02:15; SYSTEM; CONNECTION ESTABLISHED                                                                                                    |
| 6    | Upon receiving new<br>commitments<br>(START/EXTEND/DECOM), verify<br>if a message with the below<br>format is displayed in the Event<br>Log. This message will be<br>displayed in white text:<br>FORMAT: Date Time;<br>COMMITMENT; NEW<br>COMMITMENT(S) RECEIVED                   | The valid message is displayed in the Event Log.<br>Event Log (Only the latest 200 events are displayed, export to save all events from session)<br>2024/08/19 14:40:42; SYSTEM; UCM001719081941601G; ACCEPTED; EXTEND<br>2024/08/19 14:40:42; SYSTEM; UCM001718081941601G; ACCEPTED; EXTEND<br>2024/08/19 14:40:42; SYSTEM; UCM001718081941601G; ACCEPTED; EXTEND<br>2024/08/19 14:40:42; SYSTEM; UCM001717081941601G; ACCEPTED; EXTEND<br>2024/08/19 14:40:42; SYSTEM; UCM001716081941601G; ACCEPTED; EXTEND<br>2024/08/19 14:40:42; COMMITMENT; NEW COMMITMENT(S) RECEIVED<br>2024/08/19 14:40:42; DISPATCH; NEW DISPATCH(ES) RECEIVED<br>2024/08/19 14:40:42; DISPATCH; NEW DISPATCH(ES) RECEIVED<br>2024/08/19 14:40:42; DISPATCH; NEW DISPATCH(ES) RECEIVED |

#### **Expected Result**

 Verify if messages in the below format are displayed in the Event Log when new START/DECOM commitments are accepted:

1. Accepted - START FORMAT: Date/Time (YYYY/MM/DD HH:MI:SS); Username; ID; ACCEPTED; Resource Name; START in WHITE text

2. Accept Confirmed - START FORMAT: Date/Time (YYYY/MM/DD HH:MI:SS); Username; ID; ACCEPT CONFIRMED; Resource Name; START in WHITE text 3. Accepted - DECOM FORMAT: Date/Time

(YYYY/MM/DD HH:MI:SS); Username; ID; ACCEPTED; Resource Name; DECOM *in WHITE text* 

4. Accept Confirmed - DECOM FORMAT: Date/Time (YYYY/MM/DD HH:MI:SS); Username; ID; ACCEPT CONFIRMED; Resource Name;

#### Messages are displayed in the format described.

| Event Log (Only the latest 200 events are displayed, export to save all events from sess | sion)   |
|------------------------------------------------------------------------------------------|---------|
| 2024/08/23 11:32:06; SYSTEM; UCM004049082341301G; REJECT CONFIRMED;                      | ; DECOM |
| 2024/08/23 11:32:01; ; UCM004049082341301G; REJECTED; '                                  | ; DECOM |
| 2024/08/23 11:31:58; SYSTEM; UCM004048082341301G; ACCEPT CONFIRMED;                      | ; DECOM |
| 2024/08/23 11:31:56; SYSTEM; UCM004039082341301G; ACCEPT CONFIRMED;                      | START   |
| 2024/08/23 11:31:55;   ; UCM004048082341301G; ACCEPTED; 7                                | ; DECOM |
| 2024/08/23 11:31:53; UCM004039082341301G; ACCEPTED;                                      | ; START |
| 2024/08/23 11:31:24; SYSTEM; UCM004038082341301G; REJECT CONFIRMED;                      | ; START |
| 2024/08/23 11:31:20; UCM004038082341301G; REJECTED;                                      | START   |
|                                                                                          |         |

#### Event Log (Only the latest 200 events are displayed, export to save all events from session)

| 024/08/23 11:32:06; SYST | EM; UCM004049082341301G; REJECT CONFIRMED; | ; DECOM |
|--------------------------|--------------------------------------------|---------|
| 024/08/23 11:32:01;      | ; UCM004049082341301G; REJECTED; -         | ; DECOM |
| 024/08/23 11:31:58; SYST | EM; UCM004048082341301G; ACCEPT CONFIRMED; | ; DECOM |
| 024/08/23 11:31:56; SYST | EM; UCM004039082341301G; ACCEPT CONFIRMED; | START   |
| 2024/08/23 11:31:55;     | ; UCM004048082341301G; ACCEPTED; 1         | ; DECOM |
| 2024/08/23 11:31:53; 1   | ; UCM004039082341301G; ACCEPTED;           | ; START |
| 024/08/23 11:31:24; SYST | EM; UCM004038082341301G; REJECT CONFIRMED; | ; START |
| 024/08/23 11:31:20;      | UCM004038082341301G; REJECTED;             | START   |

#### Event Log (Only the latest 200 events are displayed, export to save all events from session)

| 024/08/23 11:32:06; SYSTEM;  | UCM004049082341301G; REJECT CONFIR | RMED;   | ; DECOM |
|------------------------------|------------------------------------|---------|---------|
| 2024/08/23 11:32:01;         | ; UCM004049082341301G; REJECTED; - | ; DECOM | 1       |
| 2024/08/23 11:31:58; SYSTEM; | UCM004048082341301G; ACCEPT CONFIF | RMED;   | ; DECOM |
| 024/08/23 11:31:56: SYSTEM:  | UCM004039082341301G: ACCEPT CONFIR | RMED:   | START   |
| 2024/08/23 11:31:55;         | ; UCM004048082341301G; ACCEPTED; 1 | ; DECO  | ч       |
| 2024/08/23 11:31:53;         | ; UCM004039082341301G; ACCEPTED;   | ; START |         |
| 2024/08/23 11:31:24; SYSTEM; | UCM004038082341301G; REJECT CONFIR | RMED;   | START   |
| 2024/08/23 11:31:20;         | UCM004038082341301G; REJECTED;     | START   |         |

#### Event Log (Only the latest 200 events are displayed, export to save all events from session)

| 2024/08/23 | 11:32:06; | SYSTEM; | UCM004049082341301G; REJECT CON  | FIRMED;  | ; DECOM |
|------------|-----------|---------|----------------------------------|----------|---------|
| 2024/08/23 | 11:32:01: |         | : UCM004049082341301G; REJECTED; |          | : DECOM |
| 2024/08/23 | 11:31:58; | SYSTEM; | UCM004048082341301G; ACCEPT CON  | IFIRMED; | ; DECOM |
| 2024/08/23 | 11:31:56; | SYSTEM; | UCM004039082341301G; ACCEPT CON  | IFIRMED; | START   |
| 2024/08/23 | 11:31:55; |         | ; UCM004048082341301G; ACCEPTED; | ; 1      | ; DECOM |
| 2024/08/23 | 11:31:53; | 1       | ; UCM004039082341301G; ACCEPTED; | ;        | START   |
| 2024/08/23 | 11:31:24; | SYSTEM; | UCM004038082341301G; REJECT CON  | FIRMED;  | ; START |
| 2024/08/23 | 11:31:20; |         | UCM004038082341301G; REJECTED;   |          | START   |

8

#### **Expected Result**

|                                | 2024/08/23 11:30:47; SYST | TEM; UCM004038082341301G; ACCEPT CONFIRMED;    | STAR      |
|--------------------------------|---------------------------|------------------------------------------------|-----------|
| Note: Below is the message for | 2024/08/23 11:30:41;      | UCM004038082341301G; ACCEPTED;                 | START     |
| tote. Below is the message for | 2024/08/23 11:30:15; SYS  | TEM; UCM004056082341301G; ACCEPTED;            | ; EXTEND  |
| EXTEND, which is auto          | 2024/08/23 11:30:15; SYS  | TEM; UCM004057082341301G; ACCEPTED;            | EXTEND    |
| accontrol                      | 2024/08/23 11:30:15; SYS  | <pre>FEM; UCM004055082341301G; ACCEPTED;</pre> | ; EXTEND  |
| accepted.                      | 2024/08/23 11:30:15; SYS  | <pre>FEM; UCM004054082341301G; ACCEPTED;</pre> | 3; EXTEND |
| FORMAT: Date/Time              | 2024/08/23 11:30:15; SYS  | <pre>FEM; UCM004053082341301G; ACCEPTED;</pre> | EXTEND    |
|                                | 2024/08/23 11:30:15; SYS  | TEM; UCM004060082341301G; ACCEPTED;            | EXTEND    |
| YYYY/MM/DD HH:MI:SS);          |                           |                                                |           |
| Username: ID: ACCEPT           |                           |                                                |           |
| osername, ib, neeer i          |                           |                                                |           |

Verify if messages in the below format are displayed in the Event Log when the new START/DECOM commitments are rejected:

EXTEND in WHITE text

1. **Rejected - START** *FORMAT:* Date/Time (YYYY/MM/DD HH:MI:SS); Username; ID; REJECTED; Resource Name; START *in WHITE text* 

2. **Reject Confirmed - START** *FORMAT:* Date/Time (YYYY/MM/DD HH:MI:SS); Username; ID; REJECT CONFIRMED; Resource Name; START *in WHITE text* 

#### Messages are displayed in the format described.

| Event Log (Only the latest 26 | 0 events are displayed, export to save all | l events from sessio | on)     |
|-------------------------------|--------------------------------------------|----------------------|---------|
| 2024/08/23 11:32:06; SYSTEM;  | UCM004049082341301G; REJECT CONFI          | RMED;                | ; DECOM |
| 2024/08/23 11:32:01;          | ; UCM004049082341301G; REJECTED; -         | ;                    | DECOM   |
| 2024/08/23 11:31:58; SYSTEM;  | UCM004048082341301G; ACCEPT CONFI          | IRMED;               | ; DECOM |
| 2024/08/23 11:31:56; SYSTEM;  | UCM004039082341301G; ACCEPT CONFI          | IRMED;               | START   |
| 2024/08/23 11:31:55;          | ; UCM004048082341301G; ACCEPTED; 1         | .;                   | DECOM   |
| 2024/08/23 11:31:53;          | ; UCM004039082341301G; ACCEPTED;           |                      | START   |
| 2024/08/23 11:31:24; SYSTEM;  | UCM004038082341301G; REJECT CONFI          | RMED;                | ; START |
| 2024/08/23 11:31:20;          | UCM004038082341301G; REJECTED;             |                      | START   |
| 0004/08/03 11:31:14: SVSTEM:  | DD E826416082341207C+ TIMED OUT+ 7         |                      | ENC+33  |

| Event Eog (only the latest | 200 events are displayed, export to save all events no |         |
|----------------------------|--------------------------------------------------------|---------|
| 2024/08/23 11:32:06; SYSTE | M; UCM004049082341301G; REJECT CONFIRMED;              | ; DECOM |
| 2024/08/23 11:32:01;       | ; UCM004049082341301G; REJECTED; -                     | ; DECOM |
| 2024/08/23 11:31:58; SYSTE | M; UCM004048082341301G; ACCEPT CONFIRMED;              | ; DECOM |
| 2024/08/23 11:31:56; SYSTE | M; UCM004039082341301G; ACCEPT CONFIRMED;              | : START |
| 2024/08/23 11:31:55;       | ; UCM004048082341301G; ACCEPTED; 1                     | ; DECOM |
| 2024/08/23 11:31:53:       | : UCM004039082341301G: ACCEPTED:                       | : START |
| 2024/08/23 11:31:24; SYSTE | M; UCM004038082341301G; REJECT CONFIRMED;              | ; START |
| 2024/08/23 11:31:20;       | : UCM004038082341301G; REJECTED;                       | START   |

## **Expected Result**

|                                                  |                                                                              |                                                                                                    | session)                      |
|--------------------------------------------------|------------------------------------------------------------------------------|----------------------------------------------------------------------------------------------------|-------------------------------|
| FORMAT: Date/Time                                | 2024/08/23 11:32:06: SYST                                                    | EM: UCM004049082341301G; REJECT CONFIRMED;                                                                                     | : DECOM                       |
| (YYYY/MM/DD HH:MI:SS):                           | 2024/08/23 11:32:01;                                                         | ; UCM004049082341301G; REJECTED;                                                                                               | ; DECOM                       |
| Username; ID; REJECTED;                          | 2024/08/23 11:31:58; SYST<br>2024/08/23 11:31:56; SYST                       | EM; UCM004048082341301G; ACCEPT CONFIRMED;<br>EM; UCM00404809082341301G; ACCEPT CONFIRMED;                                     | ; DECOM<br>: START            |
| Resource Name; DECOM in                          | 2024/08/23 11:31:55;  <br>2024/08/23 11:31:53;                               | ; UCM0040408082341301G; ACCEPTED; 1<br>; UCM004039082341301G; ACCEPTED;                                                        | ; DECOM<br>; START            |
| WHITE text                                       | 2024/08/23 11:31:24; SYST<br>2024/08/23 11:31:20;                            | EM; UCM004038082341301G; REJECT CONFIRMED;<br>: UCM004038082341301G; REJECTED;                                                 | ; START<br>START              |
| 4. Reject Confirmed - DECOM<br>FORMAT: Date/Time | Event Log (Only the late                                                     | EN_ PD_ FARCHICERED OUT_ =<br>est 200 events are displayed, export to save all events from                                     | n session)                    |
|                                                  | 2024/08/23 11:32:06; SYS                                                     | TEM; UCM004049082341301G; REJECT CONFIRMED;                                                                                    | ; DECOM                       |
| Username; ID; REJECT                             | 2024/08/23 11:32:01;<br>2024/08/23 11:31:58; SYS<br>2024/08/23 11:31:56; SYS | ; UCM004049082341301G; REJECTED;<br>TEM; UCM004048082341301G; ACCEPT CONFIRMED;<br>TEM; UCM004039082341301G; ACCEPT CONFIRMED; | ; DECOM<br>; DECOM<br>: START |
| CONFIRMED; Resource Name;                        | 2024/08/23 11:31:55;  <br>2024/08/23 11:31:53;                               | ; UCM004048082341301G; ACCEPTED; 1<br>; UCM004039082341301G; ACCEPTED;                                                         | ; DECOM<br>; START            |
| DECOM in WHITE text                              | 2024/08/23 11:31:24; SYS 2024/08/23 11:31:20;                                | TEM; UCM004038082341301G; REJECT CONFIRMED;<br>; UCM004038082341301G; REJECTED;                                                | ; START<br>START              |

#### 1.START

FORMAT: Date/Time (YYYY/MM/DD HH:MI:SS); Username; ID; TIMED OUT; Resource Name; START 2. **DECOM** FORMAT:Date/Time (YYYY/MM/DD HH:MI:SS);

Username; ID; TIMED OUT; Resource Name; DECOM

| Event Log (Only the late  | st 200 events are displaye | d, export to save all ever | nts from session) |
|---------------------------|----------------------------|----------------------------|-------------------|
| 2024/08/19 14:45:14; SYST | EM; UCM0017130819416       | 01G; TIMED OUT;            | DECOM             |
| 2024/08/19 14:45:14; SYST | EM; UCM0017100819416       | 91G; TIMED OUT;            | START             |
| 2024/08/19 14:45:14; SYST | EM; UCM0017150819416       | 01G; TIMED OUT;            | DECOM             |
| 2024/08/19 14:45:14; SYST | EM; UCM0017250819416       | 91G; TIMED OUT;            | ; DECOM           |
| 2024/08/19 14:45:14; SYST | EM; UCM0017140819416       | 91G; TIMED OUT;            | ; DECOM           |
| 2024/08/19 14:45:14; SYST | EM; UCM0017120819416       | 91G; TIMED OUT;            | DECOM             |
| 2024/08/19 14:45:14; SYST | EM; UCM0017110819416       | 91G; TIMED OUT;            | .2; START         |
| 2024/08/19 14:45:14; SYST | EM; UCM0017090819416       | 01G; TIMED OUT;            | ; START           |

Resource Name; Product; (Class); Amount in WHITE text

2. Accept Confirmed

# **Expected Result**

|    | formats are displayed in the                                             | isplayed in the Event Log. (Only the latest 200 events are displayed, expert to save all events from session)                    |                                  |
|----|--------------------------------------------------------------------------|----------------------------------------------------------------------------------------------------|----------------------------------|
| 11 | Verify if messages in the below                                          | Messages are displayed in the format described.                                                                                  |                                  |
|    | FORMAT: Date/Time; DISPATCH;<br>NEW DISPATCH(ES) RECEIVED                | 2024/08/22 14:45:13; DISPATCH; NEW DISPATCH(ES) RECEIVED<br>2024/08/22 14:41:33; DISPATCH; NEW DISPATCH(ES) RECEIVED             |                                  |
|    | with the below format is<br>displayed in the Event Log in<br>white text: | Event Log (only the latest 200 events are displayed, export                                                                      |                                  |
|    |                                                                          | Event I on (Only the latest 200 events are displayed, event                                                                      | to save all events from session) |
| 10 | Upon receiving the new<br>dispatches, verify if a message                | Message is displayed in the format described.                                                                                    |                                  |
|    |                                                                          |                                                                                                    |                                  |
|    |                                                                          | 2024/08/19 14:45:14; SYSTEM; UCM001709081941601G; TIMED OUT;                                                                     | ; START                          |
|    |                                                                          | 2024/08/19 14:45:14; SYSTEM; UCM001712081941601G; TIMED OUT; -<br>2024/08/19 14:45:14; SYSTEM: UCM001711081941601G; TIMED OUT; - | DECOM<br>2: START                |
|    |                                                                          | 2024/08/19 14:45:14; SYSTEM; UCM001714081941001G; TIMED OUT;                                                                     | ; DECOM                          |
|    |                                                                          | 2024/08/19 14:45:14; SYSTEM; UCM001715081941601G; TIMED OUT;                                                                     |                                  |
|    |                                                                          | 2024/08/19 14:45:14; SYSTEM; UCM001710081941601G; TIMED OUT;                                                                     | START                            |
|    |                                                                          | 2024/08/19 14:45:14: SYSTEM: UCM001/13081941601G: TIMED OUT:                                                                     | DECOM                            |

| formats are displayed in the  | Event Log (Only the latest 200 events are displayed, export to save all events from session)                                              |                              |
|-------------------------------|----------------------------------------------------------------------------------------------------|------------------------------|
| Event Log when the new        |                                                                                                    |                              |
| Dispatches are either are     | 2024/08/23 11:36:18; SYSTEM; RD_E826366082341208G; TIMED OUT; /                                                                           | 1; ENG; 39.8                 |
| accepted or rejected or timed | 2024/08/23 11:36:04: SYSTEM; RD_E826365082341208G; TIMED OUT; /<br>2024/08/23 11:36:04: SYSTEM: RD_R826455082341208G; REJECT CONFIRMED: : | ENG; 0.6<br>: RESV: 10S: 5.8 |
| out:                          | 2024/08/23 11:36:02; SYSTEM; RD_R826456082341208G; ACCEPT CONFIRMED;                                                                      | RESV; 30R; 2.13              |
| 1 Accented                    | 2024/08/23 11:36:00; RD_R826455082341208G; REJECTED; : RE                                                                                 | SV; 10S; 5.8                 |
|                               | 2024/08/23 11:35:59; ; RD_R826456082341208G; ACCEPTED; ; R                                                                                | ESV; 30R; 2.13               |
| FORMAT:Date/Time              | 2024/08/23 11:35:20; SYSTEM; RD_R826459082341208G; ACCEPT CONFIRMED;                                                                      | RESV; 10N; 94.66             |
| (YYYY/MM/DD HH:MI:SS);        | 2024/08/23 11:35:20; SYSTEM; RD_R826457082341208G; REJECT CONFIRMED;                                                                      | ; RESV; 10S; 4.7             |
| Username; ID; ACCEPTED;       |                                                                                                    |                              |

22

# **Expected Result**

| Event Log (Only the latest 200 events are displayed, export to save all events from                                            | session)                                                                                                    |
|----------------------------------------------------------------------------------------------------|----------------------------------------------------------------------------------------------------|
| 2024/08/23 11:36:18: SYSTEM: RD_E826366082341208G: TIMED OUT: /                                                                | 1: ENG: 39.8                                                                                                    |
| 2024/08/23 11:36:18; SYSTEM; RD_E826365082341208G; TIMED OUT; /                                                                | ENG; 0.6                                                                                                    |
| 2024/08/23 11:36:04; SYSTEM; RD_R826455082341208G; REJECT CONFIRMED; !                                                         | ; RESV; 10S; 5.8                                                                                                    |
| 2024/08/23 11:36:02; SYSTEM; RD_R826456082341208G; ACCEPT CONFIRMED;                                                           | RESV; 30R; 2.13                                                                                                    |
| 2024/08/23 11:36:00; ; RD_R826455082341208G; REJECTED;                                                                         | RESV; 10S; 5.8                                                                                                    |
| 2024/08/23 11:35:29: SYSTEM: RD_R826459082341208G: ACCEPT CONFIRMED:                                                           | RESV: 10N: 94.66                                                                                                    |
| 2024/08/23 11:35:20; SYSTEM; KD_K82645/082341208G; KEJECT CONFIRMED;                                                           | ; KESV; 105; 4.7                                                                                                    |
|                                                                                                    |                                                                                                    |
| Event Log (Only the latest 200 events are displayed, export to save all events from s                                          | session)                                                                                                    |
| 2024/08/23 11:36:18; SYSTEM; RD_E826366082341208G; TIMED OUT; /                                                                | 1; ENG; 39.8                                                                                                    |
| 2024/08/23 11:36:18; SYSTEM; RD_E826365082341208G; TIMED OUT; /                                                                | ENG; 0.6                                                                                                    |
| 2024/08/23 11:36:04; SYSTEM; RD_R826455082341208G; REJECT CONFIRMED;                                                           | ; RESV; 10S; 5.8                                                                                                    |
| 2024/08/23 11:36:02; SYSTEM; RD_R826456082341208G; ACCEPT CONFIRMED;                                                           | RESV; 30R; 2.13                                                                                                    |
| 2024/06/23 11:35:50; ; KD_K020435002341200G; KEJECTED; ;                                                                       | : RESV: 30R: 2.13                                                                                                    |
| 2024/08/23 11:35:20; SYSTEM; RD_R826459082341208G; ACCEPT CONFIRMED;                                                           | RESV; 10N; 94.66                                                                                                    |
| 2024/08/23 11:35:20; SYSTEM; RD_R826457082341208G; REJECT CONFIRMED;                                                           | ; RESV; 10S; 4.7                                                                                                    |
| Event Log (Only the latest 200 events are displayed, export to save all events from s                                          | ession)                                                                                                    |
| 2024/08/23 11:36:18: SYSTEM: RD_E826366082341208G: TIMED OUT: /                                                                | 1: FNG: 39.8                                                                                                    |
| 2024/08/23 11:36:18; SYSTEM; RD_E826365082341208G; TIMED OUT; /                                                                | ENG; 0.6                                                                                                    |
| 2024/08/23 11:36:04; SYSTEM; RD_R826455082341208G; REJECT CONFIRMED; :                                                         | ; RESV; 10S; 5.8                                                                                                    |
| 2024/08/23 11:36:02; SYSTEM; RD_R826456082341208G; ACCEPT CONFIRMED;                                                           | RESV; 30R; 2.13                                                                                                    |
| 2024/08/23 11:36:00; ; RD_R826455082341208G; REJECTED;                                                                         | RESV; 10S; 5.8                                                                                                    |
| 2024/08/23 11:35:39; ; KD_K020450002341200G; ACCEPTED;<br>2024/08/23 11:35:20: SYSTEM: RD_R826459082341208G: ACCEPT CONFIRMED: | RESV: 30R; 2.13                                                                                                    |
| 2024/08/23 11:35:20; SYSTEM; RD_R826457082341208G; REJECT CONFIRMED;                                                           | ; RESV; 10S; 4.7                                                                                                    |
|                                                                                                    |                                                                                                    |
|                                                                                                    |                                                                                                    |
|                                                                                                    |                                                                                                    |
|                                                                                                    | Event Log (only the latest 200 events are displayed, export to save all events from<br>2024/08/23 11:36:18; SYSTEM; RD_E826365082341208G; REJECT CONFIRMED;<br>2024/08/23 11:36:02; SYSTEM; RD_R826455082341208G; REJECT CONFIRMED;<br>2024/08/23 11:36:02; SYSTEM; RD_R826455082341208G; ACCEPT CONFIRMED;<br>2024/08/23 11:36:02; SYSTEM; RD_R826455082341208G; ACCEPT CONFIRMED;<br>2024/08/23 11:35:02; SYSTEM; RD_R826455082341208G; ACCEPT CONFIRMED;<br>2024/08/23 11:35:02; SYSTEM; RD_R826459082341208G; ACCEPT CONFIRMED;<br>2024/08/23 11:35:02; SYSTEM; RD_R826459082341208G; REJECT CONFIRMED;<br>2024/08/23 11:35:02; SYSTEM; RD_R826459082341208G; REJECT CONFIRMED;<br>2024/08/23 11:36:04; SYSTEM; RD_R826459082341208G; REJECT CONFIRMED;<br>2024/08/23 11:36:02; SYSTEM; RD_R826455082341208G; REJECT CONFIRMED;<br>2024/08/23 11:36:02; SYSTEM; RD_R826455082341208G; REJECT CONFIRMED;<br>2024/08/23 11:36:02; SYSTEM; RD_R826455082341208G; REJECT CONFIRMED;<br>2024/08/23 11:36:02; SYSTEM; RD_R826455082341208G; REJECT CONFIRMED;<br>2024/08/23 11:36:00; RD_R826455082341208G; REJECT CONFIRMED;<br>2024/08/23 11:36:00; RD_R826455082341208G; ACCEPT CONFIRMED;<br>2024/08/23 11:36:00; RD_R826455082341208G; ACCEPT CONFIRMED;<br>2024/08/23 11:36:00; RD_R826455082341208G; ACCEPT CONFIRMED;<br>2024/08/23 11:36:00; RD_R826455082341208G; ACCEPT CONFIRMED;<br>2024/08/23 11:36:18; SYSTEM; RD_R826455082341208G; ACCEPT CONFIRMED;<br>2024/08/23 11:36:18; SYSTEM; RD_R826455082341208G; ACCEPT CONFIRMED;<br>2024/08/23 11:36:18; SYSTEM; RD_R826455082341208G; REJECT CONFIRMED;<br>2024/08/23 11:36:18; SYSTEM; RD_R826455082341208G; REJECT CONFIRMED;<br>2024/08/23 11:36:18; SYSTEM; RD_R826455082341208G; REJECT CONFIRMED;<br>2024/08/23 11:36:18; SYSTEM; RD_R826455082341208G; REJECT CONFIRMED;<br>2024/08/23 11:36:00; ; RD_R826455082341208G; REJECT CONFIRMED;<br>2024/08/23 11:36:00; ; RD_R826455082341208G; REJECT CONFIRMED;<br>2024/08/23 11:36:00; ; RD_R826455082341208G; REJECT CONFIRMED;<br>2024/08/23 11:35:00; SYSTEM; RD_R826455082341208G; REJECT CONFIRMED;<br>2024/08/23 11:35:00; SYSTEM; RD_R826455082341208G; REJECT C |

| Step User Action | Expected Result                                                                     |                   |
|------------------|-------------------------------------------------------------------------------------|-------------------|
|                  | Event Log (Only the latest 200 events are displayed, export to save all events from | session)          |
|                  | 2024/08/23 11:36:18; SYSTEM; RD_E826366082341208G; TIMED OUT; /                     | 1; ENG; 39.8      |
|                  | 2024/08/23 11:36:18; SYSTEM; RD_E826365082341208G; TIMED OUT; /                     | ENG; 0.6          |
|                  | 2024/08/23 11:36:04; SYSTEM; RD_R826455082341208G; REJECT CONFIRMED; :              | ; RESV; 10S; 5.8  |
|                  | 2024/08/23 11:36:02; SYSTEM; RD_R826456082341208G; ACCEPT CONFIRMED;                | RESV; 30R; 2.13   |
|                  | 2024/08/23 11:36:00; RD_R826455082341208G; REJECTED; :                              | RESV; 10S; 5.8    |
|                  | 2024/08/23 11:35:59; ; RD_R826456082341208G; ACCEPTED;                              | ; RESV; 30R; 2.13 |
|                  | 2024/08/23 11:35:20; SYSTEM; RD_R826459082341208G; ACCEPT CONFIRMED;                | RESV; 10N; 94.66  |
|                  | 2024/08/23 11:35:20; SYSTEM; RD_R826457082341208G; REJECT CONFIRMED;                | ; RESV; 10S; 4.7  |

# DS\_TC07: The auto-accept New Dispatches and Contracts and auto-accept New Commitments and Decommitments check box can be selected

| Step | User Instruction                 | Expected Result                                                                                                    |
|------|----------------------------------|----------------------------------------------------------------------------------------------------|
| 1    | Click on <b>Options.</b>         | The <b>Options</b> pop-up is displayed.                                                                                                    |
|      |                                  | Connected to Dispatch Service<br>Last connection: 2024/88/15 08:05:24<br>Logged in as: Logged in as: Logge |
|      |                                  |                                                                                                    |
| 2    | Modify values for the            | The Auto-Accept New Commitments and De-commitments checkbox is selected.                                                                                                    |
|      | following Auto-Accept<br>option: | The Auto-Accept New Dispatches and Contracts check box is selected.                                                                                                    |
|      | 1. Auto-Accept New               |                                                                                                    |
|      | Commitments and De-              |                                                                                                    |

#### Step User Instruction

## **Expected Result**

Options

commitments = Selected 2. Auto-Accept New Dispatches and Contracts = Selected

| udible Alarm  | 15      |         |             |     |     |
|---------------|---------|---------|-------------|-----|-----|
| Dispatch Tin  | ned Out | Connect | ion Failure |     |     |
| New Dispatche | s       |         |             |     |     |
|               | ORA     | ORD     | RESV        | RGR | RGS |
|               |         |         |             |     |     |
| START         | EXTEND  | DECOM   |             |     |     |
|               |         |         |             |     |     |
| ienatch Hict  | 00/     |         |             |     |     |
| ispaten mse   | oi y    |         |             |     |     |
| Jays          |         |         |             |     |     |
| - / +         |         |         |             |     |     |

3 Click Save.

#### The selected values are saved.

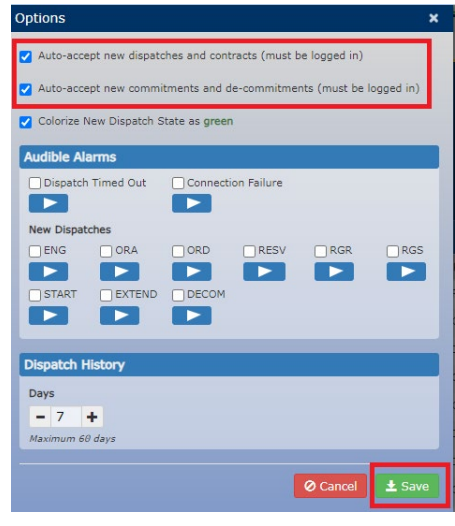

×

# DS\_TC08: The auto-accept New Dispatches and Contracts and auto-accept New Commitments and Decommitments check box can be deselected

| Step | User Instruction                                    | Expected Result                                                                                                    |
|------|-----------------------------------------------------|----------------------------------------------------------------------------------------------------|
| 1    | Click on <b>Options</b> . The <b>Options</b> pop-up | The <b>Options</b> pop-up is displayed.                                                                                                    |
|      |                                                     | Image: Connected to Dispatch Service       IESO Dispatch       O Options       IESO Dispatch       O Options       Image: Connected to Dispatch Service       Logged in as: Logged in as: Logged in a |
|      |                                                     |                                                                                                    |

Modify values for the following Auto-Accept option:

 Auto-Accept New Dispatches and Contracts = Deselected
 Auto-Accept New Commitments and Decommitments = Deselected

The Auto-Accept New Commitments and De-commitments is deselected. Auto-Accept New Dispatches and Contracts check box is deselected.

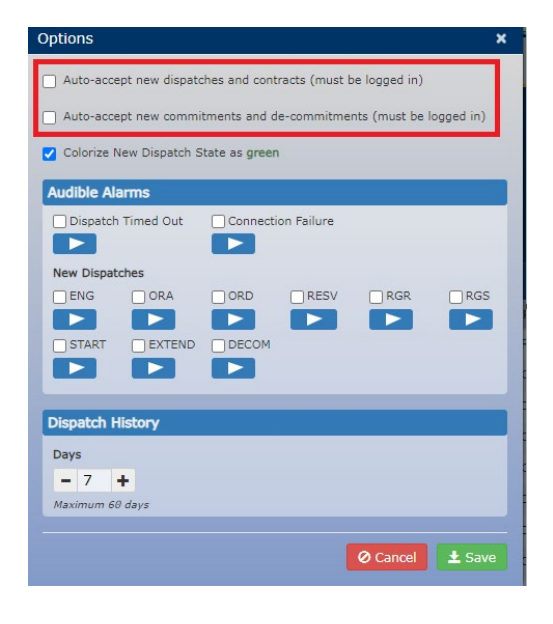

#### Step **User Instruction Expected Result** 3 Click Save The deselected values are saved. must be logged in ments (must be logged i ints and de-ci Colorize New Dispatch State as green Audible Alarms Dispatch Timed Out Connection Failure New Dispatches ORD RESV RGR RGS START EXTEND DECOM Dispatch History Days - 7 + Maximum 60 days ⊘ Cancel 🛃 Save

# DS\_TC09: The AUTO-ACCEPTING indicator is correctly displayed when both auto-accept options are enabled.

| Step | User Instruction                                                                                                    | Expected Result                                                                                                    |
|------|----------------------------------------------------------------------------------------------------|----------------------------------------------------------------------------------------------------|
| 1    | Click on <b>Options</b> .                                                                                                    | The <b>Options</b> pop-up is displayed                                                                                                    |
|      |                                                                                                    | Connected to Dispatch Service IESO Dispatch Last connection: 2024/08/15 08:05:24 Logged in as: L Logged in as: L Logged in as: |
|      |                                                                                                    | If All Dispatches       * New / Active Dispatches       * New / Active Contracts       * New / Active Commitments                                                                                                    |
| 2    | Modify values for the<br>following auto-accept<br>options:<br>1. Auto-Accept New<br>Commitments and De-<br>commitments = Selected<br>2. Auto-Accept New | The Auto-Accept new commitments and de-commitments checkbox is selected.<br>The Auto-Accept New Dispatches and Contracts checkbox is selected.                                                                                                    |

#### Step User Instruction Expected Result

Dispatches and Contracts = Selected

3 Click Save

The selected values are saved.

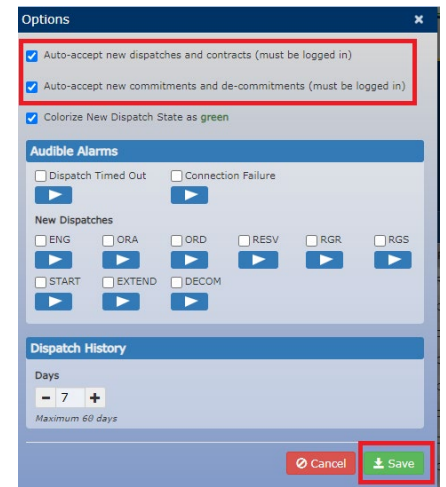

4 Verify if the following indicator is displayed at the top right side: AUTO-ACCEPTING: DISPATCHES, CONTRACTS & COMMITMENTS The indicator is correctly displayed at the top right side.

| # All Dispatches       * New Dispatches       * Active Dispatches       * New / Active Contracts       * New / Active Commitments |
|----------------------------------------------------------------------------------------------------|

DS\_TC10: New Dispatches - Dispatches (ENG, RESV, ORA) are auto-accepted when either auto-accept New Dispatches and Contracts is selected or both auto-accept options are selected.

| Step | User Instruction                                                                                                    | Expected Result                                        |
|------|----------------------------------------------------------------------------------------------------|--------------------------------------------------------|
| 1    | Click on <b>Options</b> .                                                                                                    | The <b>Options</b> pop-up is opened.                   |
| 2    | Modify values for both<br>auto-accept options such<br>that either of the below is<br>true:<br>1. Auto-Accept New<br>Dispatches and Contracts<br>= Selected<br>2. Auto-Accept New<br>Commitments and De-<br>commitments = Selected | The selected values are set for the associated fields. |
|      |                                                                                                    | OR                                                     |

| <ol> <li>Auto-Accept New</li> <li>Dispatches and</li> <li>Contracts = Selected</li> </ol> |                                        |                                    |
|-------------------------------------------------------------------------------------------|----------------------------------------|------------------------------------|
| 2. Auto-Accept New                                                                        | Options                                | ×                                  |
| Commitments and De-<br>commitments =                                                      | Auto-accept new dispatches and control | tracts (must be logged in)         |
| Deselected                                                                                | Auto-accept new commitments and o      | de-commitments (must be logged in) |

#### Step **User Instruction Expected Result** 3 Click Save. The selected values are saved. Auto-accept new dispatches and contracts (must be logged in Colorize New Dispatch State as green dible Ala Dispatch Timed Out Connection Failure New Dispatches ORA RGR RGS RESV START EXTEND DECON Dispatch History Days - 7 + Maximum 60 days 🖉 Cancel 📃 🛓 Sa 4 Navigate to the New The **New Dispatches** tab is displayed. Dispatches tab. Connected to Dispatch Service Last connection: 2024/08/15 08:04:18 Logged in as: 💄 All Dispatches \* New Dispatches ► Active Dispatches ☆ New / Active Contracts ☆ New / Active Commitments Interval Time Remaining 😫 0:35 5 Verify if the Dispatches All the Dispatches are auto-accepted. (ENG, RESV, ORA) are auto-accepted.

DS\_TC-11: New Dispatches - Dispatches (ENG, RESV, ORA) are not auto-accepted when either auto-accept New Dispatches and Contracts is deselected or both auto-accept options are deselected.

| Step | User Instruction                                                                                                | Expected Result                                                                                                    |                 |                            |
|------|----------------------------------------------------------------------------------------------------|----------------------------------------------------------------------------------------------------|-----------------|----------------------------|
| 1    | Click on <b>Options</b> .                                                                                       | The <b>Options</b> pop-up is opened.                                                                                                    | Logged in as: 1 | IESO Dispatch Options Help |
| 2    | Modify values for both<br>auto-accept options such<br>that either of the below is<br>true:                      | The selected values are set for the associated fields.                                                                                                    |                 |                            |
|      | 1. Auto-Accept New                                                                                              | Options ×                                                                                                    |                 |                            |
|      | Dispatches and Contracts=<br>Deselected<br>2. Auto-Accept New<br>Commitments and De-<br>commitments= Deselected | <ul> <li>Auto-accept new dispatches and contracts (must be logged in)</li> <li>Auto-accept new commitments and de-commitments (must be logged in)</li> </ul> |                 |                            |

#### OR

1. Auto-Accept New
Dispatches and Contracts
= Deselected
2. Auto-Accept New
Commitments and De-commitments and De-commitments = Selected
Auto-accept new commitments and de-commitments (must be logged in)
Auto-accept new commitments and de-commitments (must be logged in)

# Step User Instruction Expected Result

3 Click Save.

The selected values are saved.

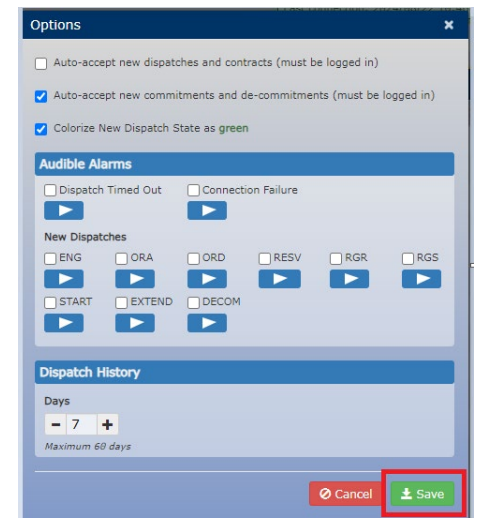

| 4 | Navigate to the <b>New</b><br>Dispatches tab.                          | The New                        | Dispatche        | s tab is di                     | splayed | l.            |                       |                                | Connect<br>Last connect | ed to Dispatch S | ervice<br>08:04:18 |       |            | Logged in as: 1 | IESO Dispatch | Options | Ө Неір |
|---|------------------------------------------------------------------------|--------------------------------|------------------|---------------------------------|---------|---------------|-----------------------|--------------------------------|-------------------------|------------------|--------------------|-------|------------|-----------------|---------------|---------|--------|
|   |                                                                        | Interval Time<br>Status Action | Remaining 13 0:3 | tches New Disp<br>5<br>Resource | Amount  | tive Dispatch | es ☆ Nev<br>Responder | v / Active Contracts<br>Sent • | ☆ New / Ad              | Hour Ending      | Interval           | Class | Obligation | ID              | Remaining     |         |        |
| 5 | Verify if the Dispatches<br>(ENG, RESV, ORA) are not<br>auto-accepted. | All the Dis                    | spatches a       | re not au                       | to-acce | pted.         |                       |                                |                         |                  |                    |       |            |                 |               |         |        |

# DS\_TC12: Alarms-The Audible Alarm plays when the alarm is turned on and new commitments are received

| Step | User Instruction          | Expected Result                                                                                                    |
|------|---------------------------|----------------------------------------------------------------------------------------------------|
| 1    | Click on <b>Options</b> . | The <b>Options</b> pop-up is displayed                                                                                                    |
|      |                           | Connected to Dispatch Service Last connection: 2024/08/15 08:05:24 Logged in as: 1 Logged in as: 1 Logged in a |
|      |                           | Image: All Dispatches       * New / Active Dispatches       * New / Active Contracts       * New / Active Commitments                                                                                                    |
|      |                           |                                                                                                    |
| 2    | Select the Audible Alarm  | The Audible Alarm option is set for the START, EXTEND, and DECOM events.                                                                                                    |
|      | check box for the events  |                                                                                                    |
|      | below:                    |                                                                                                    |
|      | 1. START                  |                                                                                                    |
|      | 2. EXTEND                 |                                                                                                    |
|      | 3. DECOM                  |                                                                                                    |
|      |                           |                                                                                                    |

3 Click Save.

#### The values are saved.

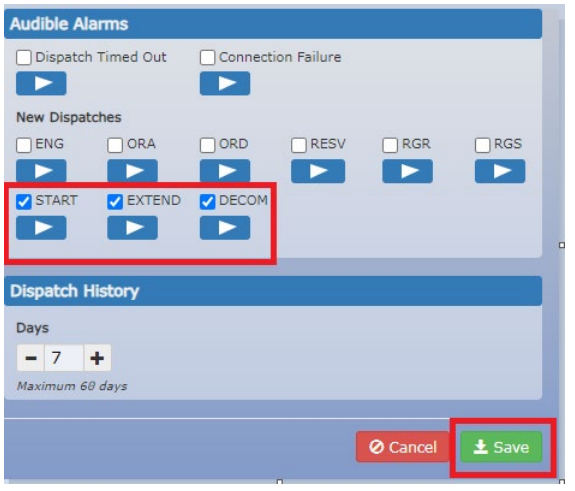

| Step | User Instruction                                                                                                    | Expected Result                                                                                                    |
|------|----------------------------------------------------------------------------------------------------|----------------------------------------------------------------------------------------------------|
| 4    | Click the <b>New/Active</b><br>Commitments tab.                                                                                  | The New/Active Commitments tab is displayed.                                                                                                    |
|      |                                                                                                    | Connected to Dispatch Service<br>Logged in as: L [Logged in as: L [Logged in as: L [Logged in as: L ] [Logged in as: L ] [Logged |
| 5    | Wait until the new<br>commitments are received<br>in the New/Active<br>Commitments table.                                        | New commitments are received and displayed in the New/Active Commitments table.                                                                                                    |
| 6    | Verify if an Audible Alarm<br>plays when the alarm is<br>turned on and new<br>START/DECOM/EXTEND<br>commitments are<br>received. | The Audible Alarm plays when the alarm is turned on and new START/DECOM/EXTEND commitments are received.                                                                                                    |

# DS\_TC13: Alarms-The Audible Alarm does not play when the alarm is turned off and new commitments are received

| Step | User Instruction          | Expected Result                                                                                                    |
|------|---------------------------|----------------------------------------------------------------------------------------------------|
| 1    | Click on <b>Options</b> . | The <b>Options</b> pop-up is displayed.                                                                                                    |
|      |                           | Connected to Dispatch Service IESO Dispatch Logged in as: Logged in as: |
|      |                           | It All Dispatches     * New Dispatches     > Active Dispatches     * New / Active Contracts     * New / Active Commitments                                                                                                    |

#### Step **User Instruction Expected Result** 2 Deselect the Audible The Audible Alarm option is set for the START, EXTEND, and DECOM events. Alarm check box for the events below: Options × 1. START 2. EXTEND Auto-accept new dispatches and contracts (must be logged in) 3. DECOM Auto-accept new commitments and de-commitments (must be logged in) Colorize New Dispatch State as green Audible Alarms Connection Failure Dispatch Timed Out New Dispatches ORD RESV RGS RGR EXTEND DECOM START **Dispatch History**

3 Click Save.

The values are saved.

Days - 7 + Maximum 60 days

## Step User Instruction Expected Result

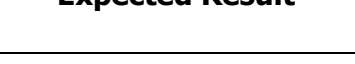

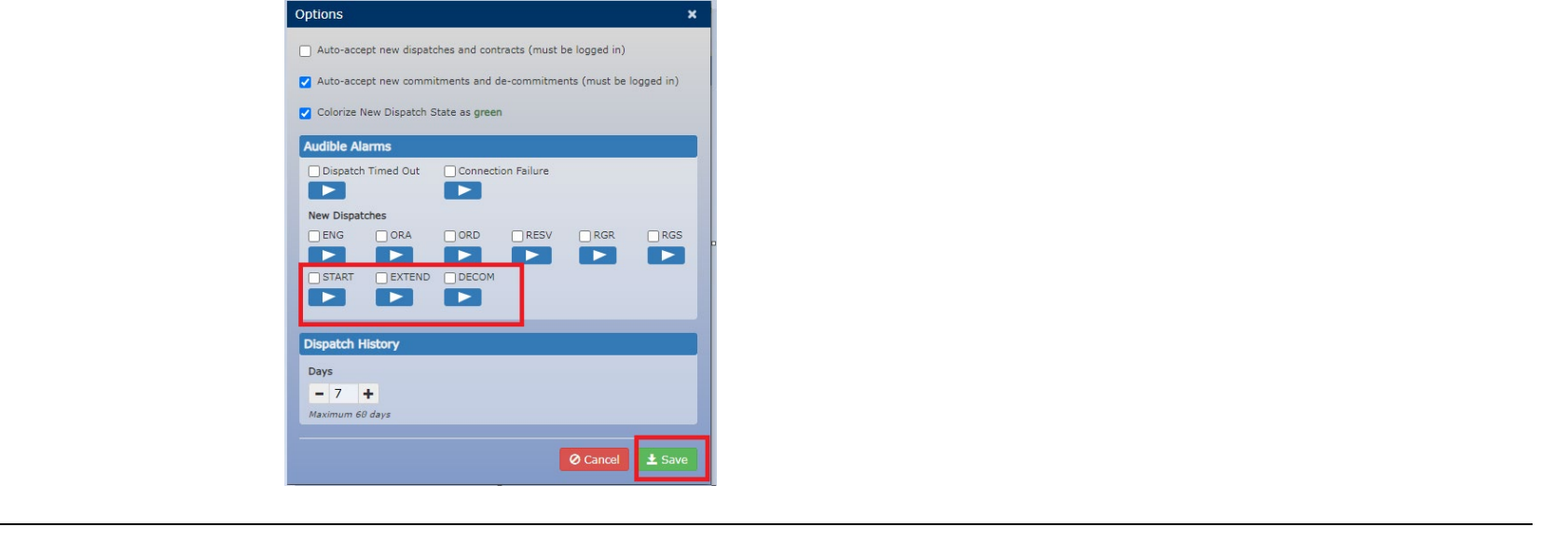

| 4 | Click the <b>New/Active</b>                                                               | The New/Active Commitments tab is displayed.                                                                                                    |  |  |  |  |  |  |  |  |  |  |
|---|-------------------------------------------------------------------------------------------|----------------------------------------------------------------------------------------------------|--|--|--|--|--|--|--|--|--|--|
|   | Commitments tab.                                                                          | Connected to Dispatch Service<br>Logged in as: 1 ↓ Options ● Help<br>It All Dispatches ★ New Dispatches ★ New / Active Contracts ★ New / Active Commitments |  |  |  |  |  |  |  |  |  |  |
| 5 | Wait until the new<br>commitments are received<br>in the New/Active<br>Commitments table. | New commitments are received and displayed in the New/Active Commitments table.                                                                             |  |  |  |  |  |  |  |  |  |  |
| 6 | Verify that the Audible<br>Alarm does not play when<br>new<br>START/DECOM/EXTEND          | The Audible Alarm does not play when new START/DECOM/EXTEND commitments are received.                                                                       |  |  |  |  |  |  |  |  |  |  |

# Step User Instruction Expected Result

commitments are received.

# DS\_TC14: Actioning Dispatches - New Dispatches can either be Accepted and/or Rejected

| Step | User Action                                                          | Expected Result                                                                                                    |
|------|----------------------------------------------------------------------|----------------------------------------------------------------------------------------------------|
| 1    | Click the <b>New Dispatches</b> tab<br>and verify if the auto-accept | The New Dispatches tab is displayed.                                                                                                    |
|      | New Dispatches and Contracts is                                      | It all Dispatches     ★ New Dispatches     ★ New / Active Contracts     ☆ New / Active Commitments     Logged in as: 1     opput →                                                  |
|      | deselected.                                                          | Interval Time Remaining 17 0:35                                                                                                    |
|      |                                                                      | Status     Action     Product     Resource     Amount     RMP     Responder     Sent •     Delivery Date     Hour Ending     Interval     Class     Obligation     ID     Remaining |
|      |                                                                      | Auto-accept new dispatches and contracts (must be logged in)                                                                                                    |

| 2 | Verify that New Dispatches<br>received can be accepted either<br>by | Dispatches are accepted. |
|---|---------------------------------------------------------------------|--------------------------|
|   | (a) Manually selecting the                                          |                          |
|   | "Accept" radio button                                               |                          |
|   | for each New Dispatch                                               |                          |

# **Expected Result**

|         | L                 |                 |                  | _        |            |           |                    | Connect<br>Last connect | ed to Dispatch Se<br>ion: 2824/88/23 | rvice<br>10:15:14 |       |            | Logged in as: 👤     | SO Dispatch<br>(Logout +) Options |
|---------|-------------------|-----------------|------------------|----------|------------|-----------|--------------------|-------------------------|--------------------------------------|-------------------|-------|------------|---------------------|-----------------------------------|
|         |                   | All Dispatch    | * New Dispatches | Activ    | e Dispatch | es 🖈 New  | / Active Contracts | * New / Ac              | tive Commitm                         | ents              |       |            |                     |                                   |
| nterval | Time Remaining    | <b>1</b> 1 4:25 |                  |          |            |           |                    |                         |                                      |                   |       |            |                     |                                   |
| tatus   | Action            | Product         | Resource         | Amount   | RMP        | Responder | Sent *             | Delivery Date           | Hour Ending                          | Interval          | Class | Obligation | ID                  | Remaining                         |
| cepted  | Accept O Reject   | ENG             |                  | 2.8 MW   |            |           | 2024/08/23 10:15   | 2024/08/23              | 11                                   | 4                 |       |            | RD_E825655082341104 | S 27 secs                         |
| w       | ⊖ Accept ⊖ Reject | ENG             |                  | 4.6 MW   |            |           | 2024/08/23 10:15   | 2824/88/23              | 11                                   | 4                 |       |            | RD_E825654882341184 | S 27 secs                         |
| w       | ⊖ Accept ⊖ Reject | ENG             |                  | 1.1 MW   |            |           | 2024/08/23 10:15   | 2824/88/23              | 11                                   | 4                 |       |            | RD_E825653882341184 | 3 27 secs                         |
| w       | O Accept O Reject | ENG             |                  | 1.8 MW   |            |           | 2024/08/23 10:15   | 2024/08/23              | 11                                   | 4                 |       |            | RD_E825652882341184 | 3 27 secs                         |
| w       | ⊖ Accept ⊖ Reject | ENG             |                  | 0.5 MW   |            |           | 2024/08/23 10:15   | 2824/08/23              | 11                                   | 4                 |       |            | RD_E825651082341104 | G 27 secs                         |
| w       | ⊖ Accept ⊖ Reject | ENG             |                  | 0.8 MW   |            |           | 2024/08/23 10:15   | 2824/08/23              | 11                                   | 4                 |       |            | RD_E825650882341184 | 3 27 secs                         |
| ~       | ○ Accept ○ Reject | ENG             |                  | 1.2 MW   |            |           | 2024/08/23 10:15   | 2824/88/23              | 11                                   | 4                 |       |            | RD_E825649882341184 | 3 27 secs                         |
| w       | ⊖ Accept ⊖ Reject | ENG             |                  | 17.01 MW |            |           | 2024/08/23 10:15   | 2024/08/23              | 11                                   | 4                 |       |            | RD_E825648882341184 | S 27 secs                         |
| w       | ⊖ Accept ⊖ Reject | ENG             |                  | 1.1 MW   |            |           | 2024/08/23 10:15   | 2824/88/23              | 11                                   | 4                 |       |            | RD_E825647882341184 | S 27 secs                         |
| w       | ○ Accept ○ Reject | ENG             |                  | 0.4 MW   |            |           | 2024/08/23 10:15   | 2824/88/23              | 11                                   | 4                 |       |            | RD_E825646882341184 | 3 27 secs                         |
| w       | ⊖ Accept ⊖ Reject | ENG             |                  | 0.5 MW   |            |           | 2024/08/23 10:15   | 2824/08/23              | 11                                   | 4                 |       |            | RD_E825645882341184 | 3 27 secs                         |
| w       | ⊖ Accept ⊖ Reject | ENG             |                  | 10.3 MW  |            |           | 2024/08/23 10:15   | 2024/08/23              | 11                                   | 4                 |       |            | RD_E825644082341104 | S 27 secs                         |
| w       | ⊖ Accept ⊖ Reject | ENG             |                  | 16.5 MW  |            |           | 2024/08/23 10:15   | 2824/88/23              | 11                                   | 4                 |       |            | RD_E825643882341184 | S 27 secs                         |
| SW .    | ○ Accept ○ Reject | ENG             |                  | 0.3 MW   |            |           | 2024/08/23 10:15   | 2824/88/23              | 11                                   | 4                 |       |            | RD_E825642882341184 | 3 27 secs                         |
| TW .    | ⊖ Accept ⊖ Reject | ENG             |                  | 13.1 MW  |            |           | 2024/08/23 10:15   | 2024/08/23              | 11                                   | 4                 |       |            | RD_E825641882341184 | 3 27 secs                         |
| rw      | ⊖ Accept ⊖ Reject | ENG             |                  | 6.6 MW   |            |           | 2024/08/23 10:15   | 2824/08/23              | 11                                   | 4                 |       |            | RD_E825640082341104 | S 27 secs                         |
| w.      | ⊖ Accept ⊖ Reject | ENG             |                  | 0.3 MW   |            |           | 2024/08/23 10:15   | 2824/68/23              | 11                                   | 4                 |       |            | RD_E825639882341184 | 3 27 secs                         |
| ew.     | ○ Accept ○ Reject | ENG             |                  | 40.7 MW  |            |           | 2024/08/23 10:15   | 2824/88/23              | 11                                   | 4                 |       |            | RD_E825638882341184 | 3 27 secs                         |

OR

#### **Expected Result**

(b) by clicking the **Accept All Dispatches** which is available on the bottom of the New Dispatches table. Note:

 The window to action the dispatches is 60 seconds and the time remaining can be seen under the "Remaining" column
 The status changes from "NEW" to "Accepted" once the above action is performed

|          |                    |             |                      |          |               |          |                    | Last connect  | ed to Dispatch Se<br>ion: 2024/08/23 | rvice<br>10:15:14 |       |            | Logged in as:        | D Dispatch<br>Logout 🔶 🗘 Opti | ons 🕤 Hel |
|----------|--------------------|-------------|----------------------|----------|---------------|----------|--------------------|---------------|--------------------------------------|-------------------|-------|------------|----------------------|-------------------------------|-----------|
|          |                    | All Dispatc | nes 🖈 New Dispatches | Activ    | ve Dispatches | ☆ New    | / Active Contracts | * New / Ac    | tive Commitm                         | ents              |       |            |                      |                               |           |
| Interva  | Time Remaining     | 13 4:25     |                      |          |               |          |                    |               |                                      |                   |       |            |                      |                               |           |
| Status   | Action             | Product     | Resource             | Amount   | RMP R         | esponder | Sent -             | Delivery Date | Hour Ending                          | Interval          | Class | Obligation | ID                   | Remaining                     |           |
| Accepted | Accept      Reject | ENG         |                      | 2.8 MW   |               |          | 2024/08/23 10:15   | 2024/08/23    | 11                                   | 4                 |       |            | RD_E825655882341184G | 27 secs                       |           |
| New      | ○ Accept ○ Reject  | ENG         |                      | 4.6 MW   |               |          | 2024/08/23 10:15   | 2024/08/23    | 11                                   | 4                 |       |            | RD_E825654082341104G | 27 secs                       |           |
| lew      | ⊖ Accept ⊖ Reject  | ENG         |                      | 1.1 MW   |               |          | 2024/08/23 10:15   | 2024/08/23    | 11                                   | 4                 |       |            | RD_E825653082341104G | 27 secs                       |           |
| lew      | ⊖ Accept ⊖ Reject  | ENG         |                      | 2 1.8 MW |               |          | 2024/08/23 10:15   | 2024/08/23    | 11                                   | 4                 |       |            | RD_E825652082341104G | 27 secs                       |           |
| lew      | ⊖ Accept ⊖ Reject  | ENG         |                      | 0.5 MW   |               |          | 2024/08/23 10:15   | 2024/08/23    | 11                                   | 4                 |       |            | RD_E825651082341104G | 27 secs                       |           |
| lew      | ⊖ Accept ⊖ Reject  | ENG         |                      | 0.8 MW   |               |          | 2024/08/23 10:15   | 2024/08/23    | 11                                   | 4                 |       |            | RD_E825650082341104G | 27 secs                       |           |
| ew       | ⊖ Accept ⊖ Reject  | ENG         |                      | 1.2 MW   |               |          | 2024/08/23 10:15   | 2024/08/23    | 11                                   | 4                 |       |            | RD_E825649082341104G | 27 secs                       |           |
| ew       | ⊖ Accept ⊖ Reject  | ENG         |                      | 17.01 MW |               |          | 2024/08/23 10:15   | 2024/08/23    | 11                                   | 4                 |       |            | RD_E825648882341184G | 27 secs                       |           |
| ew       | ⊖ Accept ⊖ Reject  | ENG         |                      | 1.1 MW   |               |          | 2024/08/23 10:15   | 2024/08/23    | 11                                   | 4                 |       |            | RD_E825647082341104G | 27 secs                       |           |
| ew       | ⊖ Accept ⊖ Reject  | ENG         |                      | 0.4 MW   |               |          | 2024/08/23 10:15   | 2024/08/23    | 11                                   | 4                 |       |            | RD_E825646082341104G | 27 secs                       |           |
| ew       | ⊖ Accept ⊖ Reject  | ENG         |                      | 0.5 MW   |               |          | 2024/08/23 10:15   | 2024/08/23    | 11                                   | 4                 |       |            | RD_E825645882341184G | 27 secs                       |           |
| ew       | ○ Accept ○ Reject  | ENG         |                      | 10.3 MW  |               |          | 2024/08/23 10:15   | 2024/08/23    | 11                                   | 4                 |       |            | RD_E825644082341104G | 27 secs                       |           |
| ew       | ⊖ Accept ⊖ Reject  | ENG         |                      | 16.5 MW  |               |          | 2024/08/23 10:15   | 2024/08/23    | 11                                   | 4                 |       |            | RD_E825643082341104G | 27 secs                       |           |
| ew       | ⊖ Accept ⊖ Reject  | ENG         |                      | 0.3 MW   |               |          | 2024/08/23 10:15   | 2024/08/23    | 11                                   | 4                 |       |            | RD_E825642882341184G | 27 secs                       |           |
| lew      | ⊖ Accept ⊖ Reject  | ENG         |                      | 13.1 MW  |               |          | 2024/08/23 10:15   | 2024/08/23    | 11                                   | 4                 |       |            | RD_E825641082341104G | 27 secs                       |           |
| iew      | ○ Accept ○ Reject  | ENG         |                      | 6.6 MW   |               |          | 2024/08/23 10:15   | 2024/08/23    | 11                                   | 4                 |       |            | RD_E825640082341104G | 27 secs                       |           |
| iew      | ⊖ Accept ⊖ Reject  | ENG         |                      | 0.3 MW   |               |          | 2024/08/23 10:15   | 2024/08/23    | 11                                   | 4                 |       |            | RD_E825639882341104G | 27 secs                       |           |
| lew      | O Accept O Reject  | ENG         |                      | 40.7 MW  |               |          | 2024/08/23 10:15   | 2024/08/23    | 11                                   | 4                 |       |            | RD_E825638082341104G | 27 secs                       |           |

3 Verify that New Dispatches received can be rejected either by

(a) manually selecting the"Reject" radio button for eachNew Dispatch

Dispatches are rejected.

|          | 0                 |             |                       |          |            |           |                      | Connect<br>Last connect | ed to Dispatch Se<br>on: 2024/08/23 | rvice<br>10:15:14 |       |            | Lopged in as:       | SO Dispetch<br>(Logout +) | Options OH |
|----------|-------------------|-------------|-----------------------|----------|------------|-----------|----------------------|-------------------------|-------------------------------------|-------------------|-------|------------|---------------------|---------------------------|------------|
|          |                   | All Dispate | thes * New Dispatches | ► Activ  | e Dispatch | es 常 Nev  | v / Active Contracts | ☆ New / Ac              | tive Commitme                       | ents              |       |            |                     |                           |            |
| Interva  | Time Remainin     | 11 4:25     |                       |          |            |           |                      |                         |                                     |                   |       |            |                     |                           |            |
| Status   | Action            | Product     | Resource              | Amount   | RMP        | Responder | Sent +               | Delivery Date           | Hour Ending                         | Interval          | Class | Obligation | ID                  | Remaining                 |            |
| New      | ⊖ Accept ⊖ Reje   | t ENG       |                       | 2.8 MW   |            |           | 2024/08/23 10:15     | 2024/08/23              | 11                                  | 4                 |       |            | RD_E025655002341104 | 5 27 secs                 |            |
| Rejected | 🔿 Accept ( Reje   | t ENG       |                       | 4.6 NW   | 1 1        |           | 2024/08/23 10:15     | 2824/88/23              | 11                                  | 4                 |       |            | RD_E825654882341184 | 3 27 secs                 |            |
| New      | ⊖ Accept ⊖ Reje   | t ENG       |                       | 1.1 NW   |            |           | 2024/08/23 10:15     | 2024/08/23              | 11                                  | 4                 |       |            | RD_E025653002341104 | 5 27 secs                 |            |
| New      | ⊖ Accept ⊖ Reje   | t ENG       |                       | 1.8 NW   | 1 1        |           | 2024/08/23 10:15     | 2824/88/23              | 11                                  | 4                 |       |            | RD_E825652882341184 | 3 27 secs                 |            |
| New      | ⊖ Accept ⊖ Reje   | t ENG       |                       | 0.5 NW   |            |           | 2024/08/23 10:15     | 2024/08/23              | 11                                  | 4                 |       |            | RD_E025651002341104 | 3 27 secs                 |            |
| New      | O Accept O Reje   | t ENG       |                       | 0.8 NW   |            |           | 2024/08/23 10:15     | 2824/68/23              | 11                                  | 4                 |       |            | RD_E825650882341184 | 3 27 secs                 |            |
| New      | ⊖ Accept ⊖ Reje   | t ENG       |                       | 1.2 NW   | 1 [        |           | 2024/08/23 10:15     | 2024/08/23              | 11                                  | 4                 |       |            | RD_E025649082341104 | 3 27 secs                 |            |
| New      | O Accept O Reje   | t ENG       |                       | 17.81 MW |            |           | 2024/08/23 10:15     | 2824/68/23              | 11                                  | 4                 |       |            | RD_E825648882341184 | 3 27 secs                 |            |
| New      | ⊖ Accept ⊖ Reje   | t ENG       |                       | 1-1 NW   | 1 [        |           | 2024/08/23 10:15     | 2024/08/23              | 11                                  | 4                 |       |            | RD_E025647002341104 | 3 27 secs                 |            |
| New      | O Accept O Reje   | t ENG       |                       | 0.4 NW   |            |           | 2024/08/23 10:15     | 2824/68/23              | 11                                  | 4                 |       |            | RD_E825646882341184 | 3 27 secs                 |            |
| New      | ⊖ Accept ⊖ Reje   | t ENG       |                       | 0.5 NW   | 1 [        |           | 2024/08/23 10:15     | 2024/08/23              | 11                                  | 4                 |       |            | RD_E025645002341104 | 3 27 secs                 |            |
| New      | O Accept O Reje   | t ENG       |                       | 10.3 MW  |            |           | 2024/08/23 10:15     | 2824/68/23              | 11                                  | 4                 |       |            | RD_E825644882341184 | 3 27 secs                 |            |
| New      | ⊖ Accept ⊖ Reje   | t ENG       |                       | 16.5 MW  |            |           | 2024/08/23 10:15     | 2024/08/23              | 11                                  | 4                 |       |            | RD_E025643082341104 | 3 27 secs                 |            |
| New      | O Accept O Reje   | t ENG       |                       | 0.3 MW   | 1 1        |           | 2024/08/23 10:15     | 2824/68/23              | 11                                  | 4                 |       |            | RD_E825642882341184 | 3 27 secs                 |            |
| New      | ⊖ Accept ⊖ Reje   | t ENG       |                       | 13-1 MW  | 1 [        |           | 2024/08/23 10:15     | 2024/00/23              | 11                                  | 4                 |       |            | RD_E025641082341104 | 3 27 secs                 |            |
| New      | O Accept O Reje   | t ENG       |                       | 6.6 NW   | 1 1        |           | 2024/08/23 10:15     | 2824/68/23              | 11                                  | 4                 |       |            | RD_E825646882341164 | 3 27 secs                 |            |
| New      | ⊖ Accept _ ⊖ Reje | t ENG       |                       | 9.3 NW   | 1          |           | 2024/08/23 10:15     | 2024/00/23              | 11                                  | 4                 |       |            | RD_E025639082341104 | 3 27 secs                 |            |
| New      | O Accept O Reje   | t ENG       |                       | 40.7 MW  |            |           | 2024/08/23 10:15     | 2024/08/23              | 11                                  | 4                 |       |            | RD_E825638882341164 | 3 27 secs                 |            |

OR

#### **Expected Result**

(b) by clicking the **Reject All** Dispatches which is available on the bottom of the Dispatches table. Note: 1. The window to action

the dispatches is 60 seconds and the time remaining can be seen under the "Remaining" column 2. The status changes from "NEW" to " Rejected" once the above action is performed

|          | (               |                  |                       |          |            |           |                      | Connect<br>Last connect | ed to Dispatch Se<br>ion: 2024/08/23 | rvice<br>10:15:14 |       |            | Logged in as:       | SO Dispatch<br>(Logout 🔶) | Options 🕤     |
|----------|-----------------|------------------|-----------------------|----------|------------|-----------|----------------------|-------------------------|--------------------------------------|-------------------|-------|------------|---------------------|---------------------------|---------------|
|          |                 | II All Dispate   | thes * New Dispatches | Activ    | e Dispatch | es 🖈 Ne   | w / Active Contracts | ☆ New / Ad              | tive Commitm                         | ents              |       |            |                     |                           |               |
| Interva  | l Time Remainir | g <b>t] 4:25</b> |                       |          |            |           |                      |                         |                                      |                   |       |            |                     |                           |               |
| Status   | Action          | Product          | Resource              | Amount   | RMP        | Responder | Sent *               | Delivery Date           | Hour Ending                          | Interval          | Class | Obligation | ID                  | Remaining                 |               |
| Vew      | ⊖ Accept ⊖ Reje | ct ENG           |                       | 2.8 MW   |            |           | 2024/08/23 10:15     | 2024/08/23              | 11                                   | 4                 |       |            | RD_E825655882341184 | 3 27 secs                 |               |
| Rejected | 🔿 Accept ( Reje | ct ENG           |                       | 4.6 MW   |            |           | 2024/08/23 10:15     | 2024/08/23              | 11                                   | 4                 |       |            | RD_E825654082341104 | 3 27 secs                 |               |
| New      | ⊖ Accept ⊖ Reje | ct ENG           |                       | 1.1 MW   |            |           | 2024/08/23 10:15     | 2024/08/23              | 11                                   | 4                 |       |            | RD_E825653082341104 | G 27 secs                 |               |
| New      | ⊖ Accept ⊖ Reje | ct ENG           |                       | 1.8 MW   |            |           | 2024/08/23 10:15     | 2024/08/23              | 11                                   | 4                 |       |            | RD_E825652082341104 | 5 27 secs                 |               |
| Vew      | ⊖ Accept ⊖ Reje | et ENG           |                       | 0.5 MW   |            |           | 2024/08/23 10:15     | 2024/08/23              | 11                                   | 4                 |       |            | RD_E825651682341164 | 3 27 secs                 |               |
| New      | ⊖ Accept ⊖ Reje | ct ENG           |                       | 0.8 MW   |            |           | 2024/08/23 10:15     | 2024/08/23              | 11                                   | 4                 |       |            | RD_E825650082341104 | 3 27 secs                 |               |
| Vew      | ⊖ Accept ⊖ Reje | ct ENG           |                       | 1.2 MW   |            |           | 2024/08/23 10:15     | 2824/88/23              | 11                                   | 4                 |       |            | RD_E825649082341104 | 27 secs                   |               |
| Vew      | ⊖ Accept ⊖ Reje | ct ENG           |                       | 17.01 MW |            |           | 2024/08/23 10:15     | 2024/08/23              | 11                                   | 4                 |       |            | RD_E825648082341104 | G 27 secs                 |               |
| New      | ⊖ Accept ⊖ Reje | ct ENG           |                       | 1.1 MW   |            |           | 2024/08/23 10:15     | 2024/08/23              | 11                                   | 4                 |       |            | RD_E825647682341164 | 5 27 secs                 |               |
| New      | ⊖ Accept ⊖ Reje | ct ENG           |                       | 0.4 MW   |            |           | 2024/08/23 10:15     | 2024/08/23              | 11                                   | 4                 |       |            | RD_E825646882341184 | 3 27 secs                 |               |
| New      | ⊖ Accept ⊖ Reje | ct ENG           |                       | 0.5 MW   |            |           | 2024/08/23 10:15     | 2824/88/23              | 11                                   | 4                 |       |            | RD_E825645082341104 | S 27 secs                 |               |
| New      | ⊖ Accept ⊖ Reje | ct ENG           |                       | 10.3 MW  |            |           | 2024/08/23 10:15     | 2024/08/23              | 11                                   | 4                 |       |            | RD_E825644082341104 | G 27 secs                 |               |
| Vew      | ⊖ Accept ⊖ Reje | ct ENG           |                       | 16.5 MW  |            |           | 2024/08/23 10:15     | 2024/08/23              | 11                                   | 4                 |       |            | RD_E825643682341164 | 5 27 secs                 |               |
| New      | ⊖ Accept ⊖ Reje | ct ENG           |                       | 0.3 MW   |            |           | 2024/08/23 10:15     | 2024/08/23              | 11                                   | 4                 |       |            | RD_E825642682341164 | 3 27 secs                 |               |
| Vew      | ⊖ Accept ⊖ Reje | ct ENG           |                       | 13.1 MW  |            |           | 2024/08/23 10:15     | 2024/08/23              | 11                                   | 4                 |       |            | RD_E825641082341104 | 3 27 secs                 |               |
| New      | ⊖ Accept ⊖ Reje | ct ENG           |                       | 6.6 MW   |            |           | 2024/08/23 10:15     | 2824/88/23              | 11                                   | 4                 |       |            | RD_E825640082341104 | 27 secs                   |               |
| New      | ⊖ Accept ⊖ Reje | ct ENG           |                       | 0.3 MW   |            |           | 2024/08/23 10:15     | 2024/08/23              | 11                                   | 4                 |       |            | RD_E825639082341104 | 5 27 secs                 |               |
| Vew      | O Accept O Reje | ct ENG           |                       | 40.7 MW  |            |           | 2024/08/23 10:15     | 2024/08/23              | 11                                   | 4                 |       |            | RD_E825638882341164 | 5 27 secs                 |               |
| fotal: 4 | 19              |                  |                       |          |            | ✓ Acce    | pt ALL Dispatches    | X Reject ALL D          | ispatches                            |                   |       |            |                     | ± Export Da               | ta 👁 Change V |

Verify if the New Dispatches 4 received become "Timed Out" if they are not actioned within 60 seconds Note: No action can be done after the dispatches are Timed Out/after the 60 second window is closed.

| The s     | tatus of di    | ispatch      | nes is change  | d fron | n " NE'     | W" to     | " Timed C          | )ut"                      |                                        |                 |       |            |                      |
|-----------|----------------|--------------|----------------|--------|-------------|-----------|--------------------|---------------------------|----------------------------------------|-----------------|-------|------------|----------------------|
|           |                |              |                |        |             |           |                    | Connecte<br>Last connecti | ed to Dispatch Ser<br>on: 2024/08/22 1 | vice<br>3:06:46 |       |            | Logged in as:        |
|           |                | All Dispatch | New Dispatches | Activ  | e Dispatche | s ☆ New   | / Active Contracts | 🕸 New / Ac                | tive Commitme                          | nts             |       |            |                      |
| Interval  | Time Remaining | 13 3:09      |                |        |             |           |                    |                           |                                        |                 |       |            |                      |
| Status    | Action         | Product      | Resource       | Amount | RMP F       | Responder | Sent •             | Delivery Date             | Hour Ending                            | Interval        | Class | Obligation | ID                   |
| Timed Out | Accept Reject  | RESV         |                |        |             |           | 2024/08/22 13:05   | 2024/08/22                | 14                                     | 2               | 10N   |            | RD_R8172470822414020 |
| Timed Out | Accent Reject  | RESV         |                |        |             |           | 2024/08/22 13:05   | 2024/08/22                | 14                                     | 2               | 105   |            | RD R8172440822414020 |

Verify if multiple actions can be 5 performed on the same dispatch.

Example: An already accepted dispatch can be rejected and a rejected dispatch can be accepted.

Note: This action can only be performed within 60 seconds Multiple actions can be performed on the same dispatch within 1 min.

|                                |                           |                |                      |                  |             |             |                            | Connecte<br>Last connecti   | d to Dispatch Ser<br>on: 2024/08/23 1 | vice<br>0:15:14 |       |            | IES                        | O Dispatch<br>(Logout 🏞) | Options 🛛 Ə He |
|--------------------------------|---------------------------|----------------|----------------------|------------------|-------------|-------------|----------------------------|-----------------------------|---------------------------------------|-----------------|-------|------------|----------------------------|--------------------------|----------------|
|                                |                           | All Dispate    | hes 🖈 New Dispatches | s 🕨 Activ        | ve Dispatcl | hes 🖈 New / | Active Contracts           | 🖈 New / Ac                  | tive Commitme                         | nts             |       |            |                            |                          |                |
|                                |                           |                |                      |                  |             |             |                            |                             |                                       |                 |       |            |                            |                          |                |
| *                              | <b>T D</b> · · ·          |                |                      |                  |             |             |                            |                             |                                       |                 |       |            |                            |                          |                |
| Interval                       | Time Remaining            | LJ 4:25        | _                    |                  |             |             |                            |                             |                                       |                 |       |            |                            |                          |                |
| Interval<br><sub>Status</sub>  | Time Remaining<br>Action  | Product        | Resource             | Amount           | RMP         | Responder S | Sent •                     | Delivery Date               | Hour Ending                           | Interval        | Class | Obligation | ID                         | Remaining                |                |
| Interval<br>Status<br>Accepted | Action<br>Accept O Reject | Product<br>ENG | Resource             | Amount<br>2.8 MW | RMP         | Responder S | Sent +<br>2024/08/23 10:15 | Delivery Date<br>2024/08/23 | Hour Ending                           | Interval<br>4   | Class | Obligation | ID<br>RD_E825655082341104G | Remaining<br>27 secs     |                |

# **Expected Result**

|               |                 | All Dispatche | s <b>★</b> New Dispatches | ► Activ | e Dispatch | es ☆ New  | / Active Contracts | ☆ New / Ac    | tive Commitme | nts      |       |            |                      |           |  |
|---------------|-----------------|---------------|---------------------------|---------|------------|-----------|--------------------|---------------|---------------|----------|-------|------------|----------------------|-----------|--|
| 1.77          |                 | 4.05          |                           |         |            |           |                    |               |               |          |       |            |                      |           |  |
| val Time      | ne Remaining    | LI 4:25       |                           |         |            |           |                    |               |               |          |       |            |                      |           |  |
| tatus Action  | on              | Product F     | Resource                  | Amount  | RMP        | Responder | Sent -             | Delivery Date | Hour Ending   | Interval | Class | Obligation | ID                   | Remaining |  |
| Rejected 🔾 Ac | Accept 🔘 Reject | ENG           |                           | 2.8 MW  |            |           | 2024/08/23 10:15   | 2024/08/23    | 11            | 4        |       |            | RD_E825655082341104G | 27 secs   |  |
| Accepted 💿 Ac | Accept 🔿 Reject | ENG           |                           | 4.6 MW  |            |           | 2024/08/23 10:15   | 2024/08/23    | 11            | 4        |       |            | RD_E825654082341104G | 27 secs   |  |
|               | -               | -             |                           |         | 1 1        |           |                    |               |               |          |       |            |                      |           |  |

# DS\_TC15: Actioning Commitments - New START/DECOM commitments can be Accepted and/or Rejected

| Step | User Action                                                                                         | Expected Result                                                    |
|------|----------------------------------------------------------------------------------------------------|--------------------------------------------------------------------|
| 1    | Click the New/Active<br>Commitments tab and verify if<br>the auto-accept New<br>Commitments and de- | The New/Active Commitments tab is displayed.                       |
|      | commitments is deselected                                                                           | Options ×                                                          |
|      |                                                                                                    | Auto-accept new dispatches and contracts (must be logged in)       |
|      |                                                                                                    | Auto-accept new commitments and de-commitments (must be logged in) |

# **Expected Result**

 Verify that START/DECOM commitments received can be accepted either by

 (a) manually selecting the
 "Accept" radio button for each New Dispatch

#### Commitments are accepted.

|                  |            |                     |                  |                  |                  |                  |               | Conr<br>Last conr | ected to Dispatch Sen<br>ection: 2024/08/23 1 | vice<br>1:31:24 |           | Logged in as:       | LESO Disp<br>(Logou |
|------------------|------------|---------------------|------------------|------------------|------------------|------------------|---------------|-------------------|-----------------------------------------------|-----------------|-----------|---------------------|---------------------|
|                  |            | All Dispatches      | ★ New Dis        | patches 🕨 Ad     | tive Dispatches  | * New / Activ    | e Contracts   | * New ,           | Active Commitme                               | nts             |           |                     |                     |
| Filters          |            |                     |                  |                  |                  |                  |               |                   |                                               |                 |           |                     |                     |
| Sent             |            | =                   | Effective Tim    | e <b>e e</b>     | =                | Resource         |               |                   |                                               |                 |           |                     |                     |
| Status           | •          | -                   | MLP Tim          | e                | <b></b>          | RMP              |               |                   |                                               |                 |           |                     |                     |
| Action           | • 📃        | <b>*</b>            | Sync Tim         | ю                | <b></b>          | Responder        |               |                   |                                               |                 |           |                     |                     |
| Product          |            | <b>•</b>            | Alt Sync Tim     | e <b>e</b>       | <b></b>          | u 🛛              |               |                   |                                               |                 |           |                     |                     |
|                  |            |                     |                  |                  |                  | ± Save Current   | : Filter 🖸 🖸  | Clear Filters     | Q Search                                      |                 |           |                     |                     |
| Sent 🕶           | Status     | Action              | Product          | Effective Time   | MLP Time         | Sync Time        | Alt Sync Time | e                 | Resource                                      | RMP             | Responder | ID                  | Remaining           |
| 2024/08/23 11:30 | Accepted   | Accept      Reject  | START            | 2024/08/23 12:00 | 2024/08/23 12:00 | 2024/08/23 12:01 |               |                   |                                               |                 |           | UCM004038082341301G | 13:30               |
| 2024/08/23 11:30 | New        | O Accept O Reject   | START            | 2024/08/23 12:00 | 2024/08/23 13:00 | 2024/08/23 12:01 |               |                   |                                               |                 |           | UCM004039082341301G | 13:30               |
| 2024/08/23 11:30 | New        | ○ Accept ○ Reject   | START            | 2024/08/23 12:00 | 2024/08/23 15:00 | 2024/08/23 12:01 |               |                   |                                               |                 |           | UCM004041082341301G | 13:30               |
| 2024/08/23 11:30 | New        | ○ Accept ○ Reject   | DECOM            | 2024/08/23 12:00 |                  |                  |               |                   |                                               |                 |           | UCM004048082341301G | 13:30               |
| 2024/08/23 11:30 | New        | ○ Accept ○ Reject   | DECOM            | 2024/08/23 12:00 |                  |                  |               |                   |                                               |                 |           | UCM004049082341301G | 13:30               |
| 2024/08/23 11:30 | Accepted   | Accept      Reject  | EXTEND           | 2024/08/23 12:00 |                  |                  |               |                   |                                               |                 |           | UCM004050082341301G | 13:30               |
| 2024/08/23 11:30 | Accepted   | Accept      Reject  | EXTEND           | 2024/08/23 12:00 |                  |                  |               |                   |                                               |                 |           | UCM004058082341301G | 13:30               |
| 2024/08/23 11:30 | Accepted   | Accept      Reject  | EXTEND           | 2024/08/23 12:00 |                  |                  |               |                   |                                               |                 |           | UCM004051082341301G | 13:30               |
| 2024/08/23 11:30 | Accepted   | Accept      Reject  | EXTEND           | 2024/08/23 12:00 |                  |                  |               |                   |                                               |                 |           | UCM004059082341301G | 13:30               |
| 2024/08/23 11:30 | Accepted   | Accept      Reject  | EXTEND           | 2024/08/23 12:00 |                  |                  |               |                   |                                               |                 |           | UCM004052082341301G | 13:30               |
| 2024/08/23 11:30 | Accepted   | Accept      Reject  | EXTEND           | 2024/08/23 12:00 |                  |                  |               |                   |                                               |                 |           | UCM004060082341301G | 13:30               |
| 2024/08/23 11:30 | Accepted   | Accept      Reject  | EXTEND           | 2024/08/23 12:00 |                  |                  |               |                   |                                               |                 |           | UCM004053082341301G | 13:30               |
| 2024/08/23 11-30 | Accented   | Accent O Deject     | EXTEND           | 2024/08/23 12-00 |                  |                  |               |                   |                                               |                 |           | UCM004054082341301G | 13.30               |
| Total: 25 🔽      | Accept ALL | Notifications X Rej | ect ALL Notifica | tions            |                  |                  | First Prev    | lous 1            | Next Last                                     |                 |           |                     | ± Exp               |

OR

#### **Expected Result**

(b) by clicking the "Accept ALL Notifications" which is available on the bottom of the Commitments table.
Note: 1. The window to action the commitments is 15 minutes and the time remaining can be seen under the "Remaining" column
2. The status changes from

"NEW" to " Accepted" once the above action is performed

- Verify that New START/DECOM commitments received can be Rejected either by
  - (a) Manually selecting the "Reject" radio button for each New Commitment

|            |           |           |                            |           |                 |                 |                    |                  | L              | Connected to Dispatch S<br>ist connection: 2024/08/23 | ervice<br>11:31:24 |           | Logged in as:       | IESO Dispat | tch 🌣 Options 😣 Help  |
|------------|-----------|-----------|----------------------------|-----------|-----------------|-----------------|--------------------|------------------|----------------|-------------------------------------------------------|--------------------|-----------|---------------------|-------------|-----------------------|
|            |           |           | All Dis                    | spatches  | ★ New Dis       | patches 🕨 A     | Active Dispatches  | ☆ New / Activ    | e Contracts 🛪  | New / Active Commitm                                  | nents              |           |                     |             |                       |
| Filters    |           |           |                            |           |                 |                 |                    |                  |                |                                                       |                    |           |                     |             | Collapse 🔺            |
|            | Sent      |           | 1                          | 1         | Effective Tim   | •               | =                  | Resource         |                |                                                       |                    |           |                     |             |                       |
|            | Status    |           |                            | -         | MLP Tim         | ю <b>с</b>      | =                  | RMP              |                |                                                       |                    |           |                     |             |                       |
|            | Action    |           |                            | •         | Sync Tim        | ю               | =                  | Responder        |                |                                                       |                    |           |                     |             |                       |
|            | Product   |           |                            | •         | Alt Sync Tim    |                 |                    | ID 📕             |                |                                                       |                    |           |                     |             |                       |
|            |           |           |                            |           |                 |                 |                    | 🛓 Save Current   | Filter C Clear | Filters Q Search                                      |                    |           |                     |             |                       |
| Sent •     | Sta       | itus A    | kction                     |           | Product         | Effective Time  | MLP Time           | Sync Time        | Alt Sync Time  | Resource                                              | RMP                | Responder | ID                  | Remaining   |                       |
| 2024/08/23 | 11:30 Acc | epted     | Accept                     | () Reject | START           | 2024/08/23 12:0 | 0 2024/08/23 12:00 | 2024/08/23 12:01 |                |                                                       |                    |           | UCM004038082341301G | 13:30       | -                     |
| 2024/08/23 | 11:30 Ne  | w         | Accept                     | O Reject  | START           | 2024/08/23 12:0 | 0 2024/08/23 13:00 | 2024/08/23 12:01 |                |                                                       |                    |           | UCM084039682341301G | 13:30       |                       |
| 2024/08/23 | 11:30 Ne  | w         | Accept                     | ⊖ Reject  | START           | 2024/08/23 12:0 | 0 2024/08/23 15:00 | 2024/08/23 12:01 |                |                                                       |                    |           | UCM084041082341301G | 13:30       |                       |
| 2024/08/23 | 11:30 Ne  | w         | <ul> <li>Accept</li> </ul> | ⊖ Reject  | DECOM           | 2024/08/23 12:0 | 0                  |                  |                |                                                       |                    |           | UCM004048082341301G | 13:30       |                       |
| 2024/08/23 | 11:30 Ne  | w         | Accept                     | ⊖ Reject  | DECOM           | 2024/08/23 12:0 | 0                  |                  |                |                                                       |                    |           | UCM084849682341381G | 13:30       |                       |
| 2024/08/23 | 11:30 Acc | cepted    | Accept                     | ⊖ Reject  | EXTEND          | 2024/08/23 12:0 | 0                  |                  |                |                                                       |                    |           | UCM084058682341301G | 13:30       |                       |
| 2024/08/23 | 11:30 Acc | cepted    | Accept                     | Reject    | EXTEND          | 2024/08/23 12:0 | 0                  |                  |                |                                                       |                    |           | UCM004058082341301G | 13:30       |                       |
| 2024/08/23 | 11:30 Acc | epted     | Accept                     | ○ Reject  | EXTEND          | 2024/08/23 12:0 | 0                  |                  |                |                                                       |                    |           | UCM004051082341301G | 13:30       |                       |
| 2024/08/23 | 11:30 Acc | cepted    | Accept                     | Reject    | EXTEND          | 2024/08/23 12:0 | 0                  |                  |                |                                                       |                    |           | UCM084059682341301G | 13:30       |                       |
| 2024/08/23 | 11:30 Acc | epted     | Accept                     | ○ Reject  | EXTEND          | 2024/08/23 12:0 | 0                  |                  |                |                                                       |                    |           | UCM004052082341301G | 13:30       |                       |
| 2024/08/23 | 11:30 Acc | epted     | Accept                     | Reject    | EXTEND          | 2024/08/23 12:0 | 0                  |                  |                |                                                       |                    |           | UCM984068082341301G | 13:30       |                       |
| 2024/08/23 | 11:30 Acc | cepted    | Accept                     | O Reject  | EXTEND          | 2024/08/23 12:0 | 0                  |                  |                |                                                       |                    |           | UCM004053082341301G | 13:30       |                       |
| 2024/00/23 | 11-30 000 | betree    | C. A count                 | Dalast    | EXTEND          | 2024/08/23 12-0 | ٥                  |                  |                | _                                                     |                    |           | UCM084054082341381G | 12-20       | · ·                   |
| Total: 25  | o         | ept ALL N | otification                | s 🗙 Reje  | et ALL Notifica | tions           |                    |                  | First Previous | 1 2 Next Last                                         |                    |           |                     | ± Expo      | rt Data 🧇 Change View |

#### Commitments are rejected.

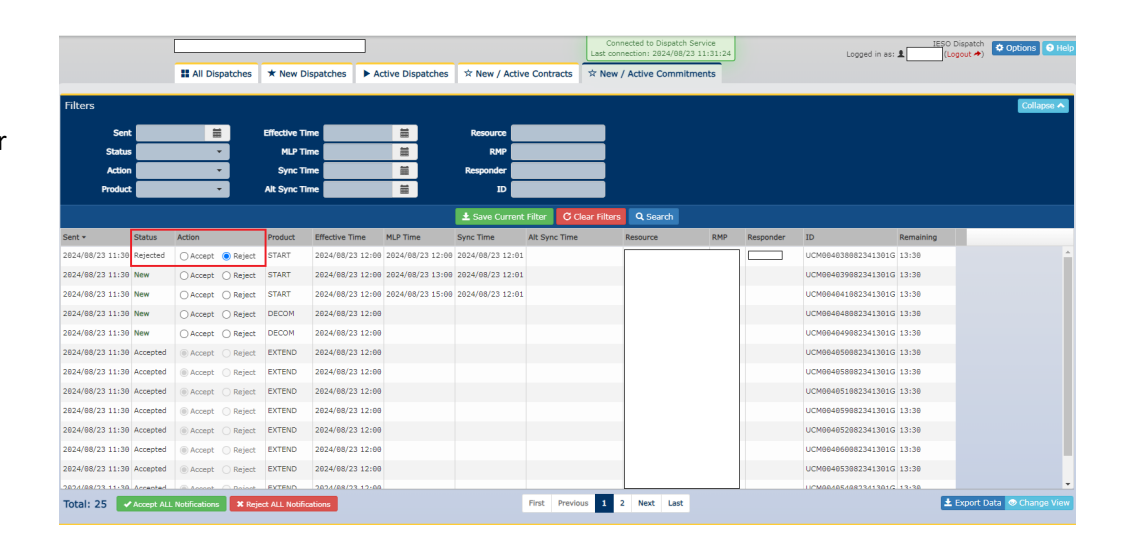

#### **Expected Result**

### OR

(b) by clicking the "Reject ALL Notifications" which is available on the bottom of the Commitments table.

Note: 1. The window to action the commitments is 15 minutes and the time remaining can be seen under the "Remaining" column 2. The status changes from

"NEW" to " Rejected" once the above action is performed.

4 Verify if the New START/DECOM Commitments received become "Timed Out" if they are not actioned within 15 minutes

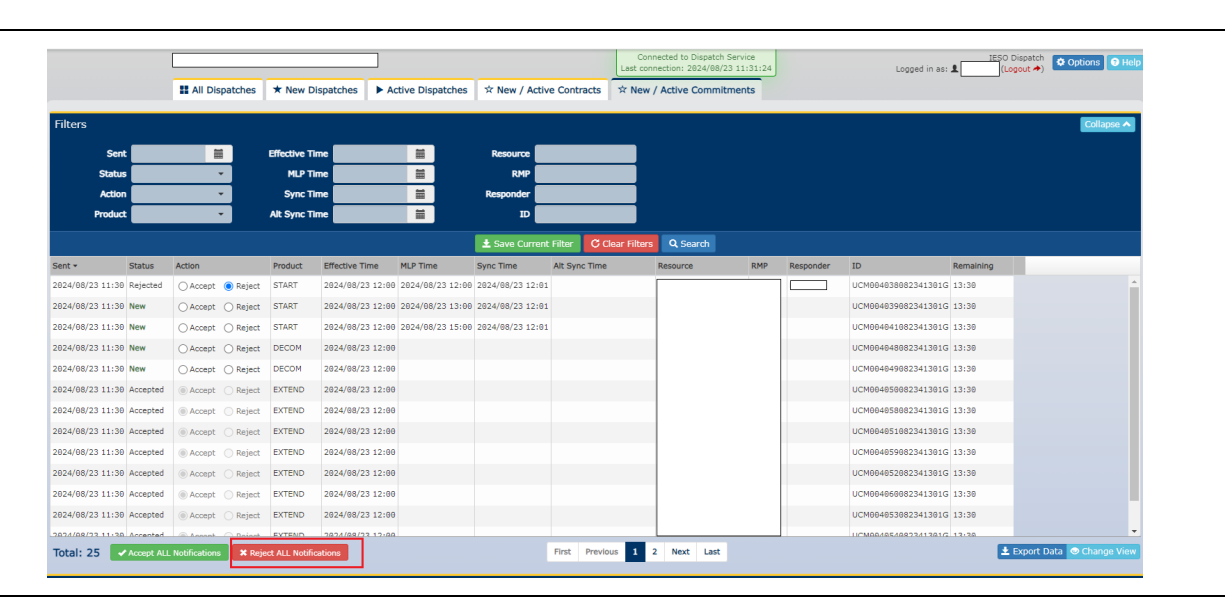

#### The status of START/DECOM commitments is changed from "NEW" to "Timed Out."

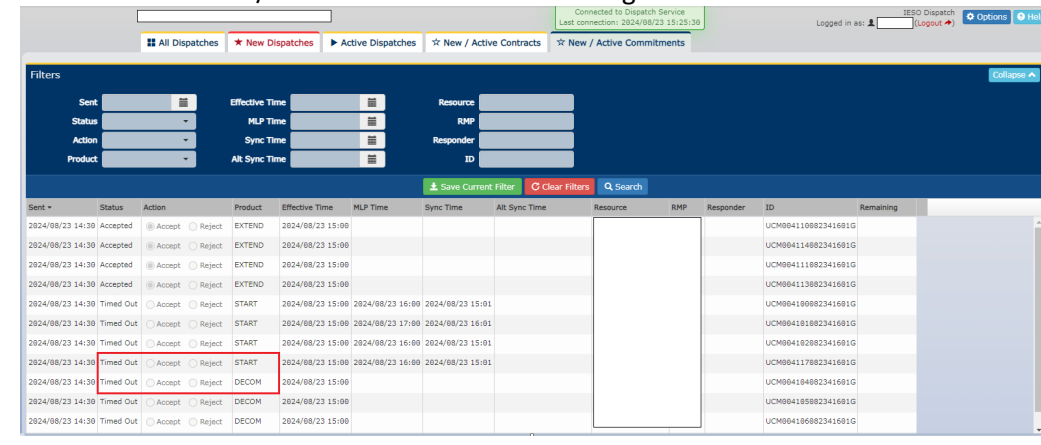

#### **Expected Result**

5 Verify if multiple actions can be Multiple actions can be performed on the same commitment within the 15 minute window. d to Dispatch Service Connected to Dispatch Service Last connection: 2024/08/23 11:04:26 IESO Dispatch performed on the same ¢ c Logged in as: 1 Commitment. # All Dispatches ★ New Dispatches ► Active Dispatches ☆ New / Active Contracts ☆ New / Active Commitments Example: An already accepted Filters commitment can be rejected Effective Time Sent Resou and a rejected commitment can MLP Time Ħ Statu be accepted. Sync Time Ħ Actio Pro Alt Sync Time = Note: This action can only be 🛓 Save Current Filter C Clear Filters Q Search performed within the 15 minute Sent 🕶 Status Action Product Effective Time MLP Time Alt Sync Time Resource RMP Responder ID Sync Time Remaining window 2024/08/23 09:30 Accepted Occept OReject START 2024/08/23 10:00 2024/08/23 13:00 2024/08/23 13:01 UCM003970082341101G 27:24 2024/08/23 09:30 Rejected OAccept OReject START UCM003971082341101G 27:24 2024/08/23 10:00 2024/08/23 18:00 2024/08/23 18:01

#### **Expected Result**

6 Verify if the NEW EXTEND Commitments received are automatically accepted even though the " Auto-Accept new commitments and decommitments" option is not enabled.

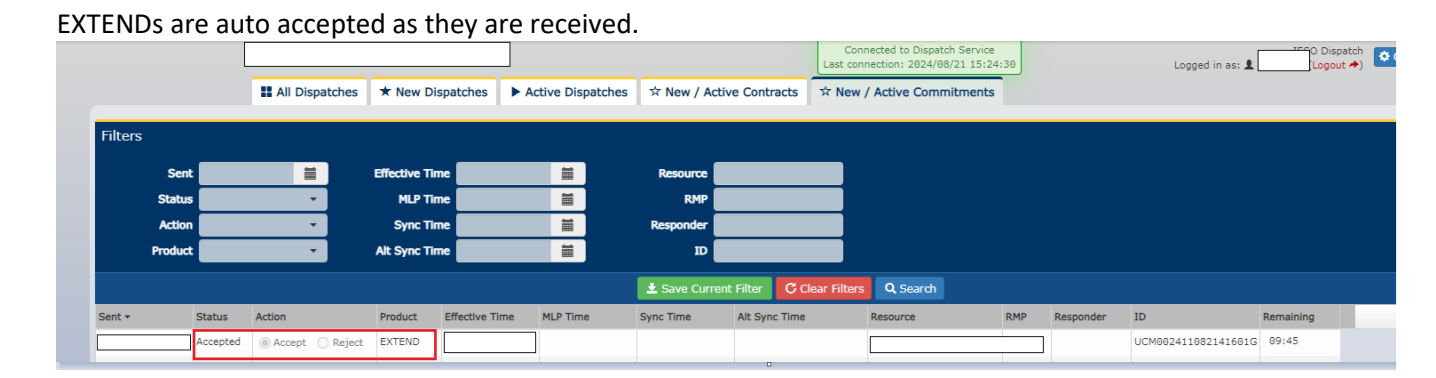

Verify that Commitments cannot be actioned after the 15-minute window has closed.
 be actioned after the 15-minute window closes.
 Note: The "Remaining" column will become blank once the 15-minute window closes.

# DS\_TC16: Validation of Alt Sync Time for START Commitments

 Step
 User Action
 Expected Result

 1
 Click the New/Active Commitments tab is displayed.
 The New/Active Commitments tab is displayed.

 Image: Commitments tab.
 Image: Commitments tab.
 Image: Commitments tab.

2 Verify if there is at least 1 NEW START Commitment is received. There is at least 1 START Commitment in NEW state.

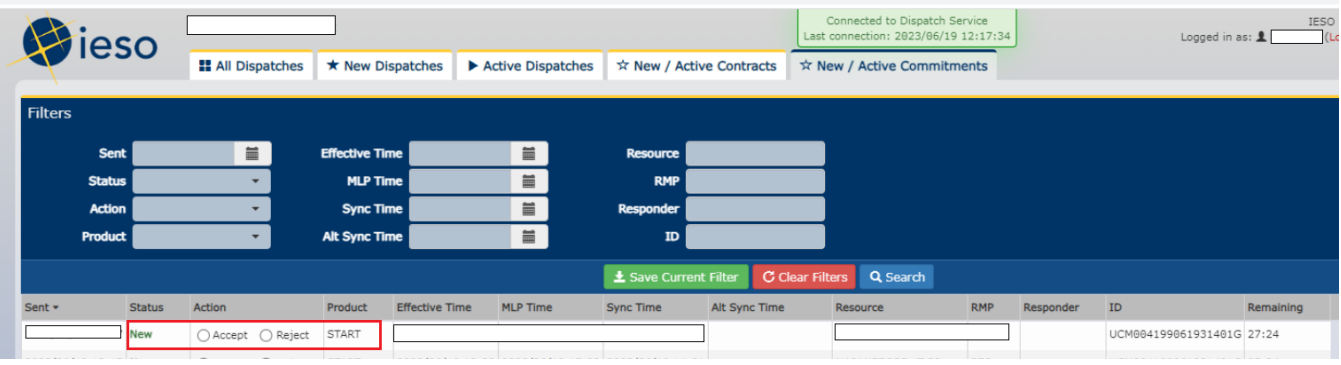

3 Verify if the Alt Sync Time field is The Alt Sync Time field is disabled for the NEW commitment.

#### **Expected Result**

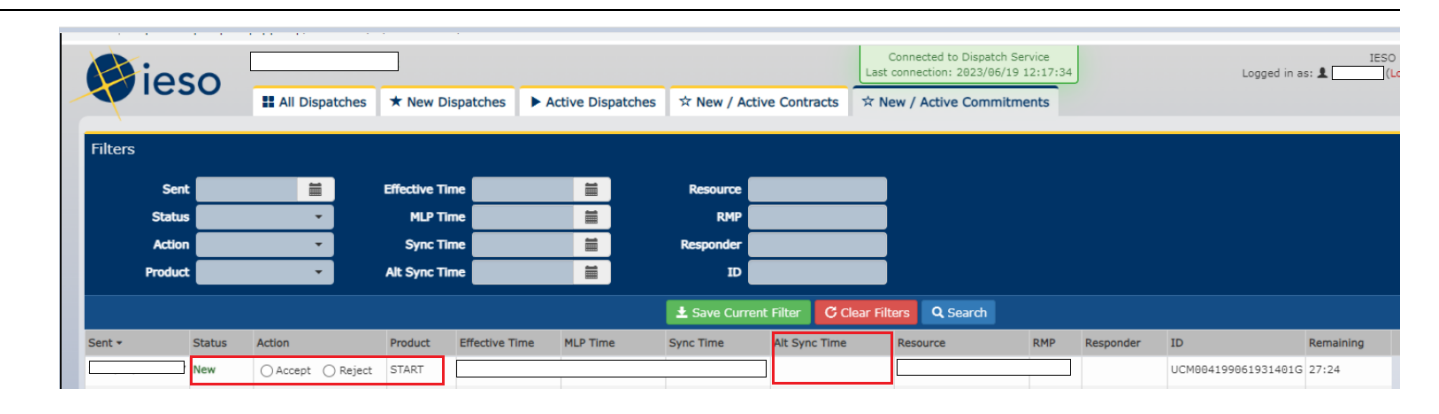

4 Accept the NEW START Commitment.

#### The START commitment is Accepted.

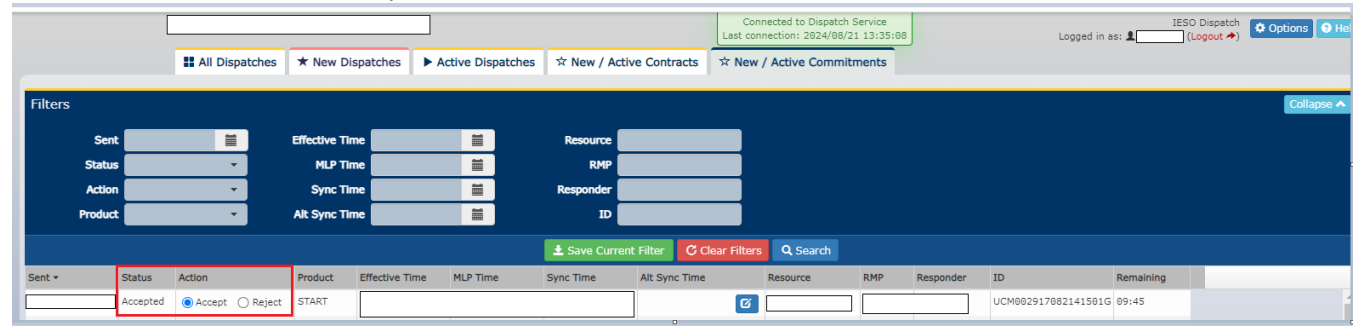

5 Verify if the Alt Sync Time field is Alt Sync Time field is enabled for the accepted START commitment.

Note: Alt Sync Time is always disabled for DECOMs and EXTENDs

#### **Expected Result**

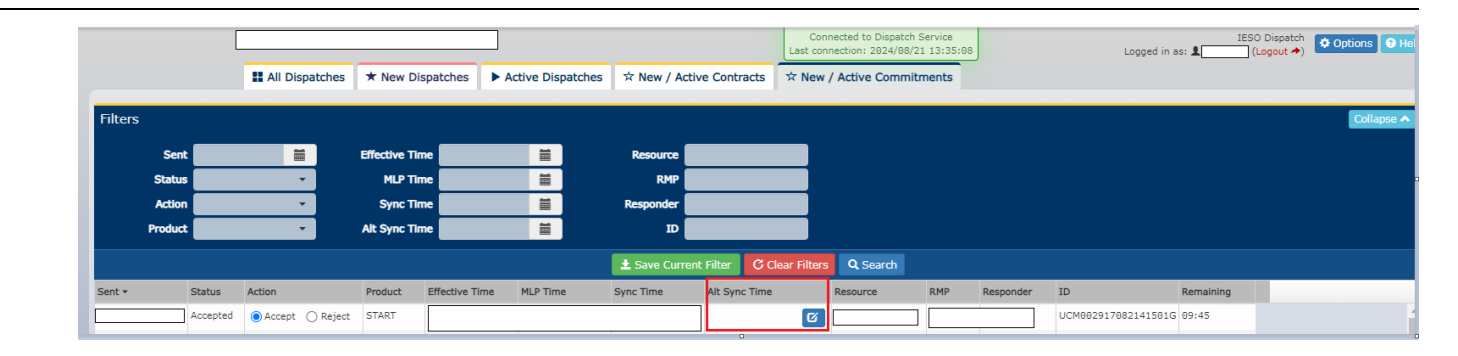

6 Enter a value in the Alt Sync The field does not accept these inputs and a validation message pops up. Time field of the Accepted START commitment such that: 1. [Alt Sync Time] < [Current Time] OR 2. [Alt Sync Time] < [Sync Time] - 1 hr OR 3. [Alt Sync Time] > [Sync Time] + 1 hr OR 4. [Alt Sync Time] > [MLP Time] Verify if the following validation 7 The validation message is displayed message is displayed:

Error: Please specify a valid Alternate Sync Time. An Alternate Sync Time must

49

#### **Expected Result**

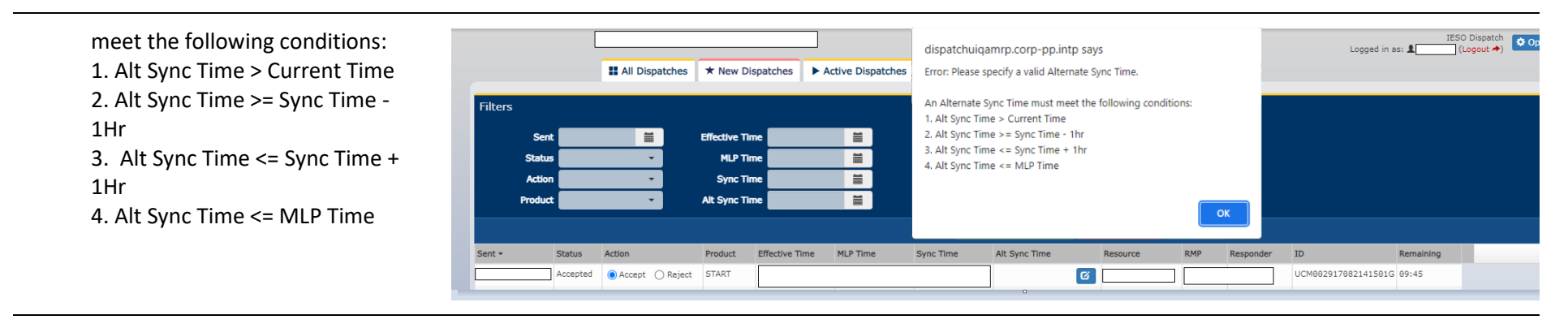

8 Click **OK** in the validation message.

#### The validation message closes and is no longer displayed.

|                                          | II All Dispatches | ★ New Dispatche                                          | s Active Dispatches | dispatchuiqa<br>Error: Please s                                                            | mrp.corp-pp.intp                                                                                       | says<br>ite Sync Time.         |          |           | Logg           | ed in as: 💄 | IESO Dispa<br>(Logout |
|------------------------------------------|-------------------|----------------------------------------------------------|---------------------|--------------------------------------------------------------------------------------------|----------------------------------------------------------------------------------------------------|--------------------------------|----------|-----------|----------------|-------------|-----------------------|
| Filters<br>Sent Status<br>Action Product |                   | Effective Time<br>MLP Time<br>Sync Time<br>Alt Sync Time |                     | An Alternate S<br>1. Alt Sync Tim<br>2. Alt Sync Tim<br>3. Alt Sync Tim<br>4. Alt Sync Tim | ync Time must mee<br>Ie > Current Time<br>Ie >= Sync Time - 1<br>Ie <= Sync Time + 1<br>Ie <= MLP Time | the following conc<br>ır<br>hr | iitions: | ж         |                |             |                       |
| Sent - Status                            | Action            | Product Effectiv                                         | e Time MLP Time     | Sync Time                                                                                  | Alt Sync Time                                                                                          | Resource                       | RMP      | Responder | ID             | Remaining   |                       |
| Accepted                                 | Accept O Reject   | START                                                    |                     |                                                                                            | 1                                                                                                    | 64                             |          |           | UCM00291708214 | 1501G 09:45 |                       |

9 Enter a valid value in the Alt Sync Time field. The field accepts the input.

#### **Expected Result**

|         |                                           | All Dispatches                                                                                                    | * New D                                              | ispatches A                                        | ctive Dispatches | × New / Acti  | ve contracts × N     | ew / Active Commitme | ints |           |                                                                                                    |                                   |
|---------|-------------------------------------------|----------------------------------------------------------------------------------------------------|------------------------------------------------------|----------------------------------------------------|------------------|---------------|----------------------|----------------------|------|-----------|----------------------------------------------------------------------------------------------------|-----------------------------------|
| Filters |                                           |                                                                                                    |                                                      |                                                    |                  |               |                      |                      |      |           |                                                                                                    |                                   |
|         | Sent                                      | <b></b>                                                                                                    | Effective Ti                                         | me <b>e an a</b> a a a a a a a a a a a a a a a a a | i i              | Resource      |                      |                      |      |           |                                                                                                    |                                   |
|         | Status                                    | •                                                                                                    | MLP TI                                               | me                                                 | <b></b>          | RMP           |                      |                      |      |           |                                                                                                    |                                   |
|         | Action                                    | •                                                                                                    | Sync Ti                                              | me                                                 | =                | Responder     |                      |                      |      |           |                                                                                                    |                                   |
|         | Product                                   | •                                                                                                    | Alt Sync Ti                                          | me                                                 | =                | ID 🛛          |                      |                      |      |           |                                                                                                    |                                   |
|         |                                           |                                                                                                    |                                                      |                                                    |                  | 🛓 Save Curren | t Filter C Clear Fil | ters Q Search        |      |           |                                                                                                    |                                   |
|         |                                           |                                                                                                    |                                                      |                                                    |                  |               |                      |                      |      |           |                                                                                                    |                                   |
| Sent -  | Status                                    | Action                                                                                                    | Product                                              | Effective Time                                     | MLP Time         | Sync Time     | Alt Sync Time        | Resource             | RMP  | Responder | ID                                                                                                    | R                                 |
| Sent 🔻  | Status                                    | Action                                                                                                    | Product<br>START                                     | Effective Time                                     | MLP Time         | Sync Time     | Alt Sync Time        | Resource             | RMP  | Responder | ID<br>UCM004199061931401                                                                                                    | R<br>G 0                          |
| Sent +  | Status<br>New<br>New                      | Action<br>Accept Reject<br>Accept Reject                                                                                | Product<br>START<br>START                            | Effective Time                                     | MLP Time         | Sync Time     | Alt Sync Time        | Resource             | RMP  | Responder | ID<br>UCM0041990619314010<br>UCM0041980619314010                                                                                                    | R<br>.G 0<br>.G 0                 |
| Sent +  | Status<br>New<br>New<br>New               | Action Accept OReject Accept OReject Accept OReject                                                                     | Product<br>START<br>START<br>START                   | Effective Time                                     | MLP Time         | Sync Time     | Alt Sync Time        | Resource             | RMP  | Responder | ID<br>UCM0041990619314010<br>UCM0041980619314010<br>UCM0041970619314010                                                                                                    | R<br>.G 0<br>.G 0                 |
| Sent +  | Status<br>New<br>New<br>New               | Action<br>Accept Reject<br>Accept Reject<br>Accept Reject<br>Accept Reject<br>Accept Reject                             | Product<br>START<br>START<br>START<br>START<br>START | Effective Time                                     | MLP Time         | Sync Time     | Alt Sync Time        | Resource             | RMP  | Responder | ID<br>UCM0041990619314010<br>UCM0041980619314010<br>UCM0041970619314010<br>UCM0041960619314010                                                                                                    | R<br>.G 0<br>.G 0<br>.G 0         |
| Sent •  | Status<br>New<br>New<br>New<br>New<br>New | Action Accept OReject Accept Reject Accept Reject Accept Reject Accept Reject Accept Reject Accept Reject Accept Reject | Product<br>START<br>START<br>START<br>START<br>START | Effective Time                                     | MLP Time         | Sync Time     | Alt Sync Time        | Resource             | RMP  | Responder | ID           UCM0841990619314011           UCM0841980619314011           UCM0841970619314011           UCM0841970619314011           UCM0841970619314011           UCM0841950619314011           UCM0841950619314011 | R<br>.G 0<br>.G 0<br>.G 0<br>.G 0 |

10

#### The Alt Sync Time field is cleared for the REJECTED commitment.

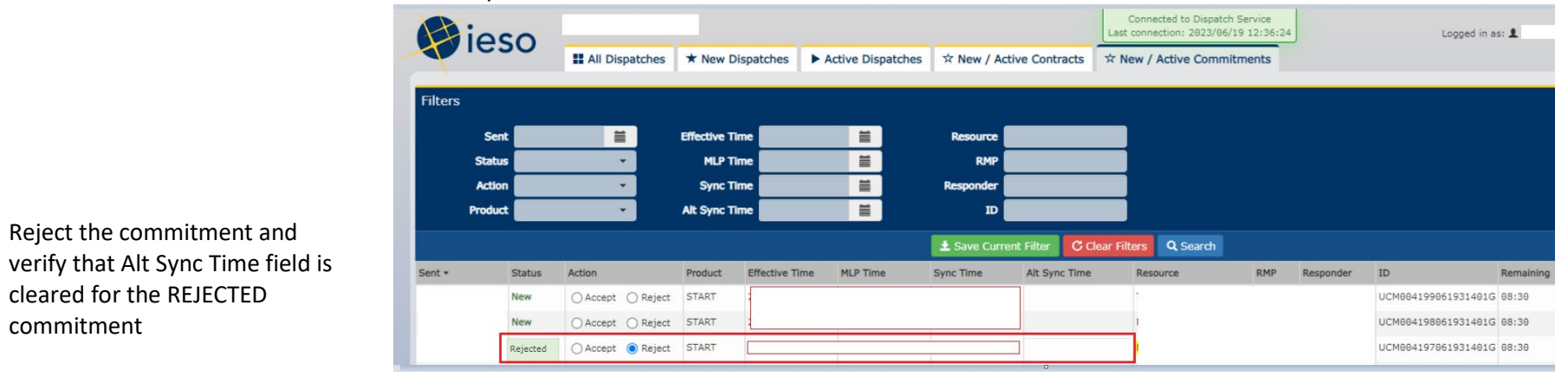

## **Expected Result**

11 Accept the rejected START Commitment and verify that Alt Sync Time field remains BLANK for the ACCEPTED commitment.

| The A   | lt Sync 1 | Time field        | rema        | ins BL        | ANK for th        | ne ACCE      | EPTED o         | commit                      | ment.                                            |           |                     |                         |                         |                |
|---------|-----------|-------------------|-------------|---------------|-------------------|--------------|-----------------|-----------------------------|--------------------------------------------------|-----------|---------------------|-------------------------|-------------------------|----------------|
| H       | ioso      |                   |             |               |                   |              |                 | Connecte<br>Last connection | d to Dispatch Service<br>on: 2023/06/19 12:21:54 |           | Logged in a         | IESC<br>IS: <b>1</b> (1 | O Dispatch<br>Logout 🏞) | Options O Help |
|         | 1630      | II All Dispatches | ★ New D     | ispatches     | Active Dispatches | ☆ New / Act  | ive Contracts   | ☆ New / Act                 | ive Commitments                                  |           |                     |                         |                         |                |
| Filters |           |                   |             |               |                   |              |                 |                             |                                                  |           |                     |                         |                         | Collapse 🔺     |
|         | Sent      | <b></b>           | Effective T | ime           | <b></b>           | Resource     |                 |                             |                                                  |           |                     |                         |                         |                |
|         | Status    | •                 | MLP T       | ime           | <b></b>           | RMP          |                 |                             |                                                  |           |                     |                         |                         |                |
|         | Action    | •                 | Sync T      | ime           | <b></b>           | Responder    |                 |                             |                                                  |           |                     |                         |                         |                |
|         | Product   | •                 | Alt Sync T  | ime           | <b>=</b>          | ъ            |                 |                             |                                                  |           |                     |                         |                         |                |
|         |           |                   |             |               |                   | ± Save Curre | nt Filter 🛛 C C | lear Filters                | Search                                           |           |                     |                         |                         |                |
| Sent 🕶  | Status    | Action            | Product     | Effective Tim | e MLP Time        | Sync Time    | Alt Sync Time   | Resource                    | e RMP                                            | Responder | ID                  | Remaining               |                         |                |
|         | New       | ◯ Accept ◯ Reject | START       |               |                   |              |                 | 1                           |                                                  |           | UCM004199061931401G | 09:45                   |                         | *              |
|         | New       | ◯ Accept ◯ Reject | START       |               |                   |              |                 |                             |                                                  |           | UCM004198061931401G | 09:45                   |                         |                |
|         | New       | ◯ Accept ◯ Reject | START       |               |                   |              |                 |                             |                                                  |           | UCM004197061931401G | 09:45                   |                         |                |
|         | New       | ⊖ Accept ⊖ Reject | START       |               |                   |              |                 |                             |                                                  |           | UCM004196061931401G | 09:45                   |                         |                |
|         | New       | ⊖ Accept ⊖ Reject | START       |               |                   |              |                 | -                           |                                                  |           | UCM004195061931401G | 09:45                   |                         |                |
|         | Accepted  | Accept O Reject   | START       |               |                   |              | $\square$       |                             |                                                  |           | UCM004194061931401G | :09:45                  |                         |                |

# DS\_TC17: Validation of Hidden Messages for Commitments.

| Step | User Instruction                                | Expected Result                                                                                                    |
|------|-------------------------------------------------|----------------------------------------------------------------------------------------------------|
| 1    | Click the <b>New/Active</b><br>Commitments tab. | The <b>New/Active Commitments</b> page is displayed.                                                                                                    |
|      |                                                 | Image: Connected to Dispatch Service       Image: Connected to Dispatch Service       Image: Connected to Dispatch Service |

## Step User Instruction Expected Result

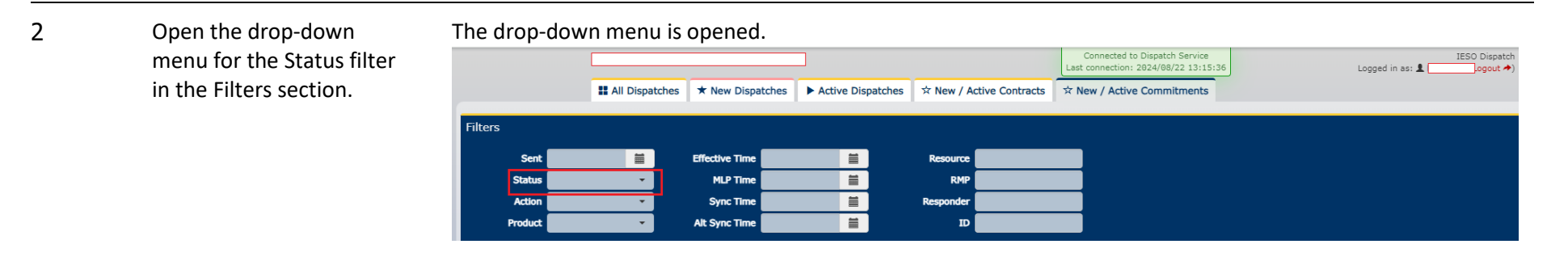

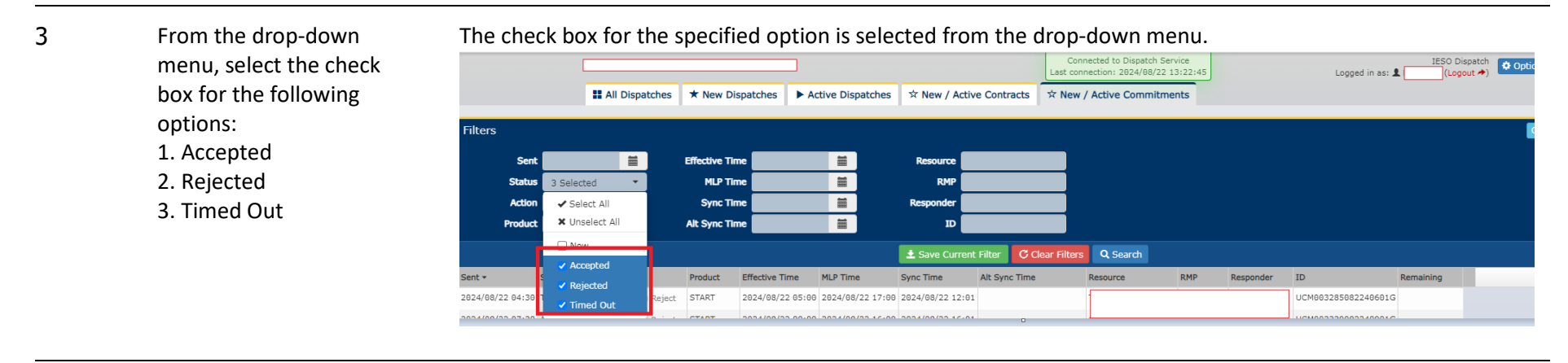

4 Click Search.

The table returns a list of commitments based on the selected filter.

#### Step **User Instruction Expected Result**

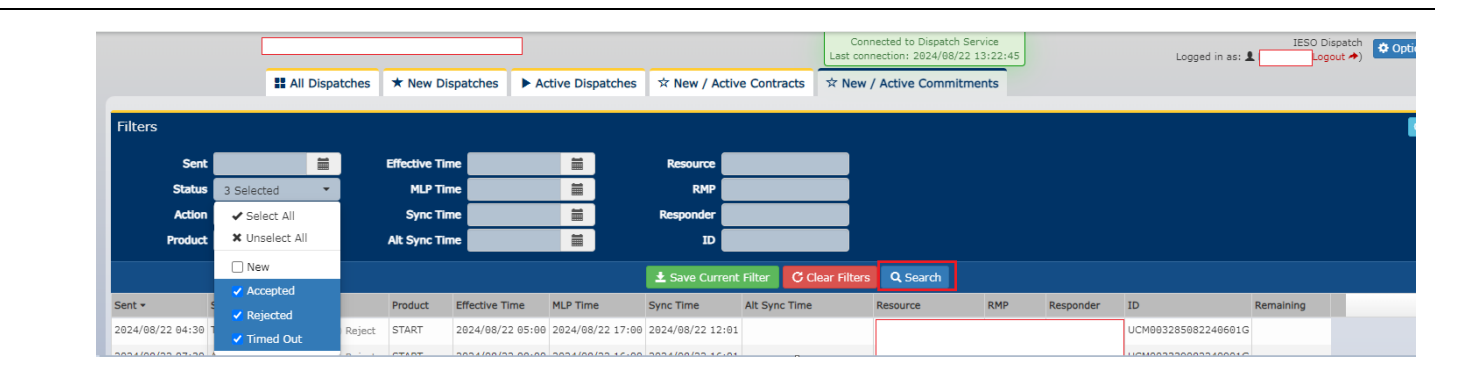

5 Wait until the 30th minute in the hour when the NEW Commitments are received.

NEW Commitments are received at the 30th minute of the hour.

Verify if a warning 6 message is displayed in

the orange box, stating: "New Commitment messages hidden by filter" Note:

1. The Warning Message is no longer displayed when the hidden New Commitments are Timed

- Out 2. The Warning Message is no longer displayed when
- all hidden New

| s * New Dispatches > Acti      | ve Dispatches 🖄 New   | / Active Contracts                                        | ব New / Active Commitments                                                |                                                                           |                                                                          |
|--------------------------------|-----------------------|-----------------------------------------------------------|---------------------------------------------------------------------------|---------------------------------------------------------------------------|--------------------------------------------------------------------------|
| applied New Commitment message | es hidden by filter.  |                                                           |                                                                           |                                                                           |                                                                          |
| Effective Time                 | es hidden by filter.  |                                                           |                                                                           |                                                                           |                                                                          |
| Effective Time                 |                       |                                                           |                                                                           |                                                                           |                                                                          |
|                                | Resour                | œ                                                         |                                                                           |                                                                           |                                                                          |
| MLP Time                       | E RI                  | 4P                                                        |                                                                           |                                                                           |                                                                          |
| Sync Time                      | Respond               | er 🔤                                                      |                                                                           |                                                                           |                                                                          |
| Alt Sync Time                  |                       | D                                                         |                                                                           |                                                                           |                                                                          |
|                                | MLP Time<br>Sync Time | MLP Time RN<br>Sync Time Respond<br>Alt Sync Time Respond | MLP Time     RMP       Sync Time     Responder       Alt Sync Time     ID | MDF Time     RMP       Sync Time     Responder       Alt Sync Time     ID | MD Time     RMP       Sync Time     Responder       Alt Sync Time     ID |

| Step | User Instruction                   | Expected Result                                                                               |
|------|------------------------------------|-----------------------------------------------------------------------------------------------|
|      | Commitments are Actioned.          |                                                                                               |
| 7    | Click <b>Clear Filters</b> button. | The warning message is no longer displayed.                                                   |
|      |                                    | Filters - Unsaved search is currently applied. New Commitment messages hidden by filter. Sent |

DS\_TC18: New Commitments - Commitments (START and DECOM) are auto-accepted when either Autoaccept New Commitments and De-commitments is selected or both auto-accept options are selected.

| Step | User Instruction                                                                                                    | Expected Result                                                                                                    |
|------|----------------------------------------------------------------------------------------------------|----------------------------------------------------------------------------------------------------|
| 1    | Click on <b>Options</b> .                                                                                                    | The <b>Options</b> pop-up is displayed.                                                                                                    |
|      |                                                                                                    | Connected to Dispatch Service<br>Last connection: 2024/08/15 88:05:24<br>All Dispatches * New Dispatches * New / Active Contracts * New / Active Commitments |
| 2    | Modify values for the both<br>Auto-Accept options such<br>that either of the below is<br>true:<br>1. Auto-Accept New<br>Dispatches and Contracts= | Fields accept the specified values.                                                                                                    |

| Step | User Instruction                                                               | Expected Result                                                                                                    |
|------|--------------------------------------------------------------------------------|----------------------------------------------------------------------------------------------------|
|      | Selected<br>2. Auto-Accept New<br>Commitments and De-<br>commitments= Selected | Options       X         ✓ Auto-accept new dispatches and contracts (must be logged in)         ✓ Auto-accept new commitments and de-commitments (must be logged in) |
|      |                                                                                | OR                                                                                                    |

| Dispatches and Contracts = | Options                                                            |
|----------------------------|--------------------------------------------------------------------|
| Deselected                 |                                                                    |
| 2. Auto-Accept New         | Auto-accept new dispatches and contracts (must be logged in)       |
| Commitments and De-        |                                                                    |
| commitments = Selected     | Auto-accept new commitments and de-commitments (must be logged in) |

3 Click Save.

The values are saved.

#### Step User Instruction

## **Expected Result**

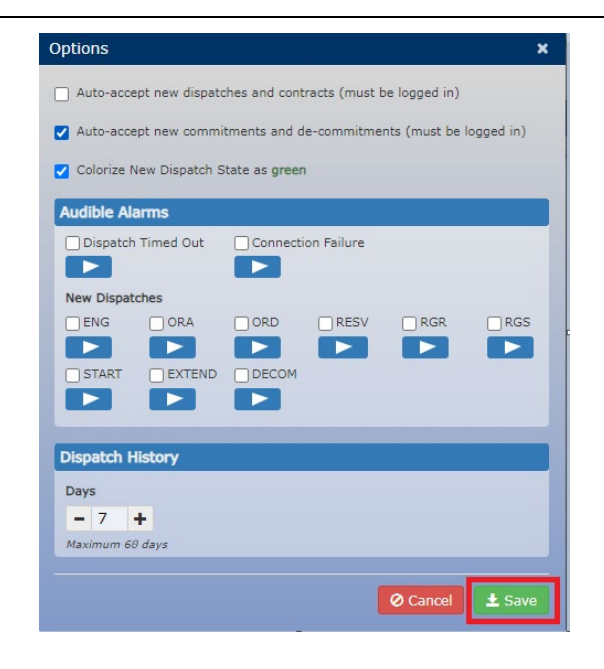

| 4 | Navigate to the                                                    | The New/Active Commitments page is displayed.                                                                                                    |
|---|--------------------------------------------------------------------|----------------------------------------------------------------------------------------------------|
|   | New/Active Commitments<br>tab.                                     | Connected to Dispatch Service Logged in as:  Logged in as:  Logged |
| 5 | Verify if the START and<br>DECOM Commitments are<br>auto-accepted. | START Commitments and Decommitments are Auto Accepted.                                                                                                    |

DS\_TC19: New Commitments - Commitments (START and DECOM) are not auto-accepted when either Autoaccept New Commitments and De-commitments is deselected or both auto-accept options are deselected

| User Instruction                                                                                                    | Expected Result                                                                                                    |                                                                                                    |
|----------------------------------------------------------------------------------------------------|----------------------------------------------------------------------------------------------------|----------------------------------------------------------------------------------------------------|
| Click on <b>Options</b> .                                                                                                    | The <b>Options</b> pop-up is displayed.                                                                                                    | Connected to Dispatch Service<br>Last connection: 2824/8/15 88:65:24<br>Contracts ☆ New / Active Commitments                                                                                                    |
| Modify values for the both<br>Auto-Accept options such<br>that either of the below is<br>true:                                                              | Fields accept the specified values.                                                                                                    |                                                                                                    |
| <ol> <li>Auto-Accept New<br/>Dispatches and Contracts=<br/>Selected</li> <li>Auto-Accept New<br/>Commitments and De-<br/>commitments= Deselected</li> </ol> | Options  Auto-accept new dispatches and contracts (must b Auto-accept new commitments and de-commitments                                                                                                    | ×<br>nts (must be logged in)                                                                                                    |
|                                                                                                    | User Instruction<br>Click on Options.<br>Modify values for the both<br>Auto-Accept options such<br>that either of the below is<br>true:<br>1. Auto-Accept New<br>Dispatches and Contracts=<br>Selected<br>2. Auto-Accept New<br>Commitments and De-<br>commitments= Deselected | User Instruction       Expected Result         Click on Options.       The Options pop-up is displayed.         Image: Modify values for the both Auto-Accept options such that either of the below is true:       Fields accept the specified values.         1. Auto-Accept New Dispatches and Contracts= Selected       Options         2. Auto-Accept New Commitments and Decommitments= Deselected       Auto-accept new dispatches and contracts (must be commitments and decommitments) |

## OR

| <ol> <li>Auto-Accept New</li> <li>Dispatches and Contracts =</li> </ol> | Options ×                                                          |
|-------------------------------------------------------------------------|--------------------------------------------------------------------|
| Deselected                                                              |                                                                    |
| 2. Auto-Accept New                                                      | Auto-accept new dispatches and contracts (must be logged in)       |
| Commitments and De-                                                     |                                                                    |
| commitments = Deselected                                                | Auto-accept new commitments and de-commitments (must be logged in) |

#### Step User Instruction Expected Result

3 Click Save.

The values are saved.

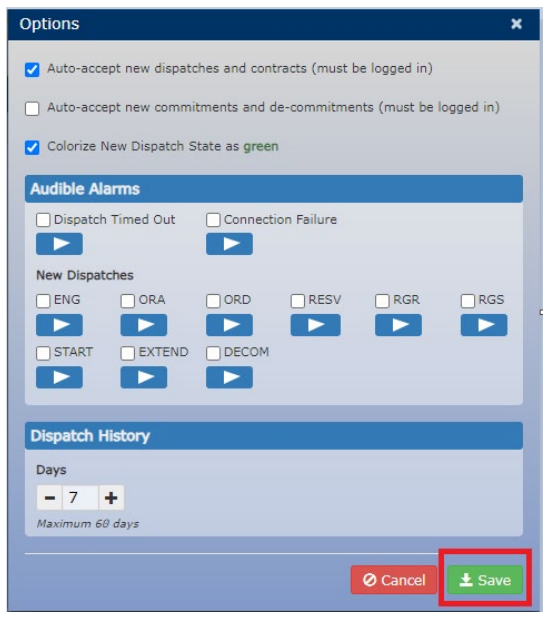

4 Navigate to the The New/Active Commitments is displayed. **New/Active Commitments** tab. IESO Dispatch Logged in as: ₤ (Logout ≁) III All Dispatches ★ New Dispatches ► Active Dispatches ☆ New / Active Contracts ☆ New / Active Commitments 5 Verify if the START and DECOM commitments are not auto-accepted. Note: New EXTENDS are always auto accepted when they are received. START Commitments and Decommitments are not auto-accepted.

# Additional Resources

- MRP Market Trials Test Plan
- Dispatch Notification Service Web Service Design Specifications
- Dispatch Service Web Service Design Specifications
- Web Based Dispatch Service, Market Participant's Guide
- <u>Test Cases for Connectivity Testing (.zip)</u>
- Quick Take: Submission of Test Case Results and Defects in qTest

Independent Electricity System Operator

1600-120 Adelaide Street West Toronto, Ontario M5H 1T1

Phone: 905.403.6900 Toll-free: 1.888.448.7777 E-mail: <u>customer.relations@ieso.ca</u>

ieso.ca

@IESO Tweets in linkedin.com/company/IESO

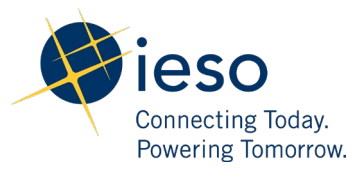